# SIEMENS

|                            | Safety guidelines                                | 2  |
|----------------------------|--------------------------------------------------|----|
| Weiahina systems           | Description                                      | 3  |
| Electronic weighing system | Application planning                             | 4  |
| SIWAREX WP241              | Installation                                     | 5  |
| Manual                     | Connecting                                       | 6  |
|                            | Commissioning                                    | 7  |
|                            | Scale parameters and functions of the belt scale | 8  |
|                            | Messages                                         | 9  |
|                            | Command lists                                    | 10 |
|                            | Communication                                    | 11 |
|                            | Technical specifications                         | 12 |
|                            | Accessories                                      | 13 |
|                            | Appendix                                         | Α  |
| 7MH4960-4AA01              | ESD guidelines                                   | В  |
|                            | List of abbreviations                            | С  |
|                            | · · · · · · · · · · · · · · · · · · ·            |    |

1

Introduction

#### Legal information

#### Warning notice system

This manual contains notices you have to observe in order to ensure your personal safety, as well as to prevent damage to property. The notices referring to your personal safety are highlighted in the manual by a safety alert symbol, notices referring only to property damage have no safety alert symbol. These notices shown below are graded according to the degree of danger.

#### A DANGER

indicates that death or severe personal injury will result if proper precautions are not taken.

#### 🛕 WARNING

indicates that death or severe personal injury may result if proper precautions are not taken.

#### 

indicates that minor personal injury can result if proper precautions are not taken.

#### NOTICE

indicates that property damage can result if proper precautions are not taken.

If more than one degree of danger is present, the warning notice representing the highest degree of danger will be used. A notice warning of injury to persons with a safety alert symbol may also include a warning relating to property damage.

#### **Qualified Personnel**

The product/system described in this documentation may be operated only by **personnel qualified** for the specific task in accordance with the relevant documentation, in particular its warning notices and safety instructions. Qualified personnel are those who, based on their training and experience, are capable of identifying risks and avoiding potential hazards when working with these products/systems.

#### Proper use of Siemens products

Note the following:

#### A WARNING

Siemens products may only be used for the applications described in the catalog and in the relevant technical documentation. If products and components from other manufacturers are used, these must be recommended or approved by Siemens. Proper transport, storage, installation, assembly, commissioning, operation and maintenance are required to ensure that the products operate safely and without any problems. The permissible ambient conditions must be complied with. The information in the relevant documentation must be observed.

#### Trademarks

All names identified by <sup>®</sup> are registered trademarks of Siemens AG. The remaining trademarks in this publication may be trademarks whose use by third parties for their own purposes could violate the rights of the owner.

#### **Disclaimer of Liability**

We have reviewed the contents of this publication to ensure consistency with the hardware and software described. Since variance cannot be precluded entirely, we cannot guarantee full consistency. However, the information in this publication is reviewed regularly and any necessary corrections are included in subsequent editions.

# Table of contents

| 1 | Introduct                               | tion                                                                                                    | 11     |
|---|-----------------------------------------|----------------------------------------------------------------------------------------------------|--------|
|   | 1.1                                     | Purpose of the manual                                                                                                    | 11     |
|   | 1.2                                     | Document history                                                                                                    | 11     |
|   | 1.3                                     | Product compatibility                                                                                                    | 11     |
|   | 1.4                                     | Checking the consignment                                                                                                    | 12     |
|   | 1.5                                     | Security information                                                                                                    | 12     |
|   | 1.6                                     | Transportation and storage                                                                                                    | 13     |
|   | 1.7                                     | Basic knowledge required                                                                                                    | 13     |
|   | 1.8                                     | Notes on warranty                                                                                                    | 13     |
| 2 | Safety g                                | uidelines                                                                                                    | 15     |
|   | 2.1                                     | General safety instructions                                                                                                    | 15     |
| 3 | Descripti                               | ion                                                                                                    | 17     |
|   | 3.1                                     | Product overview                                                                                                    | 17     |
|   | 3.2                                     | Area of application                                                                                                    | 17     |
|   | 3.3                                     | System integration in SIMATIC                                                                                                    | 17     |
|   | 3.4                                     | Customer benefits                                                                                                    | 17     |
|   | 3.5                                     | Scope of delivery                                                                                                    |        |
| 4 | Applicati                               | on planning                                                                                                    | 19     |
|   | 4.1                                     | Functions                                                                                                    |        |
|   | 4.2<br>4.2.1<br>4.2.2<br>4.2.3          | Parameter assignment options<br>Parameter assignment with the PC<br>Parameter assignment with a SIMATIC Panel<br>Parameter assignment by means of the Modbus interface | 19<br> |
| 5 | Installati                              | on                                                                                                    | 23     |
|   | 5.1                                     | Installation guideline                                                                                                    | 23     |
|   | 5.2<br>5.2.1<br>5.2.2<br>5.2.3<br>5.2.4 | EMC-compliant setup<br>Introduction<br>Possible effects of interference<br>Coupling mechanisms<br>Five basic rules for securing EMC                                    |        |
|   | 5.3                                     | Mounting on the SIMATIC S7-1200                                                                                                    | 25     |
| 6 | Connect                                 | ing                                                                                                    | 27     |
|   | 6.1                                     | Overview                                                                                                    | 27     |

|   | 6.2                                          | 24 V connection                                                                                                    | 28                         |
|---|----------------------------------------------|----------------------------------------------------------------------------------------------------|----------------------------|
|   | 6.3<br>6.3.1<br>6.3.2                        | Connecting the load cells<br>Connection of an MLC / MBS / MUS / MCS / MSI / MMI belt scale to WP241<br>Connection of any scales or load cells          | 28<br>33<br>34             |
|   | 6.4                                          | Shield connection                                                                                                    | 35                         |
|   | 6.5                                          | Connection of digital outputs (4 x DQ)                                                                                                    | 36                         |
|   | 6.6                                          | Connection of digital inputs (4 x DI)                                                                                                    | 37                         |
|   | 6.7                                          | Connection of the analog output (1 x AQ)                                                                                                    | 38                         |
|   | 6.8                                          | Connection of RS485 serial interface                                                                                                    | 38                         |
|   | 6.9                                          | Connection of the Ethernet interface                                                                                                    | 39                         |
|   | 6.10<br>6.10.1<br>6.10.2<br>6.10.3<br>6.10.4 | Connection of a speed sensor<br>RBSS speed sensor on WP241<br>TASS speed sensor on WP241<br>WS100 speed sensor on WP241<br>WS300 speed sensor on WP241 | 39<br>39<br>40<br>41<br>42 |
| 7 | Commissior                                   | ning                                                                                                    | 45                         |
|   | 7.1                                          | Introduction                                                                                                    | 45                         |
|   | 7.2                                          | Factory-set parameters                                                                                                    | 45                         |
|   | 7.3                                          | Commissioning tools                                                                                                    | 45                         |
|   | 7.4                                          | Factory setting of the mode selector                                                                                                    | 46                         |
|   | 7.5<br>7.5.1                                 | Start-up with the operator panel and the Ready-for-Use software                                                                                        | 46<br>48                   |
|   | 7.5.1.1                                      | Specification of a pulse constant                                                                                                    | 49                         |
|   | 7.5.1.2                                      | Pulse constant calculation                                                                                                    | 50                         |
|   | 7.5.2                                        | Commissioning without speed sensor.                                                                                                    | 51                         |
|   | 7.5.2.1                                      | Specification of a known, constant belt speed                                                                                                    | 51                         |
|   | 7.3.2.2                                      | Determination of current belt speed (belt leaded)                                                                                                    |                            |
|   | 7.5.2.5                                      | External specification of a speed                                                                                                    | 55<br>54                   |
|   | 754                                          | Zero calibration                                                                                                    | 55                         |
|   | 7.5.5                                        | Span calibration                                                                                                    |                            |
|   | 7.5.5.1                                      | Span calibration by weight                                                                                                    |                            |
|   | 7.5.5.2                                      | Span calibration by test chain.                                                                                                    | 57                         |
|   | 7.5.5.3                                      | Span by material batch                                                                                                    | 58                         |
|   | 7.5.5.4                                      | Automatic span calibration                                                                                                    | 59                         |
|   | 7.5.6                                        | Determination of a correction factor                                                                                                    | 61                         |
|   | 7.5.7                                        | Activating the pulse signal for a remote totalizer                                                                                                    | 62                         |
|   | 7.6                                          | Service with SIWATOOL software                                                                                                    | 62                         |
|   | 7.6.1                                        | Windows and functions of SIWATOOL.                                                                                                    | 63                         |
|   | 7.6.2                                        | Offline parameter assignment                                                                                                    | 64                         |
|   | 7.6.3                                        | IP address for SIWAREX                                                                                                    | 64                         |
|   | 7.6.3.1                                      | Entering a known SIWAREX IP address                                                                                                    | 65                         |
|   | 7.6.3.2                                      | Determining an unknown IP address                                                                                                    | 65                         |
|   | 7.6.3.3                                      | Setting up a network                                                                                                    | 65                         |

|   | 7.6.4      | Online parameter assignment                    | 65 |
|---|------------|------------------------------------------------|----|
|   | 7.6.5      | Available help options                         | 66 |
|   | 7.6.6      | Entering parameters with SIWATOOL              | 66 |
|   | 7.6.7      | Recording scale traces                         | 66 |
|   | 7.6.8      | Firmware update                                | 67 |
| 8 | Scale para | ameters and functions of the belt scale        | 69 |
|   | 8.1        | Parameters and functions                       | 69 |
|   | 8.2        | DR 2 command code                              | 69 |
|   | 8.3        | DR 3 Belt scale parameters                     | 70 |
|   | 8.3.1      | Scale name                                     |    |
|   | 8.3.2      | Unit for belt load and belt speed              | 72 |
|   | 8.3.3      | Unit for flow rate                             | 73 |
|   | 8.3.4      | Resolution of weight and belt load             | 73 |
|   | 8.3.5      | Resolution of flow rate                        | 73 |
|   | 8.3.6      | Resolution of master totalizer                 | 73 |
|   | 8.3.7      | Design flow rate                               | 73 |
|   | 8.3.8      | Weigh length                                   | 74 |
|   | 8.3.9      | Belt length                                    | 74 |
|   | 8.3.10     | Number of belt revolutions                     | 74 |
|   | 8.3.11     | Speed detection                                | 74 |
|   | 8.3.12     | Design speed                                   | 74 |
|   | 8.3.13     | Speed correction if belt loaded                | 74 |
|   | 8.3.14     | Belt load factor for speed correction          | 75 |
|   | 8.3.15     | Impulse constant speed sensor                  | 75 |
|   | 8.3.16     | Initial zero calibration digits                | 75 |
|   | 8.3.17     | Calibration weight                             | 75 |
|   | 8.3.18     | Calibration load                               | 75 |
|   | 8.3.19     | Calibration quantity                           | 75 |
|   | 8.3.20     | Span calibration digits                        | 76 |
|   | 8.3.21     | Simulation mode                                | 76 |
|   | 8.3.22     | Warm-up timer                                  | 76 |
|   | 8.4        | Calibration procedure                          | 76 |
|   | 8.4.1      | General information                            | 76 |
|   | 8.4.2      | Calibration of the speed                       | 77 |
|   | 8.4.3      | Specification of known speed parameters        | 78 |
|   | 8.5        | Calibration of weight measurement              | 79 |
|   | 8.5.1      | Determination of zero point                    | 79 |
|   | 8.5.2      | Span calibration by weight                     | 80 |
|   | 8.5.3      | Automatic span calibration with load cell data | 80 |
|   | 8.5.4      | Span calibration by test chain                 | 81 |
|   | 8.5.5      | Span calibration with known material flow      | 82 |
|   | 8.6        | DR 4 Temporary parameters                      | 82 |
|   | 8.6.1      | Stop watch                                     | 85 |
|   | 8.6.2      | Result calculator                              | 85 |
|   | 8.6.3      | Progress dynamic command (%)                   | 85 |
|   | 8.7        | DR 5 Correction factors for material flow rate | 85 |
|   | 8.7.1      | Belt load factor 1                             |    |
|   | 8.7.2      | Belt load factor 2                             | 86 |
|   |            |                                                |    |

| 8.7.3                                                                                                    | Correction factors 1 and 2                                                                                                    | 86                                                                                                    |
|----------------------------------------------------------------------------------------------------|----------------------------------------------------------------------------------------------------|----------------------------------------------------------------------------------------------------|
| 8.8<br>8.8.1<br>8.8.2<br>8.8.3<br>8.8.4<br>8.8.5<br>8.8.6<br>8.8.7<br>8.8.8<br>8.8.9<br>8.8.10<br>8.8.11<br>8.8.12<br>8.8.13<br>8.8.14<br>8.8.15 | DR 6 Limits.<br>Negative and positive zero offset in %.<br>Minimum flow rate.<br>Maximum flow rate.<br>Delay for flow rate limits.<br>Minimum belt speed.<br>Maximum belt speed.<br>Delay for belt speed limits.<br>Minimum belt load.<br>Maximum belt load.<br>Delay for belt load limits.<br>Medium load for totalizing.<br>Frequency low pass filter weight/belt load/belt speed.<br>Order no low pass filter.<br>Depth average filter flow rate.<br>Number of samples of the analog output average value filter.                                                                  | 87<br>88<br>88<br>89<br>89<br>89<br>89<br>89<br>89<br>89<br>89<br>90<br>90<br>90<br>90<br>90<br>90             |
| 8.9<br>8.9.1<br>8.9.2<br>8.9.3<br>8.9.4<br>8.9.5<br>8.9.6<br>8.9.7<br>8.9.8<br>8.9.9<br>8.9.10<br>8.9.11<br>8.9.12<br>8.9.13<br>8.9.14           | DR 7 Process interfaces<br>Assignment digital input DI 0, 1, 2, 3<br>Input filtering (hardware setting)<br>Assignment digital output DQ 0, 1, 2, 3<br>Response of digital outputs to faults or SIMATIC STOP<br>Substitute value for DQ 0, 1, 2, 3 following fault or SIMATIC STOP<br>Analog output range<br>Analog output source<br>Response of analog output to faults or SIMATIC STOP<br>Start value for the analog output.<br>End value for the analog output.<br>Output value following fault or SIMATIC STOP<br>Trace recording cycle<br>Trace storage method<br>Load per pulse. | 91<br>94<br>95<br>95<br>96<br>96<br>96<br>97<br>97<br>97<br>97<br>97<br>97<br>97<br>97<br>97<br>98<br>98<br>98 |
| 8.10                                                                                                    | DR 8 date and time                                                                                                    | 99                                                                                                    |
| 8.11                                                                                                    | DR 9 module information                                                                                                    |                                                                                                    |
| 8.12<br>8.12.1<br>8.12.2<br>8.12.3<br>8.12.4                                                                                                    | DR 10 load cell parameters<br>Number of load cells<br>50/60 Hz toggling<br>Load cell characteristic value<br>Rated load of a load cell                                                                                                    |                                                                                                    |
| 8.13<br>8.13.1<br>8.13.2<br>8.13.3<br>8.13.4<br>8.13.5<br>8.13.6<br>8.13.7                                                                       | DR 12 Ethernet parameters<br>Device MAC address.<br>Port MAC address.<br>IP address.<br>Subnet mask.<br>Gateway.<br>Device name.<br>Byte/Word swap options.                                                                                                    | 102<br>104<br>104<br>104<br>104<br>104<br>105<br>105<br>105                                                    |
| 8.14<br>8.14.1                                                                                                    | DR 13 RS485 parameters<br>RS485 protocol                                                                                                    | 105<br>106                                                                                                    |

| 8.14.2<br>8.14.3<br>8.14.4<br>8.14.5<br>8.14.6<br>8.14.7<br>8.14.8                             | RS485 baud rate<br>RS485 character parity<br>RS485 number of data bits<br>RS485 number of stop bits<br>RS485 Modbus address<br>Modbus RTU response delay<br>Byte/Word swap options                                                                                                    |            |
|------------------------------------------------------------------------------------------------|----------------------------------------------------------------------------------------------------|------------|
| 8.15<br>8.15.1                                                                                 | DR 15 belt angle<br>Current belt angle                                                                                                    |            |
| 8.16<br>8.16.1<br>8.16.2                                                                       | DR 16 Simulation (belt speed and belt load)<br>Value for belt load simulation<br>Value for belt speed simulation                                                                                                    |            |
| 8.17<br>8.17.1                                                                                 | DR 17 Control analog output<br>Analog output specification                                                                                                    |            |
| 8.18<br>8.18.1                                                                                 | DR 18 Control digital output<br>Definition for digital output DQ.0, 1, 2, 3                                                                                                    | 110<br>112 |
| 8.19                                                                                           | DR 19 External speed                                                                                                    | 112        |
| 8.20                                                                                           | DR 20 Message configuration                                                                                                    | 113        |
| 8.21                                                                                           | DR 21 Calculator                                                                                                    | 114        |
| 8.22<br>8.22.1<br>8.22.2<br>8.22.3<br>8.22.4<br>8.22.5<br>8.22.6<br>8.22.7<br>8.22.8<br>8.22.9 | DR 30 Process state<br>Current weight<br>Current belt load<br>Current belt load in %<br>Current flow rate<br>Current flow rate in %<br>Current speed<br>Current speed in %<br>Current master totalizer (S1)<br>Current main totalizer (S2)                                                         |            |
| 8.22.9<br>8.22.10                                                                              | Refresh counter for process values                                                                                                    | 118        |
| 8.23<br>8.23.1<br>8.23.2<br>8.23.3<br>8.23.4<br>8.23.5<br>8.23.6<br>8.23.7<br>8.23.8<br>8.23.9 | DR 31 Process state extended<br>Unfiltered digit value<br>Filtered digit value<br>Current load cell signal (mV)<br>Current analog output (mA)<br>Pulses per belt revolution<br>Pulses per second at nominal speed<br>Pulses per second<br>Nominal boat load<br>Refresh counter for process values. |            |
| 8.24<br>8.24.1<br>8.24.2<br>8.24.3<br>8.24.4<br>8.24.5<br>8.25                                 | DR 32 display of data and operator errors<br>Data and operator errors, bytes 0 to 7<br>Modbus RTU error code<br>Modbus Ethernet error code<br>SIWATOOL error code<br>Error code following commands at digital input<br>DR 33 Totalizers                                                            |            |
| 0.20                                                                                           | UR 33 TUlailzeis                                                                                                    |            |

|    | 8.25.1<br>8.25.2<br>8.25.3<br>8.25.4                                                                                                    | Current master totalizer (S1)<br>Current main totalizer (S2)<br>Totalizer 3 (S3), totalizer 4 (S4), totalizer 5 (S5)<br>Totalizer 6 (S6)                                                                                                    |            |
|----|----------------------------------------------------------------------------------------------------|----------------------------------------------------------------------------------------------------|------------|
|    | 8.26<br>8.26.1                                                                                                    | DR 34 ASCII main display value<br>Content of main display as ASCII string                                                                                                    | 125<br>126 |
|    | 8.27                                                                                                    | DR 38 Process state extended                                                                                                    |            |
|    | 8.28                                                                                                    | DR 48 Date and time 2                                                                                                    |            |
| 9  | Messages                                                                                                    |                                                                                                    |            |
|    | 9.1                                                                                                    | Message types                                                                                                    | 129        |
|    | 9.2                                                                                                    | Message paths                                                                                                    |            |
|    | 9.3                                                                                                    | Evaluating messages with the help of SIWATOOL                                                                                                    | 130        |
|    | 9.4                                                                                                    | Detecting messages with the help of FB SIWA                                                                                                    |            |
|    | 9.5<br>9.5.1<br>9.5.2<br>9.5.3<br>9.5.4                                                                                                    | Message list<br>System status message list<br>Technology error message list<br>Data and operating errors message list<br>Messages by LEDs on the module                                                                                                    |            |
| 10 | Command                                                                                                    | l lists                                                                                                    | 135        |
|    | 10.1                                                                                                    | Overview                                                                                                    | 135        |
|    | 10.2                                                                                                    | Command lists                                                                                                    | 135        |
| 11 | Communic                                                                                                    | cation                                                                                                    | 141        |
|    | $\begin{array}{c} 11.1\\ 11.1.1\\ 11.1.2\\ 11.1.3\\ 11.1.4\\ 11.1.5\\ 11.1.6\\ 11.1.7\\ 11.2\\ 11.2.1\\ 11.2.2\\ 11.2.3\\ 11.2.4\\ 11.2.5\end{array}$ | Integration in SIMATIC S7-1200<br>General information<br>Operation on S7-1200 failsafe controllers<br>Creating the hardware configuration<br>Calling of function block<br>Working with the function block<br>I/O interface of function block<br>Error codes of function block<br>Communication via Modbus<br>General information<br>Principle of data transmission<br>Data record concept<br>Command mailboxes<br>Reading registers |            |
|    | 11.2.6                                                                                                    | Writing registers                                                                                                    | 151        |
| 12 | Technical                                                                                                    | specifications                                                                                                    | 153        |
|    | 12.1                                                                                                    | Analog load cell interface connection                                                                                                    | 153        |
|    | 12.2                                                                                                    | Digital inputs (DI*)                                                                                                    | 155        |
|    | 12.3                                                                                                    | Electrical, EMC and climatic requirements                                                                                                    | 158        |
|    | 12.4                                                                                                    | Approvals                                                                                                    | 161        |

| 13 | Accessories   |                       | 163 |
|----|---------------|-----------------------|-----|
| Α  | Appendix      |                       | 165 |
|    | A.1           | Technical support     | 165 |
| В  | ESD guideli   | nes                   | 167 |
|    | B.1           | ESD Guidelines        | 167 |
| С  | List of abbre | eviations             | 169 |
|    | C.1           | List of abbreviations | 169 |
|    | Index         |                       | 171 |

# Introduction

### 1.1 Purpose of the manual

This manual contains all necessary information on the setup, installation, wiring and commissioning of the SIWAREX WP241 electronic weighing system.

### 1.2 Document history

The most important changes in the documentation when compared with the respective previous edition are given in the following table.

| Manual edition | Note                                                                                                    |
|----------------|----------------------------------------------------------------------------------------------------|
| 09/2017        | <ul> <li>"Introduction" section and Safety guidelines (Page 15): revised</li> </ul>                                  |
|                | <ul> <li>"Application planning" &gt; Parameter assignment by means of the Modbus<br/>interface (Page 21):</li> </ul> |
|                | • Section Connection of digital outputs (4 x DQ) (Page 36): Graphic enhanced                                         |
|                | <ul> <li>Section Connection of the analog output (1 x AQ) (Page 38): revised</li> </ul>                              |
|                | <ul> <li>Section Scale parameters and functions of the belt scale (Page 69):</li> </ul>                              |
|                | <ul> <li>DR 4 (Page 82): revised</li> </ul>                                                                          |
|                | <ul> <li>DR 6 (Page 87): revised</li> </ul>                                                                          |
|                | <ul> <li>DR 12 (Page 102) and DR 13 (Page 105): "Byte/Word swap options" new</li> </ul>                              |
|                | <ul> <li>Section Technology error message list (Page 131): revised</li> </ul>                                        |
|                | <ul> <li>Section Command lists (Page 135): revised</li> </ul>                                                        |
|                | Section Communication (Page 141): revised                                                                            |
|                | <ul> <li>Section Electrical, EMC and climatic requirements (Page 158): new</li> </ul>                                |
|                | Section Approvals (Page 161): revised                                                                                |
| 05/2016        | General revision                                                                                                    |

### 1.3 Product compatibility

The following table describes compatibility between manual edition, device revision, and the engineering system.

| Manual edition | Comment             | Device revision             | Engineering system              |
|----------------|---------------------|-----------------------------|---------------------------------|
| 09/2017        | New characteristics | FW: 1.2.0                   | STEP 7 TIA Portal V14 or higher |
|                |                     | Device revision 1 or higher |                                 |
| 05/2016        | New characteristics | FW: 1.0.1                   | STEP 7 TIA Portal V11 or higher |
|                |                     | Device revision 1 or higher |                                 |

1.5 Security information

### 1.4 Checking the consignment

- 1. Check the packaging and the delivered items for visible damage.
- 2. Report any claims for damages immediately to the shipping company.
- 3. Retain damaged parts for clarification.
- 4. Check the scope of delivery by comparing your order to the shipping documents for correctness and completeness.

#### WARNING

#### Using a damaged or incomplete device

Risk of explosion in hazardous areas.

• Do not use damaged or incomplete devices.

### 1.5 Security information

Siemens provides products and solutions with industrial security functions that support the secure operation of plants, systems, machines, and networks.

In order to protect plants, systems, machines and networks against cyber threats, it is necessary to implement – and continuously maintain – a holistic, state-of-the-art industrial security concept. Siemens' products and solutions only form one element of such a concept.

Customer is responsible to prevent unauthorized access to its plants, systems, machines and networks. Systems, machines and components should only be connected to the enterprise network or the internet if and to the extent necessary and with appropriate security measures (e.g. use of firewalls and network segmentation) in place.

Additionally, Siemens' guidance on appropriate security measures should be taken into account. For more information about industrial security, please visit:

http://www.siemens.com/industrialsecurity.

Siemens' products and solutions undergo continuous development to make them more secure. Siemens strongly recommends to apply product updates as soon as available and to always use the latest product versions. Use of product versions that are no longer supported, and failure to apply latest updates may increase customer's exposure to cyber threats.

To stay informed about product updates, subscribe to the Siemens Industrial Security RSS Feed under

http://www.siemens.com/industrialsecurity.

### 1.6 Transportation and storage

To guarantee sufficient protection during transport and storage, observe the following:

- · Keep the original packaging for subsequent transportation.
- Devices/replacement parts should be returned in their original packaging.
- If the original packaging is no longer available, ensure that all shipments are properly packaged to provide sufficient protection during transport. Siemens cannot assume liability for any costs associated with transportation damages.

#### NOTICE

#### Insufficient protection during storage

The packaging only provides limited protection against moisture and infiltration.

Provide additional packaging as necessary.

Special conditions for storage and transportation of the device are listed in Technical specifications (Page 153).

### 1.7 Basic knowledge required

This manual requires basic knowledge of weighing technology. When used in the SIMATIC S7-1200, basic knowledge of the SIMATIC S7-1200 automation system and the TIA Portal are required.

### 1.8 Notes on warranty

The contents of this manual shall not become part of or modify any prior or existing agreement, commitment or legal relationship. The sales contract contains all obligations on the part of Siemens as well as the complete and solely applicable warranty conditions. Any statements regarding device versions described in the manual do not create new warranties or modify the existing warranty.

The content reflects the technical status at the time of publishing. Siemens reserves the right to make technical changes in the course of further development.

Introduction

1.8 Notes on warranty

### 2.1 General safety instructions

#### MARNING

Handling of the device/system by persons other than qualified personnel or ignoring the warning instructions can result in severe injuries or damages. This means only qualified personnel are permitted to handle this device/system.

### 

Commissioning is absolutely prohibited until it has been ensured that the machine in which the component described here is to be installed fulfills the regulations/specifications of Machinery Directive 89/392/EEC.

#### Note

The specifications of the manual for the SIMATIC S7-1200 system apply to configuration, installation and commissioning in the SIMATIC environment. This chapter includes additional information on hardware configuration, installation and preparation for operation of the SIWAREX WP241.

The safety notes must be observed.

#### Note

The device was developed, manufactured, tested and documented in compliance with the relevant safety standards. The device does usually not pose any risks of material damage or personal injury.

2.1 General safety instructions

# Description

### 3.1 Product overview

SIWAREX WP241 is a versatile and flexible weighing module that can be operated as a belt scale.

The electronic weighing system can be used in SIMATIC S7-1200 and uses all features of a modern automation system, such as integrated communication, operation and monitoring, the diagnostic system as well as the configuration tools in the TIA Portal.

Stand-alone mode without CPU is possible in addition.

### 3.2 Area of application

The electronic weighing system described here is the perfect solution where material flows are to be acquired and processed with the assistance of a belt scale. The SIWAREX WP241 is a very accurate electronic weighing system.

### 3.3 System integration in SIMATIC

The electronic weighing system described here is a technology module for SIMATIC S7-1200. It allows the user to configure all aspects of the automation solution, and weighing application, to his requirements. You can create optimal solutions for small and medium-sized plants by combining the suitable SIMATIC modules. You can create customized or industry-specific solutions in no time with the help of the configuration package available under the "Ready for use" application for SIMATIC.

### 3.4 Customer benefits

The electronic weighing system described here is characterized by decisive advantages:

- Uniform design technology and consistent communication in SIMATIC S7-1200
- Parameter assignment by means of HMI panel or PC
- Uniform configuration option in the SIMATIC TIA Portal
- Measuring of weight with a resolution of 1 million parts
- High measuring rate of 100/120 Hz (effective interference frequency suppression)
- Monitoring of a wide range of limits (material flow rate, speed, load)
- Flexible adaptation to varying requirements
- Easy adjustment of the scales using the SIWATOOL program even without Simatic knowhow

3.5 Scope of delivery

- Exact determination of speed with or without encoder
- Module replacement is possible without recalibrating the scales
- Use in Ex Zone 2 / ATEX approval
- Intrinsically safe load cell supply for Ex Zone 1 (SIWAREX IS option)
- Diagnostics functions

### 3.5 Scope of delivery

The scope of delivery only includes the SIWAREX WP241 weighing module.

#### Note

We recommend that you use the SIWAREX WP241 configuration package for configuring the SIWAREX WP241 electronic weighing system. The configuration package is not included in the scope of delivery of the module:  $\rightarrow$  Accessories (Page 163).

# Application planning

### 4.1 Functions

The primary task of the electronic weighing system is the measurement and registration of the current weight value. The integration in SIMATIC gives you the option to process the weight value directly in the PLC (**P**rogrammabelLogic Controller).

The SIWAREX WP241 is calibrated at the factory. This allows for automatic calibration of the scales without the need for calibration weights and replacement of modules without the need for recalibrating the scales.

The Ethernet interface can be used to connect a PC for parameter assignment of the electronic weighing system or for connection to any automation system (Modbus TCP/IP).

The SIWAREX WP241 electronic weighing system can also be used in potentially explosive atmospheres (Zone 2). The load cells are supplied intrinsically safe in Zone 1 applications when you use the optional Ex interface SIWAREX IS.

The SIWAREX WP241 can also be used in stand-alone mode independent of the automation system. There are many configuration options in this case.

The user can select the enclosure as well as the Operator Panel. But the Operator Panel must support Modbus RTU or TCP/IP. This means you can implement your own operating philosophy.

The SIWAREX WP241 can be controlled remotely without its own operator panel on site. One Operator Panel can be used for several scales. The configuration options are almost unlimited in this case.

### 4.2 Parameter assignment options

#### 4.2.1 Parameter assignment with the PC

You can set the scale parameters with the convenience of the familiar Windows interface by using the "SIWATOOL" PC parameter assignment software. The connection is made using the Ethernet port of the electronic weighing system and the standard network port of the PC.

You can use the program for commissioning the scale without any knowledge of automation technology. If service is required, the processes in the scale can be analyzed and tested independent of the automation system or operator panel using the PC. You can read out the diagnostic buffer from the SIWAREX module to assist you in the event analysis.

You can find a detailed description of commissioning the SIWAREX module with SIWATOOL at Industry Online Support. SIWAREX WP241 with SIWATOOL in Industry Online Support (https://support.industry.siemens.com/cs/ww/en/view/109474797)

The figure below illustrates the structure of the individual program windows.

#### 4.2 Parameter assignment options

| Malua                                                                                                    | 80                                                                                                    | CANADEX                                                                                            | Process State (DR30) - Status 1-20mine I                                                                                                    | 0 192 168 0 21                                                                                                    |
|----------------------------------------------------------------------------------------------------|----------------------------------------------------------------------------------------------------|----------------------------------------------------------------------------------------------------|----------------------------------------------------------------------------------------------------|----------------------------------------------------------------------------------------------------|
| Strukter WP21                                                                                                    | kg/m (metric)<br>1% (metric)<br>0.01<br>0.01<br>0.01<br>0.0<br>10<br>10<br>10<br>10<br>10<br>10<br>10<br>10<br>10<br>10<br>10<br>10<br>10 | kg/m (metric)<br>vh (metric)<br>0.01<br>0.01<br>1.0<br>1.0<br>1.0<br>1.0<br>1.0<br>1.0<br>1.0<br>1 | Wein zwo setting range     Zero setting active     Assessit zero tracking active     Revise - compute line     Rovise - compute line     Rovise | Bet load < mmun limit     Bet load > meanum limit     -     -     Bet noning     Totalans enabled     Totalans enabled |
| Design speet (outle rempt)           Speed correction / Beth loaded (% of design speed)           Load factor for speed correction (% of nominal load)           Pulses peth revolution           Inhial zero calibration digits           Calibration weight)           Calibration weight)           Calibration outgits that the himin           Calibration query to the chain)           Calibration query to the chain)           Calibration query to the chain)           Calibration query to the chain)           Calibration query to the chain)           Simulation mode           Withmup timer (minute)           Is (Correction Fattors (DBS))           Is (Correction Fattors (DS))           Is (Correction Fattors (DS))           Is (Correction Fattors (DS))           Is (Correction Fattors (DS))           Is (Correction Fattors (DS))           Is (Correction Fattors (DS))           Is (Correction Fattors (DS))           Is (Correction Fattors (DS))           Is (Correction Fattors (DS))           Is (Correction Fattors (DS))           Is (Correction Fattors (DS))           Is (Correction Fattors (DS)) | 1.0<br>100.0<br>30000<br>300000<br>30000<br>0.0<br>0.0<br>1000000<br>simulation not allowed<br>30                                         | 10<br>1000<br>1000<br>30000<br>50.0<br>0.0<br>0.0<br>1000000<br>simulation not allowed<br>30       | 64.44                                                                                                    | 4 t/h                                                                                                    |
|                                                                                                    | e j v j                                                                                                    |                                                                                                    | ,•                                                                                                    | con loans Source Addints                                                                                               |

Figure 4-1 SIWATOOL overview

SIWATOOL does not only offer support when you set the scale but also when you analyze the diagnostic buffer that can be saved after being read out of the module together with the parameters. The display of the current scale status can be configured.

You can switch between several languages in the program.

#### 4.2.2 Parameter assignment with a SIMATIC Panel

All parameters can be assigned and the module put into operation using a SIMATIC HMI Panel connected to the S7-1200 CPU and the SIWAREX WP241 function and data blocks.

The Ready-for-Use software is included in the scope of delivery of the configuration package. This includes the STEP 7 program for the CPU and the HMI project for scale visualization. Further information on integration in the TIA Portal can be found in chapter  $\rightarrow$  Integration in SIMATIC S7-1200 (Page 141).

4.2 Parameter assignment options

#### 4.2.3 Parameter assignment by means of the Modbus interface

Alternatively, the SIWAREX module can also be configured and operated directly over a SIMATIC Panel. The SIMATIC Panel communicates directly with the SIWAREX module over MODBUS TCP/IP in this case. The SIWAREX module behaves like a Modbus slave in this case. The scope of delivery of the configuration package includes a downloadable HMI software for a SIMATIC Panel TP700 Comfort. Additional AUTOHOTSPOT.

All SIMATIC HMI Comfort Panels can be used for direct Modbus communication. The use of SIMATIC Basic Panels 1st Generation is not possible. When using SIMATIC Basic Panels 2nd Generation, install the Communication Service Package (<u>https://support.industry.siemens.com/cs/ww/en/view/109739698</u>). A direct connection between a SIMATIC HMI Panel and SIWAREX WP over Modbus RTU has not been approved.

The parameters for the SIWAREX module can also be prepared in a third-party system and transmitted to the electronic weighing system by means of Modbus RTU or TCP/IP. A detailed description of the assignment of the holding registers can be found in section "Scale parameters and functions of the belt scale (Page 69)".

#### See also

Example projects available for free download (<u>https://support.industry.siemens.com/cs/ww/en/</u>ps/17798/dl)

4.2 Parameter assignment options

## Installation

### 5.1 Installation guideline

When installing the SIMATIC components together with the electronic weighing system described here, the setup, installation and wiring guidelines for the SIMATIC S7-1200 must be observed (see system manual "SIMATIC S7 S7-1200 automation system", order no.: A5E02486681).

This manual describes additional installation and wiring aspects specific to the electronic weighing system.

### 5.2 EMC-compliant setup

#### 5.2.1 Introduction

#### Overview

The electronic weighing system described here was developed for use in industrial environments and complies with high EMC requirements. Nevertheless, before installing your devices you should prepare an EMC plan and identify and take into consideration possible interference sources.

#### EMC

EMC (electromagnetic compatibility) describes the capability of electrical equipment to operate without errors in a given electromagnetic environment, without being subject to external influence and without influencing external devices in any way.

#### 5.2.2 Possible effects of interference

Electromagnetic interferences can influence the electronic weighing system described here in various ways:

- Electromagnetic fields having a direct influence on the system
- Interferences transported by communication cables
- · Interferences having an effect via process cables
- · Interferences entering the system via the power supply and/or protective ground

Interferences can impair the fault-free functioning of the electronic weighing system.

5.2 EMC-compliant setup

#### 5.2.3 Coupling mechanisms

Depending on the propagation medium (conducted or non-conducted) and the distance between the interference source and the device, interferences can enter the faulty device through four different coupling mechanisms:

- Electrical coupling
- Capacitive coupling
- Inductive coupling
- Radiation coupling

#### 5.2.4 Five basic rules for securing EMC

Observe these five basic rules to secure EMC.

#### Rule 1: Large area grounding contact

- When installing the devices, make sure that the surfaces of inactive metal parts are properly bonded to chassis ground (see following sections).
- Bond all inactive metal parts to chassis ground, ensuring large area and low-impedance contact (large cross-sections).
- When using screw connections on varnished or anodized metal parts, support contact with special contact washers or remove the protective insulating finish on the points of contact.
- Wherever possible, avoid the use of aluminum parts for ground bonding. Aluminum oxidizes very easily and is therefore less suitable for ground bonding.
- Provide a central connection between chassis ground and the ground/protective conductor system.

#### Rule 2: Proper cable routing

- Organize your wiring system into cable groups (high-voltage/power supply/signal/ measurement/data cables).
- Always route high-voltage and data cables in separate ducts or in separate bundles.
- Install the measurement cables as close as possible to grounded surfaces (e.g. supporting beans, metal rails, steel cabinet walls).

#### Rule 3: Fixing the cable shielding

- Ensure proper fixation of the cable shielding.
- Always use shielded data cables. Always connect both ends of the data cable shielding to ground on a large area.
- Keep unshielded cable ends as short as possible.
- Always use metal/metalized connector housings only for shielded data cables.

#### **Rule 4: Special EMC measures**

- All inductors that are to be controlled should be connected with suppressors.
- For cabinet or enclosure lighting in the immediate range of your controller, use incandescent lamps or interference suppressed fluorescent lamps.

#### Rule 5: Homogeneous reference potential

- Create a homogeneous reference potential and ground all electrical equipment.
- Use sufficiently dimensioned equipotential bonding conductors if potential differences exist or are expected between your system components. Equipotential bonding is absolutely mandatory for applications in hazardous areas.

### 5.3 Mounting on the SIMATIC S7-1200

The electronic weighing system described here is a SIMATIC S7-1200 module and can be directly connected to the automation system's bus system. The 70 mm wide module has very low installation and cabling requirements.

The module is fitted on a mounting rail, and the bus connection made using the slide switch.

The load cells, power supply and serial interfaces are connected via the screw-type connectors.

Use of the WP241 in the SIMATIC TIA Portal is described in detail in chapter 11 of this manual: → Integration in SIMATIC S7-1200 (Page 141)

#### Installation

5.3 Mounting on the SIMATIC S7-1200

# Connecting

### 6.1 Overview

All external connections (with the exception of the Ethernet interface) are made by means of the screw connectors (terminal block 1 to 4).

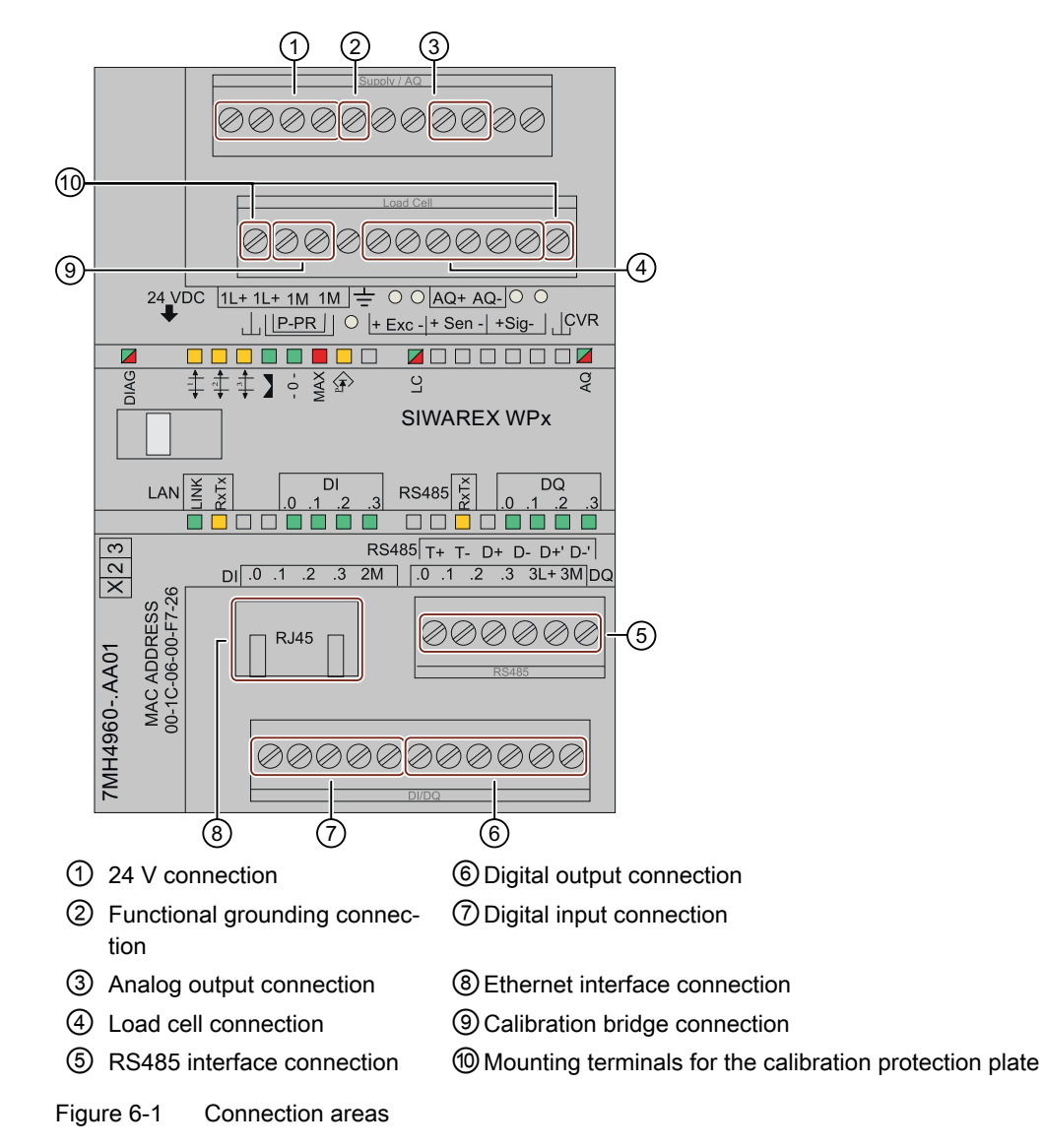

6.3 Connecting the load cells

### 6.2 24 V connection

The 24 V DC supply voltage is connected by means of the corresponding terminals on the electronic weighing system.

| Table 6-1 | Connection | of the | 24 \ | v supply |
|-----------|------------|--------|------|----------|
|           |            |        |      |          |

| Labeling | Function                                 |
|----------|------------------------------------------|
| L +      | +24 V voltage supply                     |
| М        | Ground voltage supply                    |
| ÷        | Functional grounding (grounded DIN rail) |

### 6.3 Connecting the load cells

#### Overview

Pickups can be connected to the SIWAREX WP241 electronic weighing system which are equipped with strain gauges (full bridge) and meet the following requirements.

- Identifier 1 .... 4 mV/V
- A supply voltage of 5 V is permitted
- Maximum cable length between WP241 and junction box 1 000 m

The power supply for the load cells is 4.85 V.

The following condition must be satisfied in order to check the maximum possible number of load cells which can be connected to a WP241:

- Scale operation without Ex interface: (input resistance of load cell) / (number of load cells) > 40 Ohm
- Weighing mode with EX interface: (input resistance of load cell) / (number of load cells) > 50 Ohm

#### Connection with 4-wire or 6-wire system

The connection versions are shown in the following two figures.

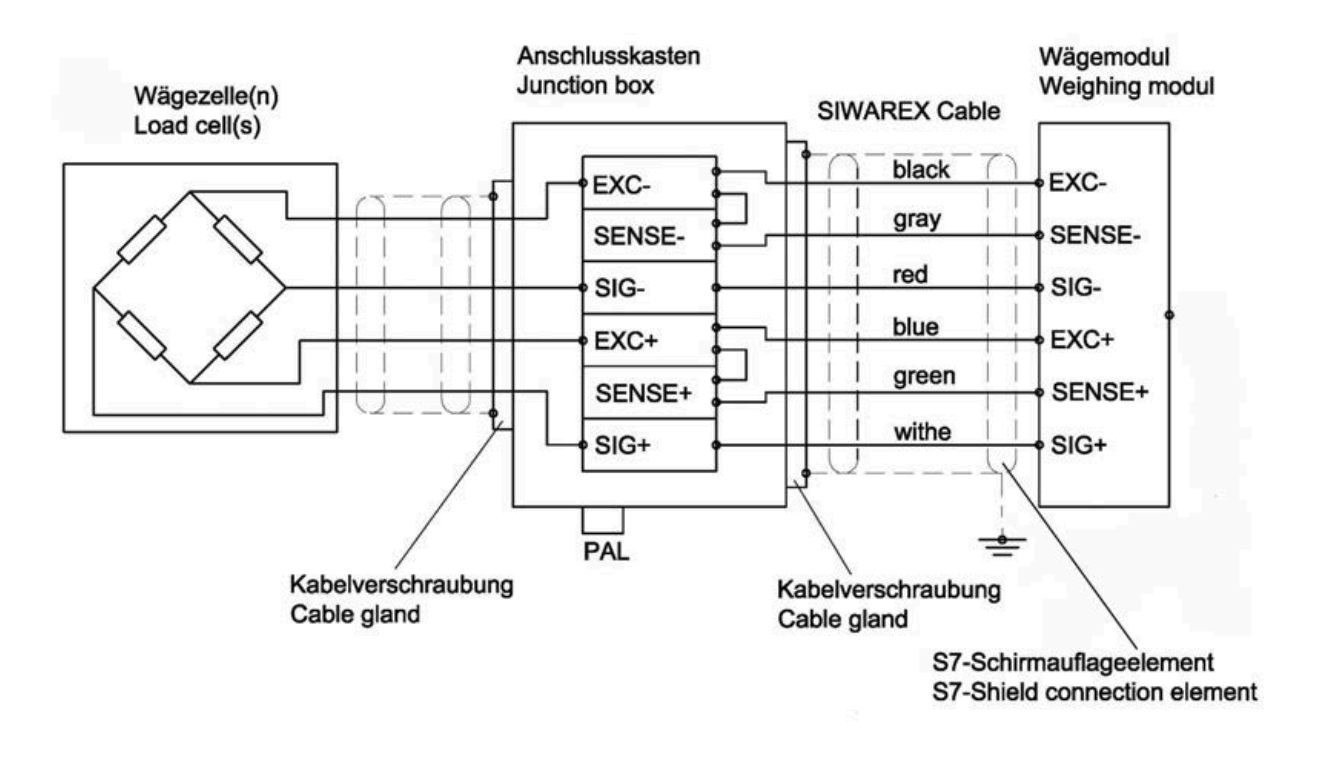

Figure 6-2 Connection of DMS load cell with 4-wire system

6.3 Connecting the load cells

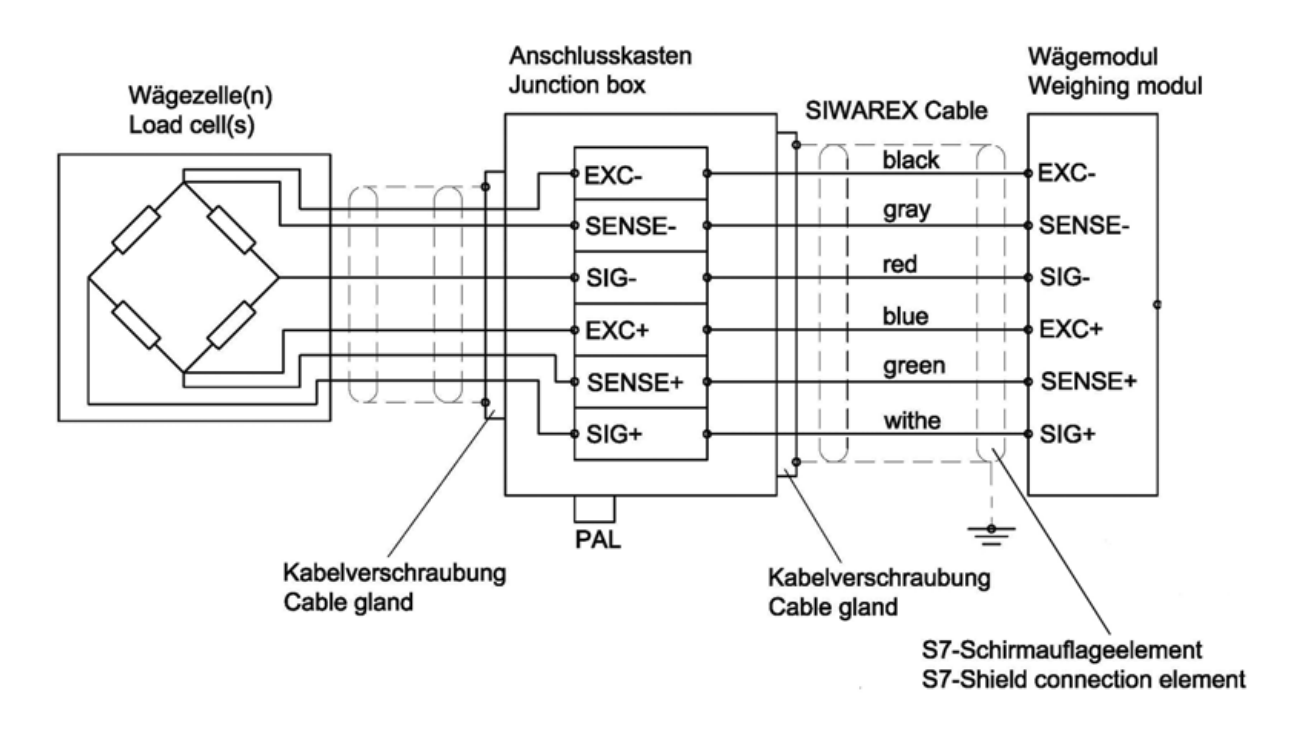

Figure 6-3 Connection of load cell with 6-wire system

#### Observe the following rules for connection of analog (DMS) load cells

- 1. The use of a junction box (SIWAREX JB junction box) is required when more than one load cell is connected (the load cells must be connected in parallel). If the distance of a load cell to the SIWAREX WP321 or the junction box is greater than the available length of the load cell connection cable, use the SIWAREX EB extension box.
- 2. The cable shield is always applied at the cable gland of the junction box (SIWAREX JB) or the extension box. If there is a risk of equipotential bonding through the cable shield, connect a equipotential equalization conductor parallel to the load cell cable.

- 3. Twisted wire pairs that are also shielded are required for the specified cables:
  - Sensor cable (+) and (-)
  - Measuring voltage cable (+) and (-)
  - Supply voltage cable (+) and (-)

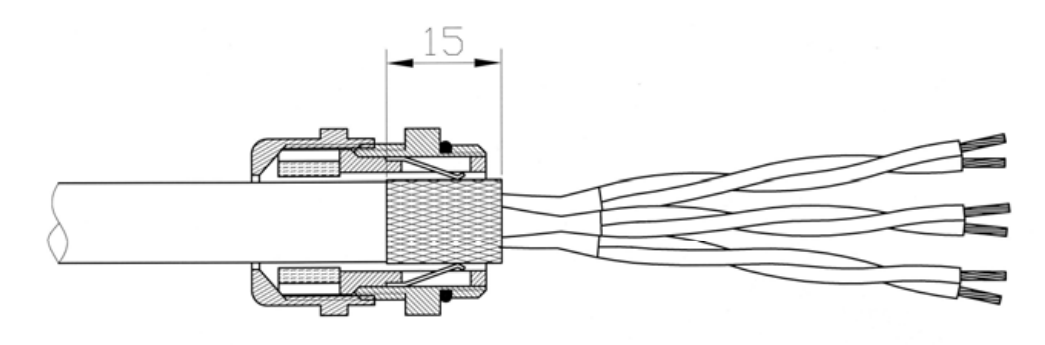

Figure 6-4 Shielding in the screw gland

Use the cables listed in section Accessories (Page 163).

4. The shield must be applied to the ground in close proximity to the SIWAREX WP321. The maximum distance between the SIWAREX WP321 and the load cell is relevant when you use the recommended cables.

| Labeling | Function                      | Connection pin |
|----------|-------------------------------|----------------|
| Sig-     | Measurement cable load cell - | 2              |
| Sig+     | Measurement cable load cell + | 1              |
| Sen-     | Sensor cable load cell -      | 4              |
| Sen+     | Sensor cable load cell +      | 3              |
| Exc-     | Supply load cell -            | 6              |
| Exc+     | Supply load cell +            | 5              |

#### Connecting

#### 6.3 Connecting the load cells

#### Rules

#### Observe the following rules when connecting analog (strain gauge) load cells:

The load cells fitted in the belt scale are connected in parallel in a junction box (e.g. SIWAREX JB). Use a well-shielded cable for the connection between junction box and SIWAREX WP241 (see SIWAREX cables  $\rightarrow$  Accessories (Page 163)).

- 1. The cable shield is always applied at the cable gland of the junction box (SIWAREX JB). If there is a risk of equipotential bonding through the cable shield, connect an equipotential bonding conductor parallel to the load cell cable.
- 2. Twisted wire pairs that are also shielded are required for the specified cables:
  - Sensor cable (+) and (-)
  - Measuring voltage cable (+) and (-)
  - Supply voltage cable (+) and (-)

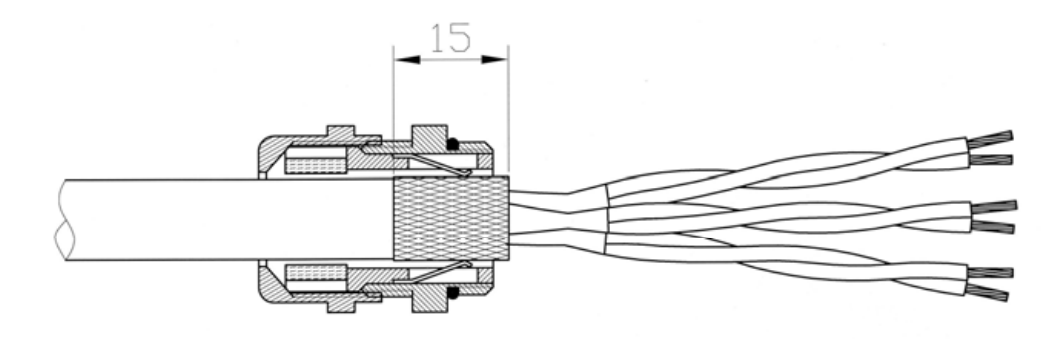

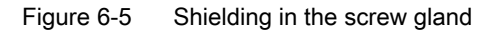

We recommended that you use the cables listed in chapter  $\rightarrow$  Accessories (Page 163).

3. The shield must be connected to ground directly in the vicinity of the SIWAREX WP241. The maximum distance between the SIWAREX WP241 and the load cell applies when using the recommended cables (see SIWAREX cables → Accessories (Page 163)).

| Labeling | Function                      |
|----------|-------------------------------|
| Sig-     | Measurement cable load cell - |
| Sig+     | Measurement cable load cell - |
| Sen-     | Sensor cable load cell -      |
| Sen+     | Sensor cable load cell +      |
| Exc-     | Supply load cell -            |
| Exc+     | Supply load cell +            |

 Table 6-2
 Load cell connections on the module

### 6.3.1 Connection of an MLC / MBS / MUS / MCS / MSI / MMI belt scale to WP241

The following graphic clarifies the interfacing of all Siemens belt scale types to SIWAREX WP241. When using several MSI scales (MMI2 or MMI3) installed in sequence, all additional load cells are connected in parallel in the junction box as shown in the graphic.

All load cells must always be connected in parallel in the junction box. With 4-wire load cells, you must additionally set a jumper between EXC- and SEN- and between EXC+ and SEN+ in the junction box. With 6-wire load cells, the jumpers are omitted and all conductors of the same type are connected in parallel in the junction box and directly through to the SIWAREX.

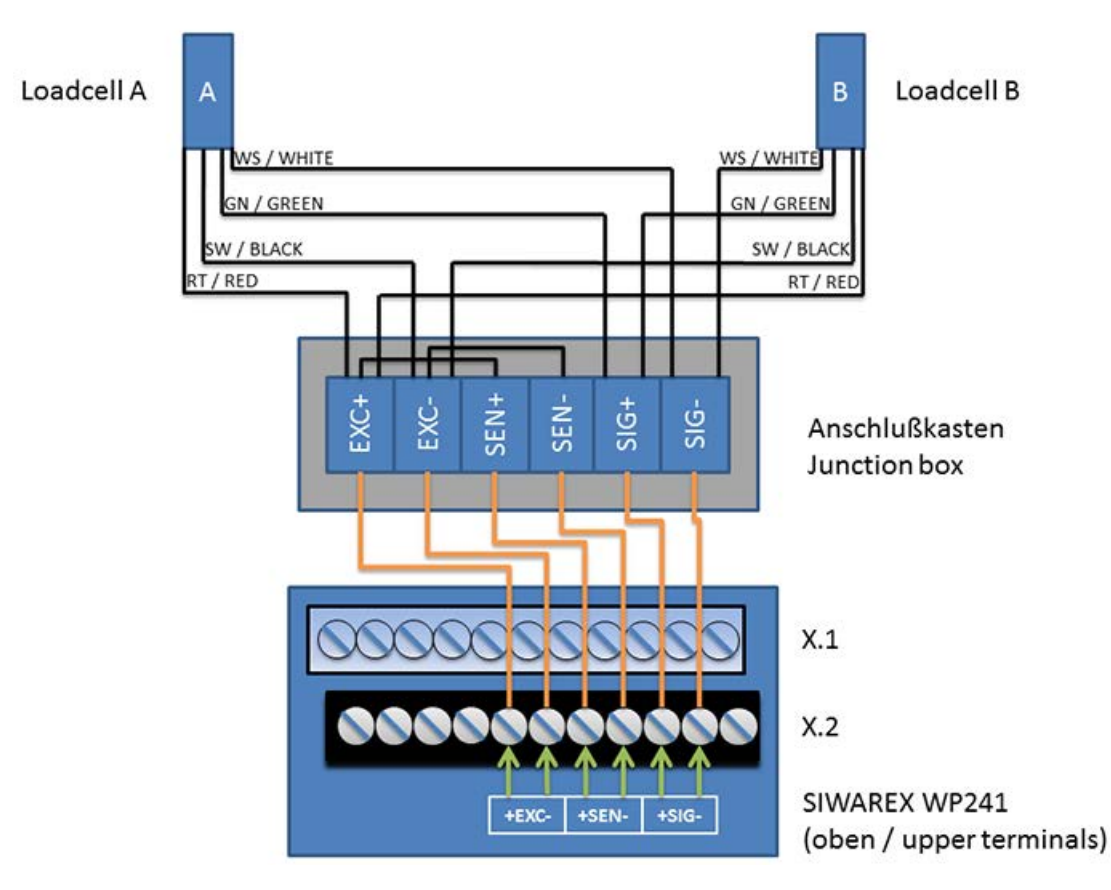

Figure 6-6 Siemens belt scales on WP241

6.3 Connecting the load cells

### 6.3.2 Connection of any scales or load cells

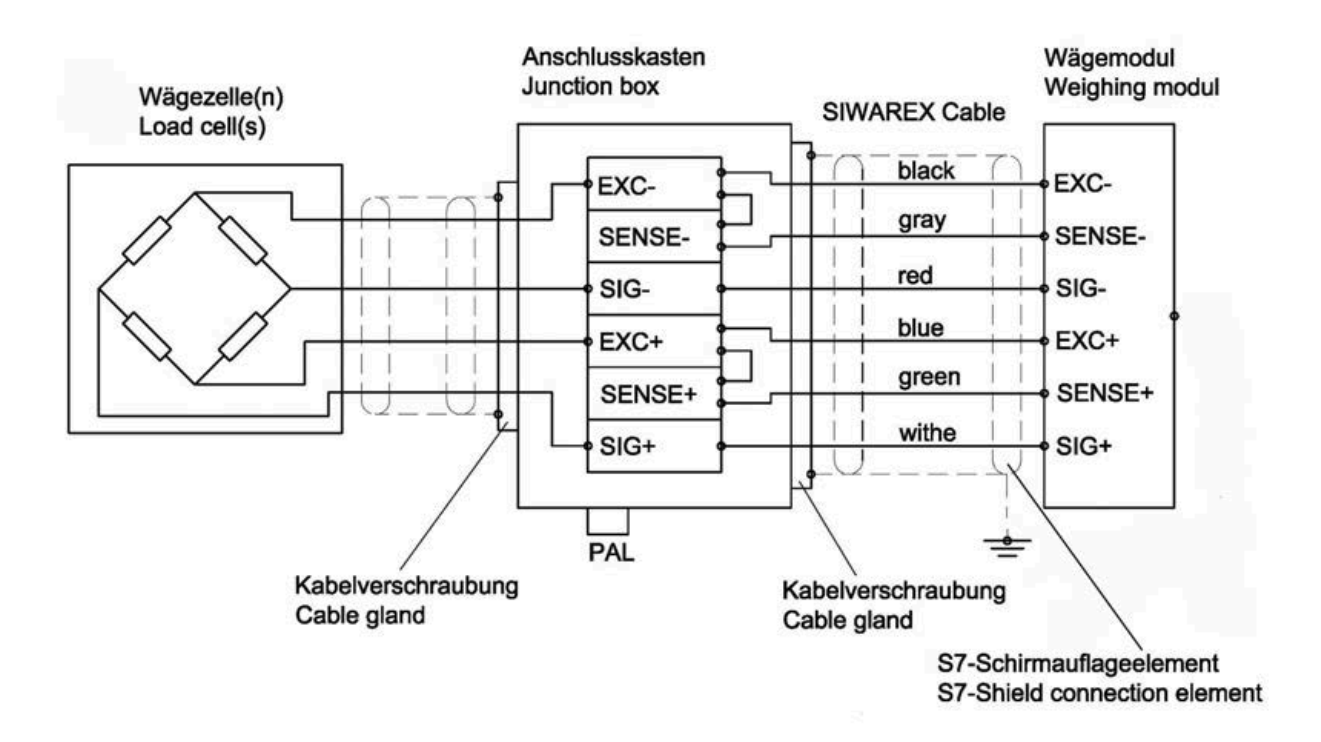

Figure 6-7 Connection of 4-wire load cells to WP241

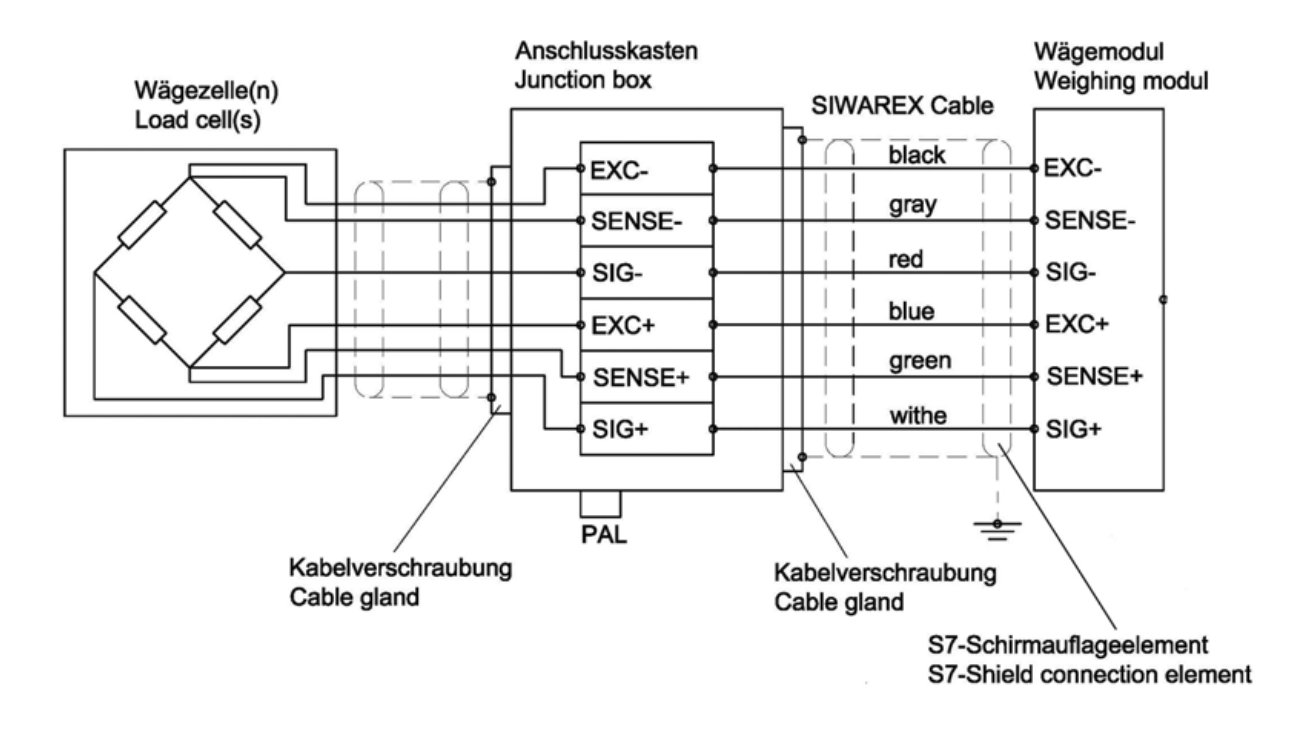

Figure 6-8 Connection of 6-wire load cells to WP241

### 6.4 Shield connection

Make sure you observe the correct design of the shield support for the shielded cables. It is the only way to ensure immunity of the system.

A cable is shielded to attenuate the effects of magnetic, electrical and electromagnetic interference on the cable. Interference currents on cable shielding are diverted to ground by conductive isolation rails. To avoid interference as a result of these currents, it is imperative to provide a low-impedance connection to the ground.

Use only cables with protective braided shield (see recommended cables of load cells in chapter Accessories (Page 163)). Shielding density must be at least 80%.

6.5 Connection of digital outputs (4 x DQ)

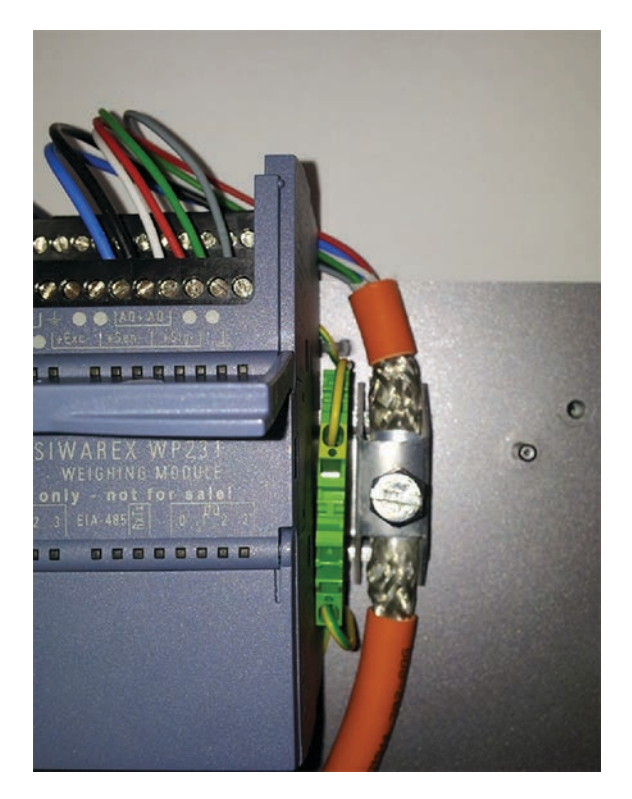

Figure 6-9 Shield connection element fitting (example)

### 6.5 Connection of digital outputs (4 x DQ)

#### 

#### Unknown assignment of digital outputs

The assignment of the digital outputs is not known at the time of connection. Digital outputs can be active immediately after turning on the power supply. This may damage parts of the system.

Do not create a connection with the digital outputs before you know the assignment of the digital outputs.

The electronic weighing system described here has four digital outputs. They are not permanently assigned to process values in the delivery state. Assignment of these digital outputs to functions as well as definition of the response in the event of a fault is carried out during commissioning by parameter assignment of data record 7. The 24 V power supply for the digital outputs is provided via terminals 3L+ and 3M with electrical isolation.

Table 6-3 Connection of the digital outputs

| Labeling | Function         |
|----------|------------------|
| DQ.0     | Digital output 0 |
| DQ.1     | Digital output 1 |
| Labeling | Function                                   |
|----------|--------------------------------------------|
| DQ.2     | Digital output 2                           |
| DQ.3     | Digital output 3                           |
| DQ.3L+   | +24 V DC power supply for digital outputs  |
| DQ.3M    | Ground of power supply for digital outputs |

# 6.6 Connection of digital inputs (4 x DI)

## 

#### Unknown assignment of digital inputs

If the assignment of the digital inputs is not known at the time of connection, this may damage parts of the system.

Do not create a connection with the digital inputs before you know the assignment.

The electronic weighing system described here has four digital inputs. The digital inputs are not permanently assigned to commands in the delivery state. Assignment of the digital inputs to commands is carried out during commissioning by parameter assignment of data record 7. The external 24 V switching signal is connected electrically isolated to the desired input, the associated ground to terminal 2M.

When using a speed sensor it is essential to connect it to digital input DI.0. In addition, the input must be defined as a speed sensor input in data record 7 (factory setting). Detailed wiring examples can be found in chapter  $\rightarrow$  Connection of a speed sensor (Page 39).

| Labeling | Function                                         |
|----------|--------------------------------------------------|
| DI.0     | Digital input 0 (input for speed sensor)         |
| DI.1     | Digital input 1                                  |
| DI.2     | Digital input 2                                  |
| DI.3     | Digital input 3                                  |
| DI.2M    | Reference ground potential of the digital inputs |

Table 6-4 Connection of the digital inputs

6.8 Connection of RS485 serial interface

# 6.7 Connection of the analog output (1 x AQ)

### 

#### Unknown assignment of the analog outputs

The assignment of the analog output is not known at the time of connection. The analog output can be active immediately after turning on the power supply. This may damage parts of the system.

• Do not create a connection with the analog output before you know the assignment.

The analog output is not permanently assigned to a process value in the delivery state. Assignment of the analog output to the process value as well as its response in the event of a fault is carried out during commissioning in data record 7. If a wire break occurs, the LED labeled "AQ" flashes red. The output can be configured as 0 to 20 mA or 4 to 20 mA output.

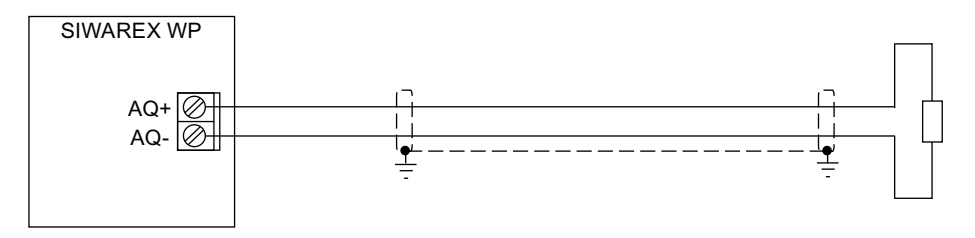

Figure 6-10 Analog output connection

# 6.8 Connection of RS485 serial interface

The following devices can be connected to the serial interface:

- Operator Panels or other HMI devices with RS485 and Modbus protocol RTU
- Communication partner with Modbus protocol RTU

Table 6-5 Connection of RS485 serial interface

| Labeling    | Function                                             |
|-------------|------------------------------------------------------|
| EIA-485 T+  | RS485 termination +                                  |
| EIA-485 T-  | RS485 termination -                                  |
| EIA-485 D+' | RS485 data line +' for looping through of bus signal |
| EIA-485 D-' | RS485 data line -' for looping through of bus signal |
| EIA-485 D+  | RS485 data line + for feeding in of bus signal       |
| EIA-485 D-  | RS485 data line - for feeding in of bus signal       |

If a SIWAREX WP241 module forms the termination of an RS485 network, insert wire jumpers between the D+' and T+ terminals and between the D-' and T- terminals for termination of the bus network.

# 6.9 Connection of the Ethernet interface

An RJ45 connector is used for the connection.

The following devices can be connected to the Ethernet interface:

- PC with SIWATOOL service and commissioning program
- · Operator panels or other HMI devices with Ethernet and Modbus protocol TCP/IP
- Communication partner with Modbus protocol TCP/IP

# 6.10 Connection of a speed sensor

If a speed sensor is connected to the WP241, this must always be made at digital input DI.0 of the module. This input is factory-configured for operation as a pulse counter. Check this setting in data record 7 during commissioning.

Connection of the various Siemens speed sensors is shown below. A wide range of pulse sensors can be used up to a clock frequency of 5 000 Hz. A level of at least +15 V DC is required for the High signal. The Low signal is reached at a voltage of +5 V DC. Detailed information on the various sensors can be obtained from the respective manual.

### 6.10.1 RBSS speed sensor on WP241

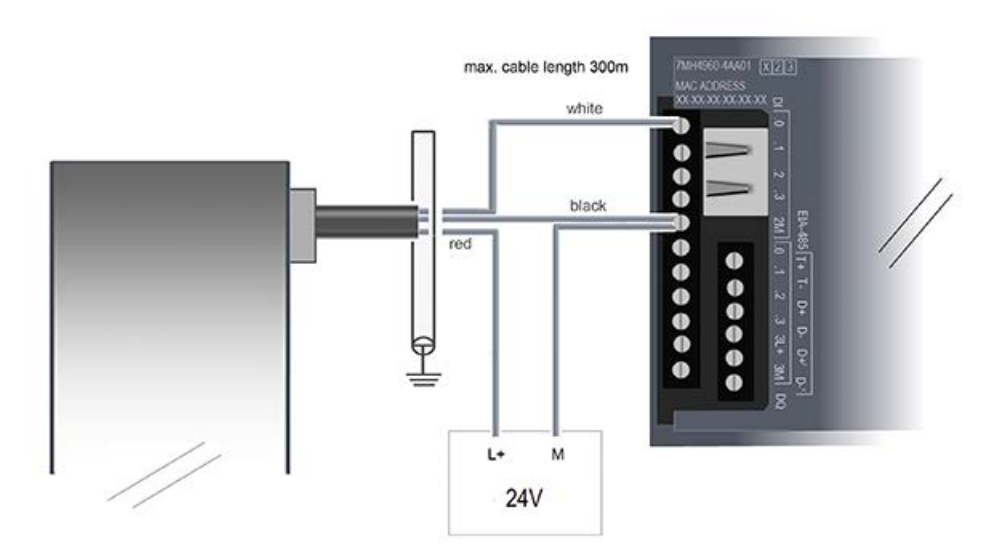

Figure 6-11 RBSS speed sensor on WP241

### 6.10.2 TASS speed sensor on WP241

The TASS speed sensor delivers 9,947 pulses/m or 3.03 pulses/ft. To use the remaining three digital inputs parallel to the TASS speed sensor, install an external pull-up resistor as shown in the figure.

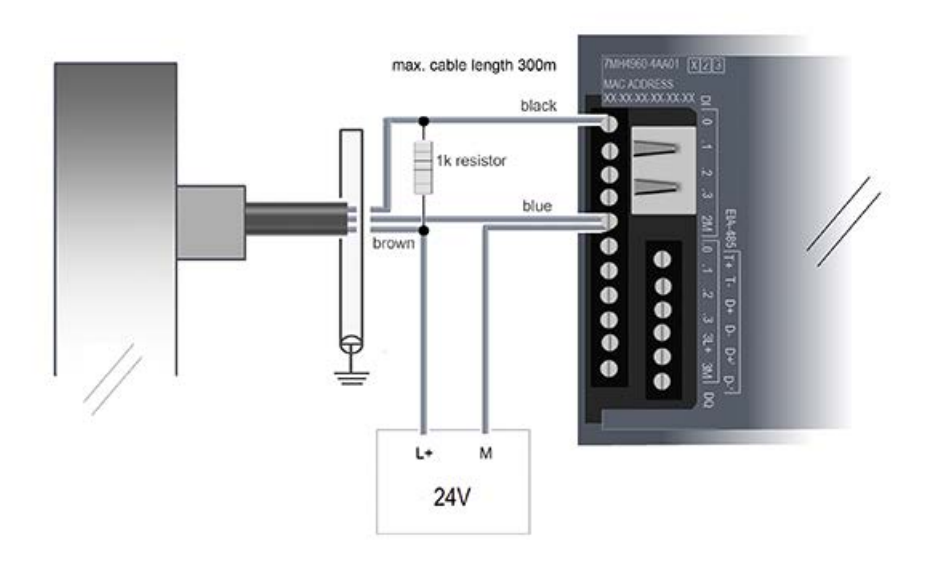

Figure 6-12 TASS speed sensor on WP241 with pull-up resistor

Alternatively, you can connect the TASS speed sensor without a pull-up resistor. See figure below In this case, the three remaining digital inputs can no longer be used.

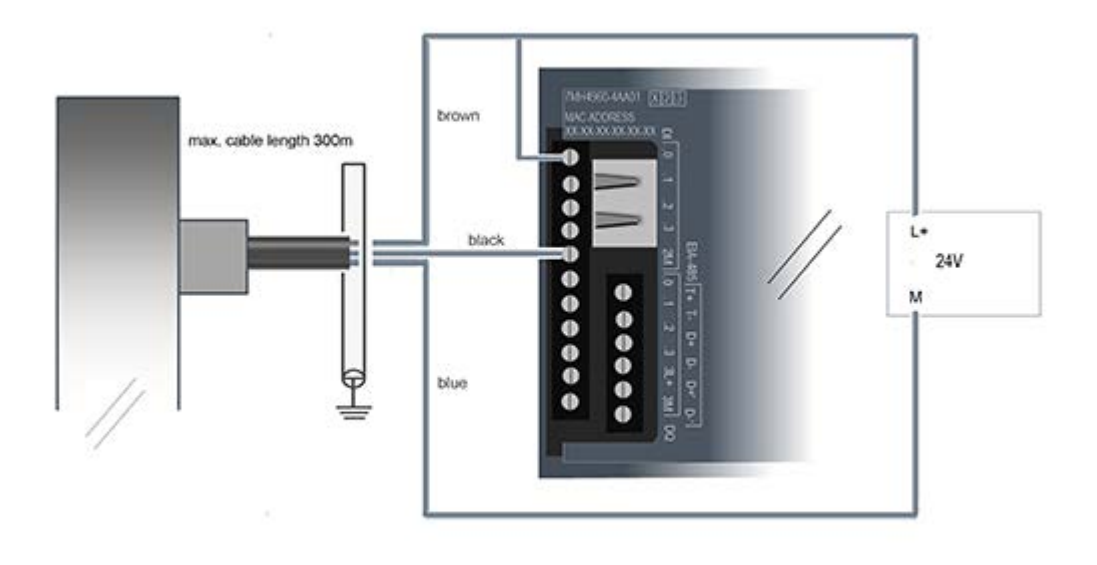

Figure 6-13 TASS speed sensor on WP241 without pull-up resistor

### 6.10.3 WS100 speed sensor on WP241

The WS100 speed sensor provides eight pulses per revolution. The required "Pulses per meter" parameter (DR3) must therefore be calculated based on the scope of the guide pulley on which the WS100 is mounted as follows:

• Pulse per meter = 8 / u

Or alternatively

- Pulse per meter =  $8 / (\pi x d)$
- u = circumference of the guide pulley in meters (can be determined using a string)
- π = 3.1416
- d = diameter of guide pulley in meters

You can use the calculator integrated in WP241 (DR21 & DR4) for the calculations.

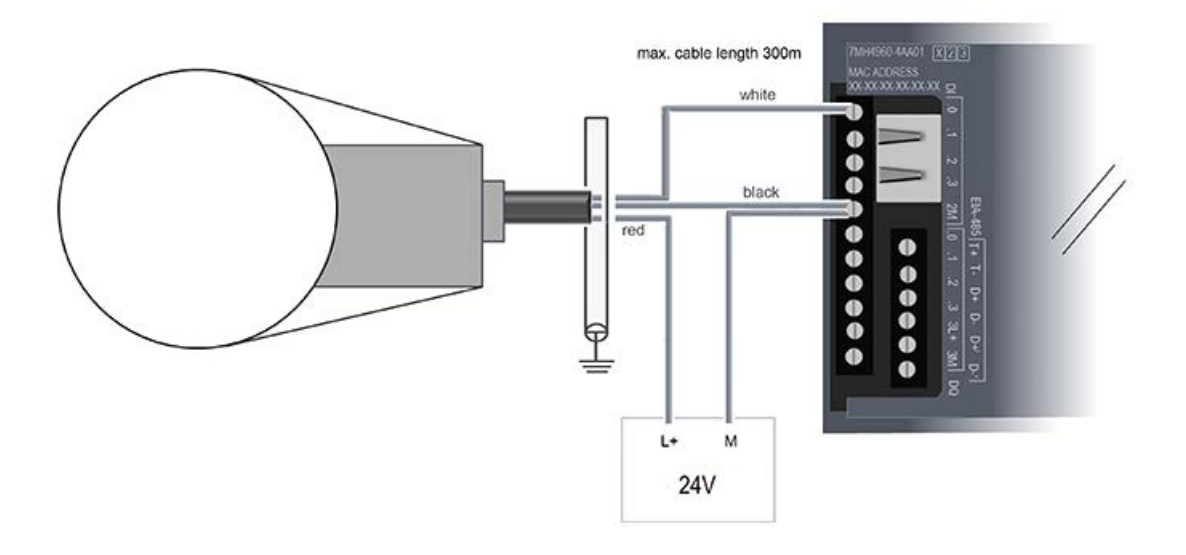

Figure 6-14 WS100 speed sensor on WP241

#### 6.10.4 WS300 speed sensor on WP241

The WS300 speed sensor delivers either 32, 256, 1000 or 2000 pulses per revolution depending on the type. The required "Pulses per meter" parameter (DR3) must therefore be calculated based on the scope of the guide pulley on which the WS300 is mounted as follows:

• Pulse per meter = 32 / u or 256 / u or 1000 / u or 2000 / u

Or alternatively

- Pulse per meter =  $32 / (\pi x d)$  or  $256 / (\pi x d)$  or  $1000 / (\pi x d)$  or  $2000 / (\pi x d)$
- u = circumference of the guide pulley in meters (can be easily determined by using a string!)
- π = 3.1416
- d = diameter of guide pulley in meters

The calculator integrated in WP241 (DR21 & DR4) can be used for the calculations.

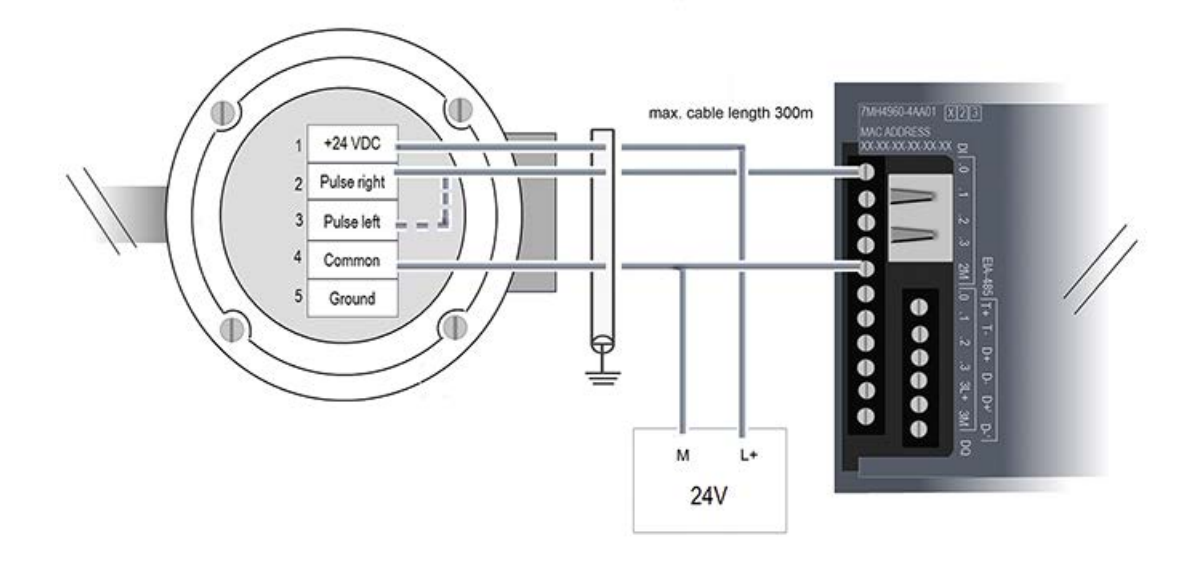

Figure 6-15 WS300 speed sensor on WP241

#### Connecting

6.10 Connection of a speed sensor

# Commissioning

# 7.1 Introduction

Commissioning consists mainly of checking the mechanical scale structure, setting parameters, calibration, and verification of the envisaged functionality. A lot of helpful information concerning the correct mechanical design of a belt scale can be found in the respective manuals.

These manuals are available online as downloads  $\rightarrow$  Manuals for belt scales (<u>http://support.automation.siemens.com/WW/view/de/18235463/133300</u>).

# 7.2 Factory-set parameters

The electronic weighing system described here is provided with factory-set parameters. Parameters which can be entered in % or time are preset in such a way that they provide good results for most applications.

# 7.3 Commissioning tools

Commission the electronic weighing system using the following alternatives:

- Operator Panel
- SIWATOOL

The SIWATOOL program allows you to commission the scale without an Operator Panel and without an automation system. In the event of a fault, additional SIWATOOL diagnostics functions enable fast analysis of the cause.

SIWATOOL is included in the WP241 configuration package (see Commissioning SIWAREX WP241 with SIWATOOL V7 (<u>https://support.industry.siemens.com/cs/ww/en/view/</u>109474797)). A detailed guide is available for commissioning with SIWATOOL V7. See Accessories (Page 163).

# 7.4 Factory setting of the mode selector

Two DIP switches are located on the left of the Ethernet connector (accessible through the ventilation opening).

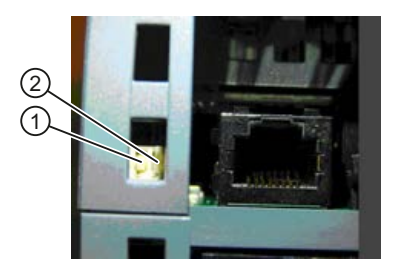

The left-hand switch ① currently has no function. The right-hand switch ② defines the operating environment.

| Switch position | Operating environment                              |
|-----------------|----------------------------------------------------|
| Up              | Operation integrated in SIMATIC                    |
| Down            | Stand-alone operation (without SIMATIC controller) |

The factory setting is "Operation integrated in SIMATIC".

#### Note

If the switch is set to the down position while the SIWAREX module is in operation with SIMATIC, the SIWAREX module will not carry out a reset upon loss of power supply to the SIMATIC CPU.

# 7.5 Start-up with the operator panel and the Ready-for-Use software

The quick start is shown using the example of an operator panel of type TP700 Comfort connected directly to the WP241. The panel communicates directly with Modbus TCP/IP or alternatively via an S7-1200 CPU.

To carry out the start-up, select the item "1.0 Setup" in the main menu. You can conveniently set the most important parameters here for starting-up the scale. The remaining parameters are factory-set in such a way that they can be used in most cases without any changes.

| Main Menu           |                |
|---------------------|----------------|
| 1.0 Setup           | 4.0 Totalizers |
| 2.0 Diagnostics     |                |
| 3.0 Language & Time |                |
|                     |                |

Figure 7-1 Main menu

In the next step, select the item "1.1 Basic parameters" and then press the "Switch on service mode" button in the screen which subsequently appears. The square in the top right corner is then colored yellow (= Service mode ON). You can subsequently use the button with triangle at the bottom right to reach the submenu "1.1.1 Basic parameters 1 of 2".

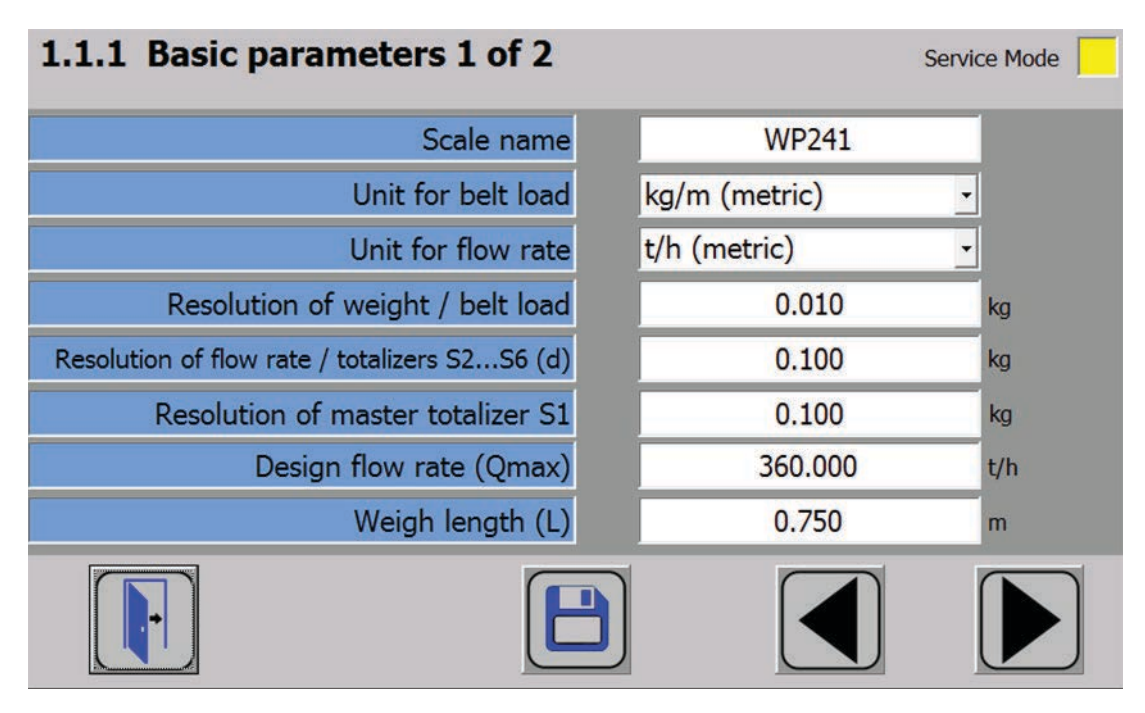

Figure 7-2 Basic parameters 1 of 2

The description for the quick start is based on the factory settings of the parameters. Now make the desired settings in the input form shown above. Note that you must select metric or imperial units for commissioning of the scale. This setting can only be changed again following commissioning by loading the factory settings. A mixture of metric and imperial units for belt load and flow rate is not permissible. Further information on the individual parameters can be found in chapter  $\rightarrow$  Scale parameters and functions of the belt scale (Page 69).

Once the parameters have been appropriately set for your system, confirm them using the save button (diskette symbol) and move on to the next input form using the button with triangle at the bottom right.

| 1.1.2 Basic parameters 2 of 2                 |                              | Service Mode       |
|-----------------------------------------------|------------------------------|--------------------|
| Belt length (1 complete revolution)           | 30.000                       | m                  |
| Speed detection                               | Speed sensor on digital inpu | t DI.0 🔽           |
| Nominal belt speed                            | 1.000                        | m/s                |
| Relt revolutions for calibration/zero catting | 1                            |                    |
| Beit revolutions for calibration/zero setting | <u>.</u>                     | -                  |
| Warm up time                                  | 30                           | minutes            |
| Simulation mode                               | Load and speed simulatio     | n enable( <u>-</u> |
|                                               |                              |                    |

Figure 7-3 Basic parameters 2 of 2

Enter your total belt length. Note that your result will be all the more accurate if you can enter the belt length exactly. Decide in the next step on a speed detection method matching your system. The number of belt revolutions is important for dynamic commands such as zeroing. If the parameter is set to 2, for example, the electronics averages the load cell signal over two complete revolutions and only then carries out the actual calibration/zero setting command. The "Warm-up time" parameter is specified in minutes. An information bit is then available in the scale status which remains TRUE for the defined time. The bit is for information only; it has no effect on other functions. It can be used, for example, to allow the belt to warm up before transportation of material is started. Using simulation mode you can activate the "Load simulation" and "Speed simulation" functions. Without this activation, the scale cannot be switched to the respective simulation mode.

### 7.5.1

When using a speed sensor, use the standard setting "Speed sensor on digital input DI.0" in the speed detection parameter.

Enter the remaining parameters appropriate to your application, and confirm them using the save button. Further information on the individual parameters can be found in chapter  $\rightarrow$  Scale parameters and functions of the belt scale (Page 69). When using the speed sensor, the "Nominal belt speed" parameter is only used as a reference for the speed limits.

Use the "Door symbol" at the bottom left to return to the Setup menu. In the next step, calibrate your scale using the instructions and parameters under item "1.2 Calibration".

#### 7.5.1.1 Specification of a pulse constant

The pulse constant of the connected speed sensor or pulse encoder is usually noted in the technical data sheet of the respective sensor. If "kg/m" was selected for the belt load, you must specify the pulse constant in "Pulses per meter". If the belt load is displayed in "lbs/ft", you must specify the pulse constant in "Pulses per foot".

If the sensor is mounted on the axis of a guide pulley, use the following equation to calculate the pulse constant:

Pulse constant per meter = (Pulses per revolution) / ( $\pi$  x d)

Pulses per revolution: see sensor data sheet

 $\pi = 3.1416$ 

d = diameter of guide pulley in meters

The inputs are completed using the save button (diskette symbol).

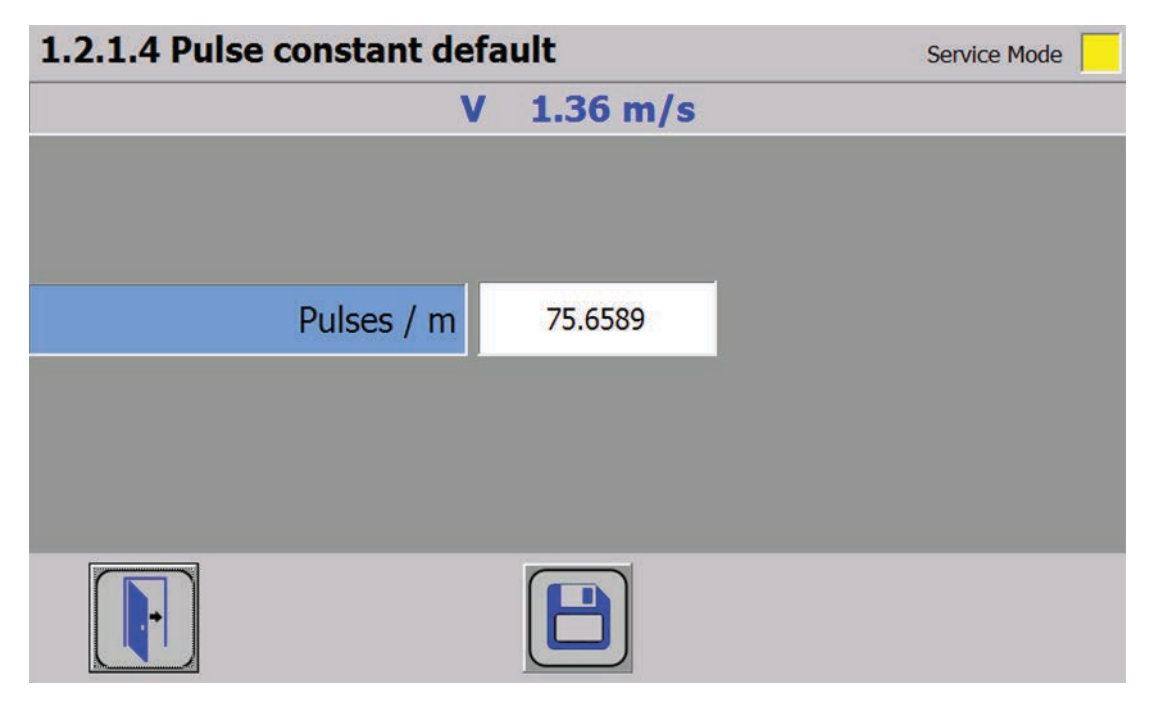

Figure 7-4 Specification of pulse constant

### 7.5.1.2 Pulse constant calculation

To calculate the pulse constant, use submenu "1.2.1.1 Pulse constant calculation".

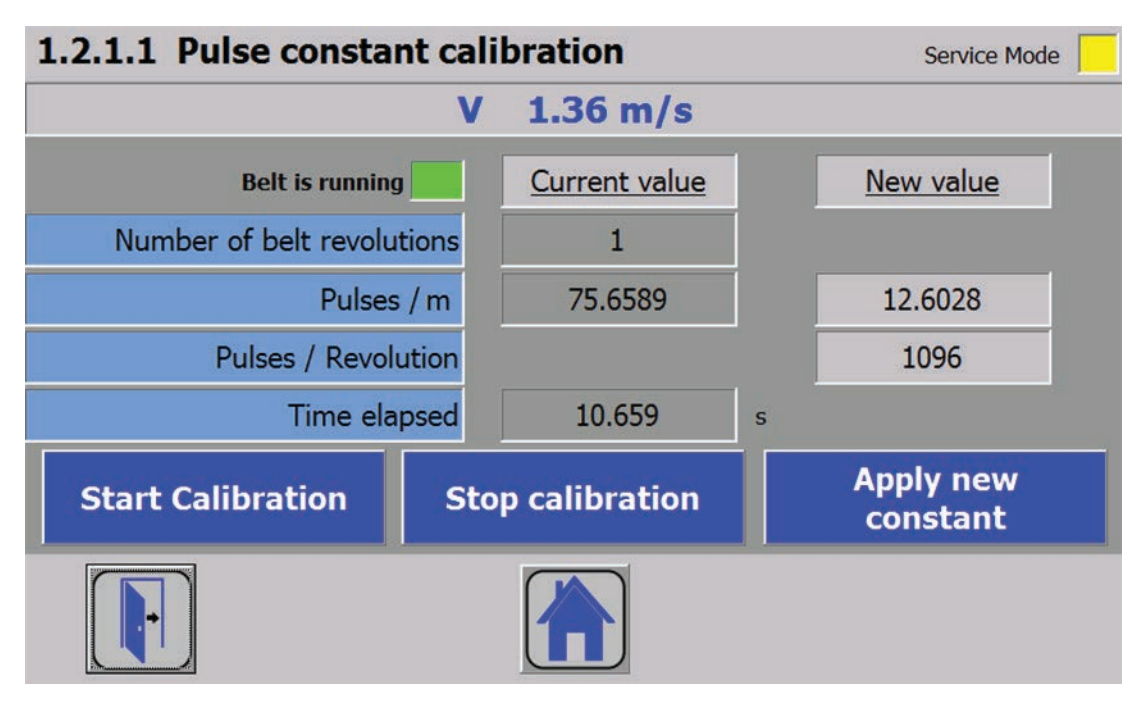

Figure 7-5 Pulse constant calculation

For this procedure you require an optical marking on the belt, e.g. using chalk or adhesive tape. Start the measurement when the marking has passed a defined point. Stop the measurement as soon as the belt has carried out the defined number of revolutions and the marking has passed the defined point for the last time.

The determined values are displayed in the right-hand column underneath "New value". Import the values using the "Apply new constant" button. This procedure permits highly exact determination of any unknown pulse constants on the condition that the total belt length is specified exactly.

As an alternative to the belt marking and manual sending of commands, you can connect a belt revolution sensor (e.g. a proximity switch) to digital input DI.1. When assigning the parameters for the digital inputs, you must then assign the "Trigger belt revolution recording" function to DI.1. Pulses are then counted at input DI.1 according to the parameterized number of belt revolutions. The result of the measurement is output when the revolutions have been completed. Import the result using the "Apply new constant" button.

If the values have been applied successfully, the "Pulse / length unit" parameter underneath "New value" becomes zero.

### 7.5.2 Commissioning without speed sensor

You can define a known, constant speed or calculate the current belt speed. In addition, a speed can be defined externally using data record 19.

### 7.5.2.1 Specification of a known, constant belt speed

| 1.1.2 Basic parameters 2 of 2                 | Service Mode                 |
|-----------------------------------------------|------------------------------|
| Belt length (1 complete revolution)           | 30.000 m                     |
| Speed detection                               | Preset/Detect constant speed |
| Belt speed (belt empty)                       | 1.000 m/s                    |
| Belt speed correction (belt loaded)           | 100.00 % of 1.000 m/s        |
| Load factor for speed correction              | 100.00 % of 100.000 kg/m     |
| Belt revolutions for calibration/zero setting | 1                            |
| Warm up time                                  | 30 minutes                   |
| Simulation mode                               | Simulation disabled          |
|                                               |                              |

Figure 7-6 Specification of a known, constant belt speed

In menu item 1.1.2 set the "Speed detection" parameter to "Preset/Detect constant speed". Enter the known, constant belt speed in the "Belt speed (belt empty)" parameter. Leave the two parameters "Belt speed correction (belt loaded)" und "Belt load factor for speed correction" at 100%.

Save all settings by clicking the diskette symbol.

Activate the specified speed using one of the three options by means of the external "Set "Belt is running"" command:

- Via a correspondingly parameterized digital input
- Via an external controller
- From the operator panel (menu 1.4.5)

You can reset the speed to zero again using the "Reset "Belt is running"" command.

### 7.5.2.2 Determination of current belt speed (belt empty)

In menu item 1.1.2 set the "Speed detection" parameter to "Preset/Detect constant speed". Subsequently move on to menu item 1.2.1.2 "Speed calibration - No sensor, Belt empty". The belt must have a clearly visible marking, e.g. using chalk or adhesive tape.

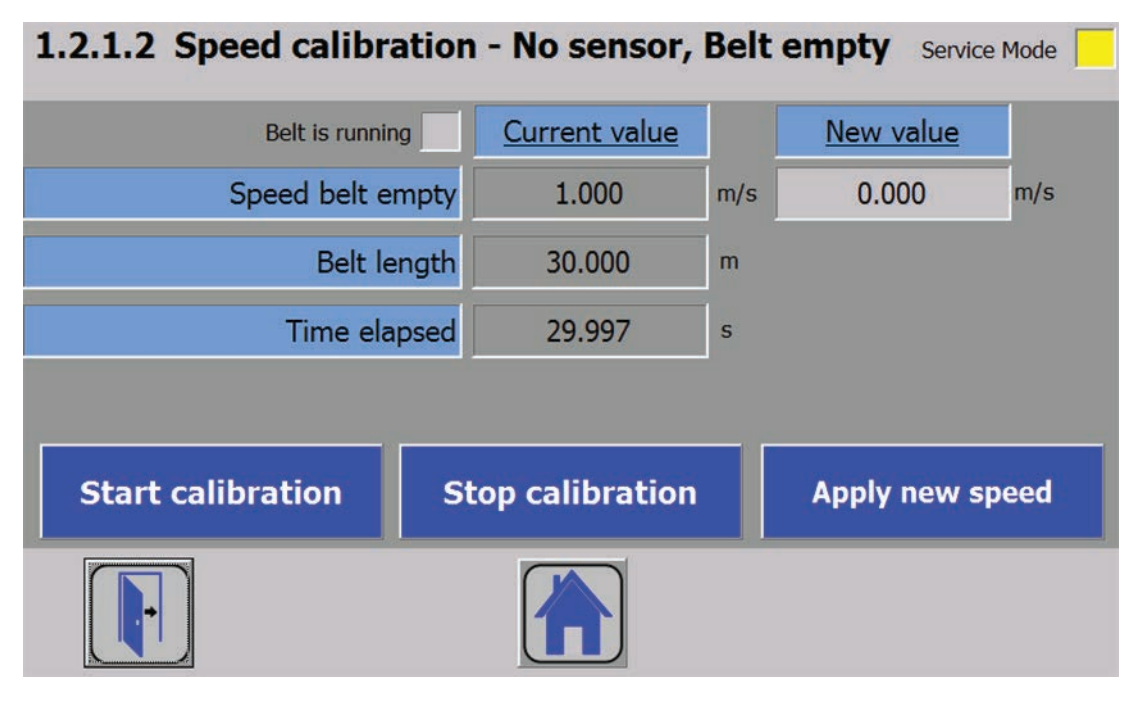

Figure 7-7 Speed calculation with empty belt

Execute the "Start calibration" command when the belt marking passes a defined point. Stop the calibration as soon as the belt has carried out the defined number of revolutions and the marking has passed the defined point for the last time. The belt speed is subsequently displayed in the "New value" column. You can import the belt speed using the "Apply new speed" button.

Activate the specified speed using one of the three options by means of the external "Set "Belt is running"" command:

- Via a correspondingly parameterized digital input
- Via an external controller
- From the operator panel (menu 1.4.5)

You can reset the speed to zero again using the "Reset "Belt is running"" command.

As an alternative to the belt marking and manual sending of commands, you can connect a belt revolution sensor (e.g. a proximity switch) to digital input DI.1. When assigning the parameters for the digital inputs, you must then assign the "Trigger belt revolution recording" function to DI.1. Pulses are then counted at input DI.1 according to the parameterized number of belt revolutions, and an exact trigger point is thus achieved.

### 7.5.2.3 Determination of current belt speed (belt loaded)

In addition to the speed calculation with empty belt, a further calculation can be carried out with the belt loaded. In this case the characteristic of the motor with load is recorded.

A percentage belt load factor and a percentage speed factor are determined. These two values together with the determined nominal speed ( $\rightarrow$  Determination of current belt speed (belt empty) (Page 52)) then form a characteristic.

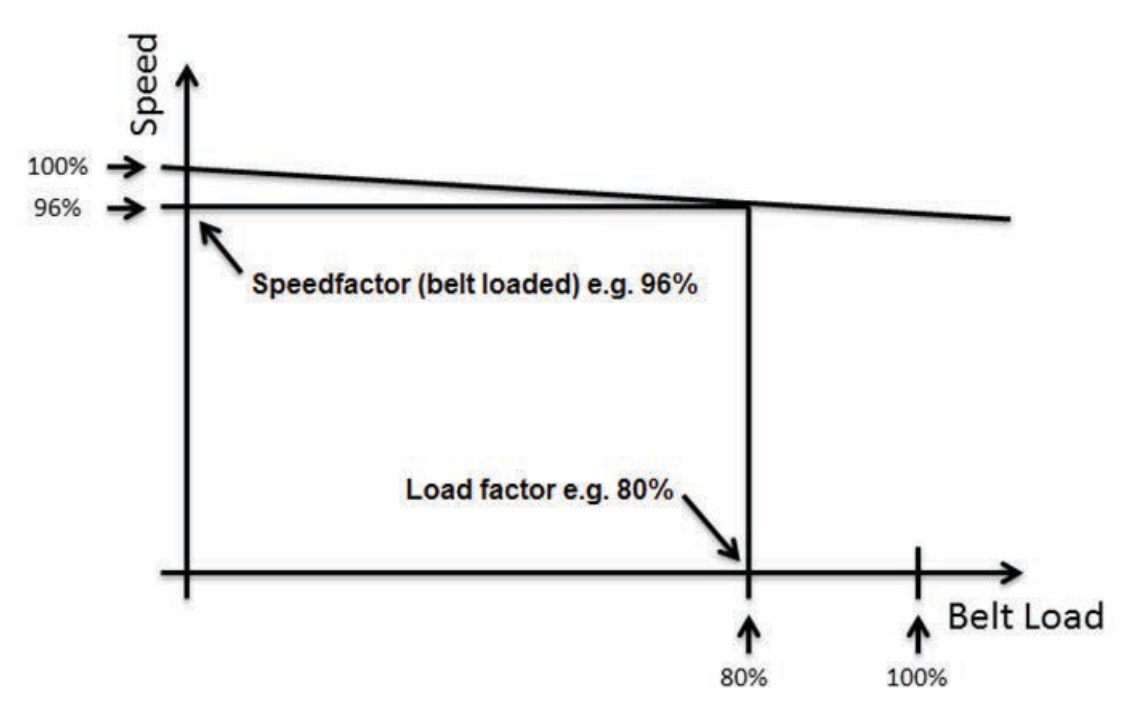

Figure 7-8 Speed characteristic without sensor

Prerequisites for determination of the characteristic are:

- Speed calculation has been carried out with an empty belt
- Successful zero calibration
- Successful span calibration

If these conditions have been fulfilled, move on to menu item 1.2.1.3.

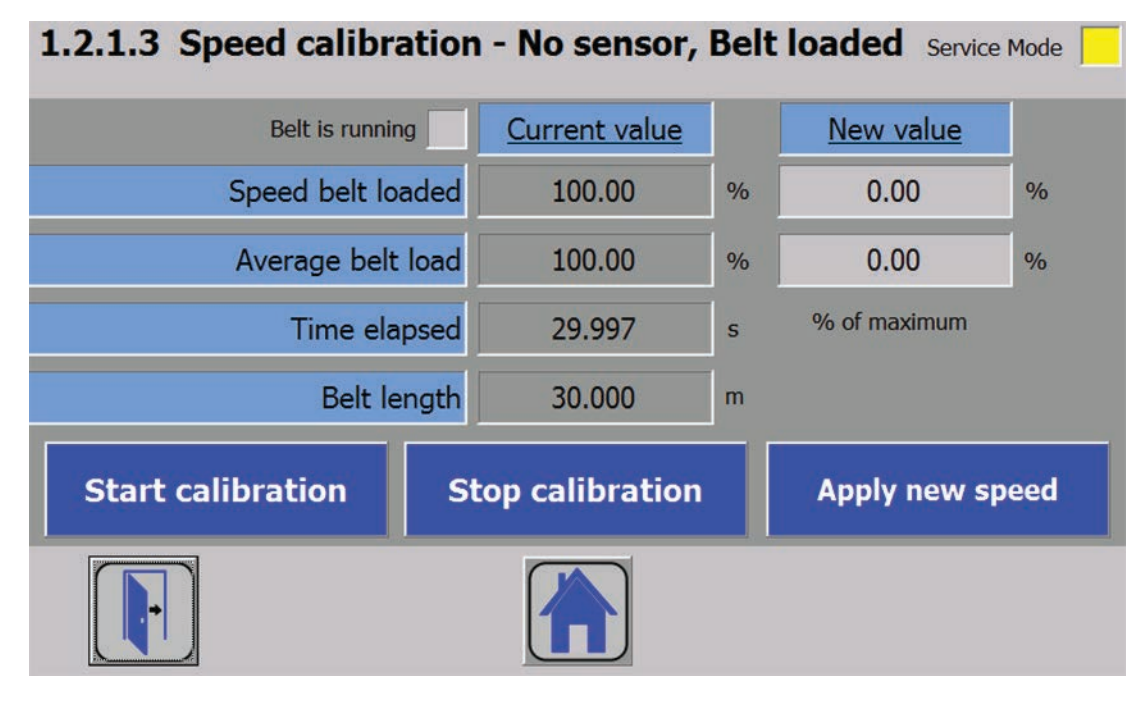

Figure 7-9 Speed detection (belt loaded)

Activate the procedure when the belt marking is passed by using the "Start calibration" command. Make sure that material is distributed uniformly on the belt at this time. In the optimum case, the belt load should be close to the nominal load during the measurement. Stop the calibration as soon as the belt has carried out the defined number of revolutions and the marking has passed the defined point for the last time.

The average belt load factor is subsequently output as a percentage, and the measured speed in % of the speed with the belt empty. Import the parameters by clicking on "Apply new speed".

As an alternative to the belt marking and manual sending of commands, you can connect a belt revolution sensor (e.g. a proximity switch) to digital input DI.1. When assigning the parameters for the digital inputs, you must then assign the "Trigger belt revolution recording" function to DI.1. Pulses are then counted at input DI.1 according to the parameterized number of belt revolutions, and an exact trigger point is thus achieved.

### 7.5.3 External specification of a speed

If the actual belt speed is available externally (e.g. in a CPU), you can send this to the scale using data record 19 ( $\rightarrow$  Scale parameters and functions of the belt scale (Page 69)). To do this, set the speed detection to "Speed from CPU (DS19)" in the "Basic parameters 2 of 2" in menu item 1.1.2. The "Nominal belt speed" is then only used as a reference for the speed limits.

As soon as data record 19 is sent with a content not equal to 0 to the electronics (from SIMATIC CPU or with Modbus TCP / RTU), this value is used as the current speed. The "Set "Belt is running"" and "Reset "Belt is running"" commands are not required. In order to stop the belt, write a value of 0 into data record 19 and send this to the electronics.

Following a power loss, a value of 0 is used automatically, and you must again send the current speed externally.

### 7.5.4 Zero calibration

You can determine the zero point following a successful speed calibration. Navigate to menu item 1.2.2.0.

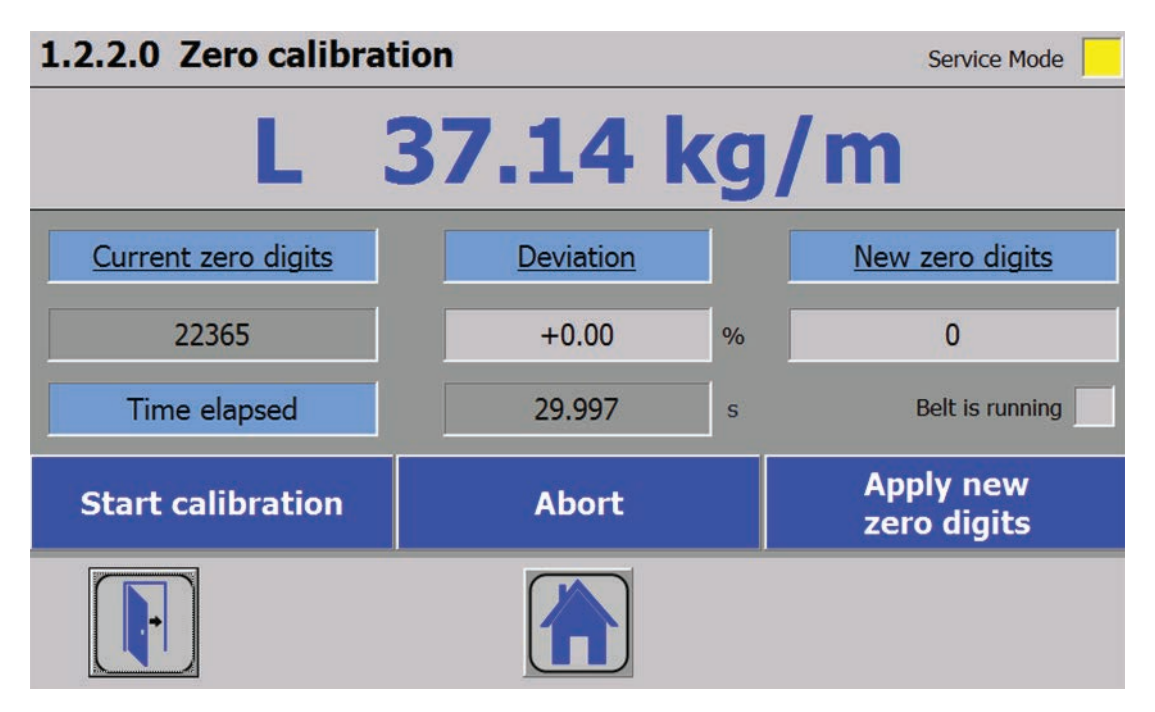

Figure 7-10 Zero calibration

- 1. Make sure that the belt is running and empty.
- 2. Start the zero calibration using "Start calibration". A green display field "Zero calibration running" appears. The procedure is stopped automatically following the defined number of belt revolutions, and the new zero digits are displayed.
- 3. Import these using the "Apply new zero digits" button. Following importing of the new zero point, the actual belt load is displayed as 0.0 kg/m or 0.0 lbs/ft.

Subsequently move on in the calibration menu to item "1.2.3 Span calibration"  $\rightarrow$  Span calibration (Page 55).

### 7.5.5 Span calibration

There are four options for the span calibration:

- Using reference weights
- Using a test chain

- Using a material batch
- Automatically using entered load cell data

#### 7.5.5.1 Span calibration by weight

Navigate to menu item 1.2.3.1.

| 1.2.3.1 Span calibration by weight Service Mode                 |      |    |   |           |  |                          |  |  |  |  |
|-----------------------------------------------------------------|------|----|---|-----------|--|--------------------------|--|--|--|--|
| L 37.14 kg/m                                                    |      |    |   |           |  |                          |  |  |  |  |
| Calibration weight 2.700 kg Current span digits New span digits |      |    |   |           |  |                          |  |  |  |  |
|                                                                 |      |    |   | 120306    |  | 0                        |  |  |  |  |
| Time elapsed                                                    | 29.9 | 97 | s | Deviation |  | +0.00 %                  |  |  |  |  |
| Start calibrati                                                 | on   |    | 1 | Abort     |  | Apply new<br>span digits |  |  |  |  |
|                                                                 |      |    |   |           |  | Belt is running          |  |  |  |  |

Figure 7-11 Span calibration by weight

- 1. Enter the mass of the used calibration weight in the field "Calibration weight".
- 2. Attach this weight with the belt stationary or place it onto the scale.
- 3. Switch the belt on again and select "Start calibration". The procedure is automatically terminated following the set number of belt revolutions. The new span digits are then displayed in the right-hand column as well as the percentage deviation from the previously used calibration digits (if applicable).
- 4. Import these values using the "Apply new span digits" button. Commissioning has then been completed.

Additional parameter settings can also be made, for example:

- · Setting of limits for belt load, speed, and material flow rate
- Filter settings
- Parameterization of the inputs/outputs of your weighing module

Further information on these and all other parameters can be found in chapter  $\rightarrow$  Scale parameters and functions of the belt scale (Page 69).

You can return to the main screen using the "Home" button (house symbol).

You can improve the results for your system even further following completion of the calibration or also during subsequent operation by means of a flow correction by material test ( $\rightarrow$  Determination of a correction factor (Page 61)).

#### 7.5.5.2 Span calibration by test chain

In the case of a calibration by test chain, the calibration is not carried out using defined weights but by using a specific belt load which is placed onto the scale in the form of a test chain.

To do this, move on in the calibration menu to item "1.2.3.2 Span calibration by test chain".

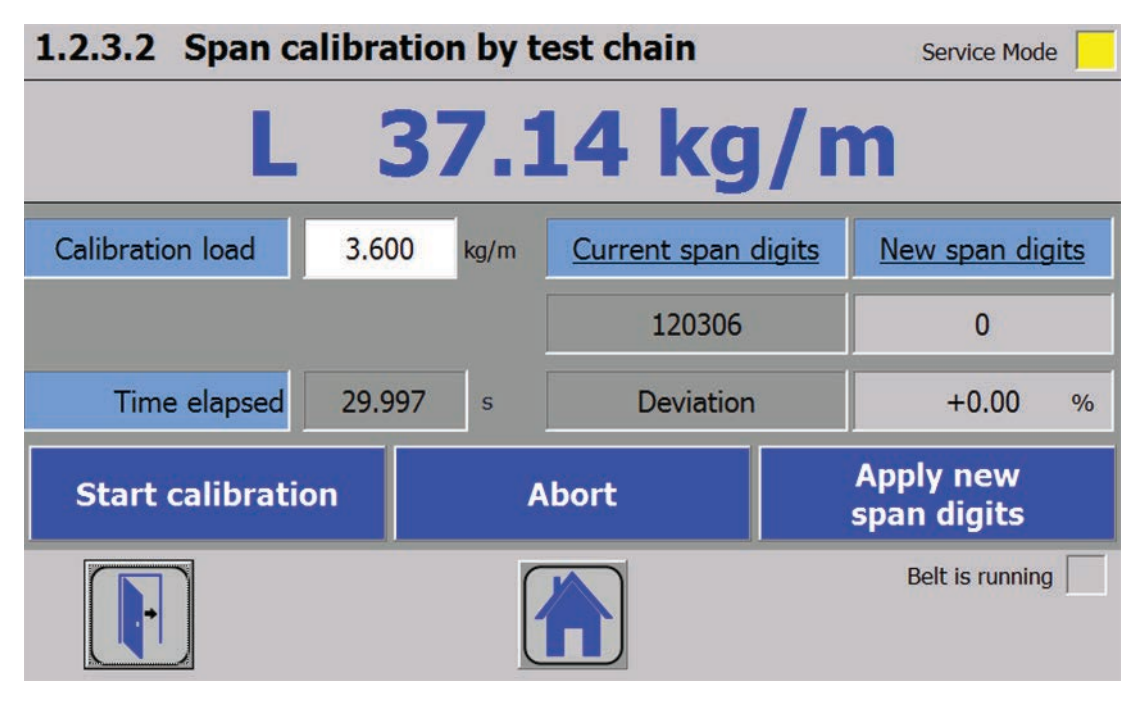

Figure 7-12 Span calibration by test chain

- 1. Enter the used calibration load in the field "Calibration load".
- 2. Position the test chain on the belt such that it rests on the complete, effective belt length. Information on positioning of the test chain can be obtained from its enclosed instructions if applicable.
- 3. Start the calibration procedure using "Start calibration". The procedure is automatically terminated following the set number of belt revolutions. The new span digits are then displayed in the right-hand column as well as the percentage deviation from the previously used calibration digits (if applicable).
- 4. Import the newly determined digits using the "Apply new span digits" button. The belt load shown at the top of the screen corresponds to the specified calibration load following successful importing of the span digits. Commissioning has then been completed.

Additional parameter settings can also be made, for example:

- Setting of limits for belt load, speed, and material flow rate
- Filter settings
- · Parameterization of the inputs/outputs of your weighing module

Further information on these and all other parameters can be found in chapter  $\rightarrow$  Scale parameters and functions of the belt scale (Page 69).

You can return to the main screen using the "Home" button (house symbol).

You can improve the results for your system even further following completion of the calibration or also during subsequent operation by means of a flow correction by material test ( $\rightarrow$  Determination of a correction factor (Page 61)).

#### 7.5.5.3 Span by material batch

With this type of calibration, a previously or subsequently weighed amount of material is conveyed over the scale. The span is subsequently calculated according to the amount of material.

This requires a successful calibration of the speed and a zero calibration.

Navigate in the span calibration menu to item "1.2.3.3 Span by material batch".

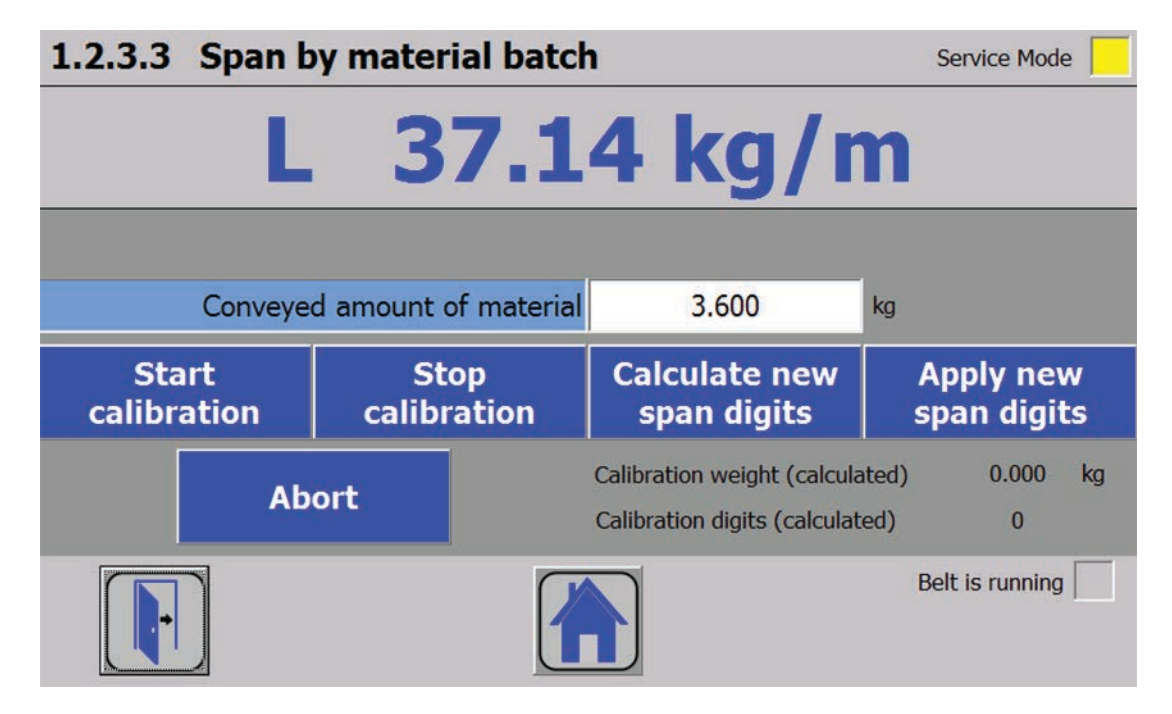

Figure 7-13 Span by material batch

1. If you wish to convey a known amount of material, enter this in the "Conveyed amount of material" field.

Alternatively you can also enter the amount of material following conveyance.

2. Make sure that the belt is running and empty.

- 3. Start the calibration procedure using "Start calibration". Allow the material to be conveyed on the belt.
- 4. When the complete amount of material has passed the scale and the belt is empty again, terminate the procedure using "Stop calibration". Enter the amount of material in the "Conveyed amount of material" field if it has not yet been recorded. If needed, also weigh the conveyed amount of material on a separate scale.
- 5. Start the required calculations using the "Calculate new span digits" button. The calculated calibration weight and the calculated span digits are displayed.
- 6. Import the values using "Apply new span digits". Commissioning has then been completed.

Additional parameter settings can also be made, for example:

- Setting of limits for belt load, speed, and material flow rate
- Filter settings
- Parameterization of the inputs/outputs of your weighing module

Further information on these and all other parameters can be found in chapter  $\rightarrow$  Scale parameters and functions of the belt scale (Page 69).

You can return to the main screen using the "Home" button (house symbol).

You can improve the results for your system even further following completion of the calibration or also during subsequent operation by means of a flow correction by material test ( $\rightarrow$  Determination of a correction factor (Page 61)).

#### 7.5.5.4 Automatic span calibration

By entering the technical specifications of the used load cells, you can automatically carry out the span calibration without using weights or material.

Navigate in the span calibration menu to item "1.2.3.4 Automatic span by load cell data".

| 1.2.3.4 Automatic span by lo         | ad cell data                         |                                  | Service Mode     | e 📃 |
|--------------------------------------|--------------------------------------|----------------------------------|------------------|-----|
| L 37.1                               | L <mark>4 k</mark> g                 | J/m                              |                  |     |
| Numb                                 | er of load cells                     | 1                                |                  |     |
| Nominal load o                       | f one load cell                      | 100.000                          | kg               |     |
| Average of all characteristic values |                                      | 2.0000                           | mV/V             |     |
| Interfering frequen                  | 50 Hz                                | -                                |                  |     |
| Calculate & apply<br>span digits     | Calibration weig<br>Calibration digi | ht (calculated<br>ts (calculated | l) 0.000<br>l) 0 | kg  |
|                                      |                                      |                                  |                  |     |

Figure 7-14 Automatic span calibration

A prerequisite for this step is a successful zero calibration.

- 1. Enter the number of used load cells and the nominal load of one cell.
- Enter the average of all load cell characteristic values: If the exact characteristic values of the cells are unknown, you can enter rough values such as 1.0 mV/V, 2.0 mV, 3.0 mV/V or 4.0 mV/V.
- 3. Select the interfering frequency suppression. The interfering frequency suppression is used to effectively filter out interferences from the power supply network (50 Hz/60 Hz).
- 4. Calculate and import the span digits using "Calculate & apply span digits". The values are active immediately and need not be imported separately.
- If the belt of the scale has not been installed exactly horizontally, you must additionally enter the inclination angle of the belt in menu item 1.4.3. Commissioning has then been completed.

Additional parameter settings can also be made, for example:

- Setting of limits for belt load, speed, and material flow rate
- Filter settings
- Parameterization of the inputs/outputs of your weighing module

Further information on these and all other parameters can be found in chapter  $\rightarrow$  Scale parameters and functions of the belt scale (Page 69).

You can return to the main screen using the "Home" button (house symbol).

You can improve the results for your system even further following completion of the calibration or also during subsequent operation by means of a flow correction by material test ( $\rightarrow$  Determination of a correction factor (Page 61)).

### 7.5.6 Determination of a correction factor

To improve the accuracy, you can specify a correction factor using a material test. Navigate in the menu to item "1.2.4 Flow correction by material test".

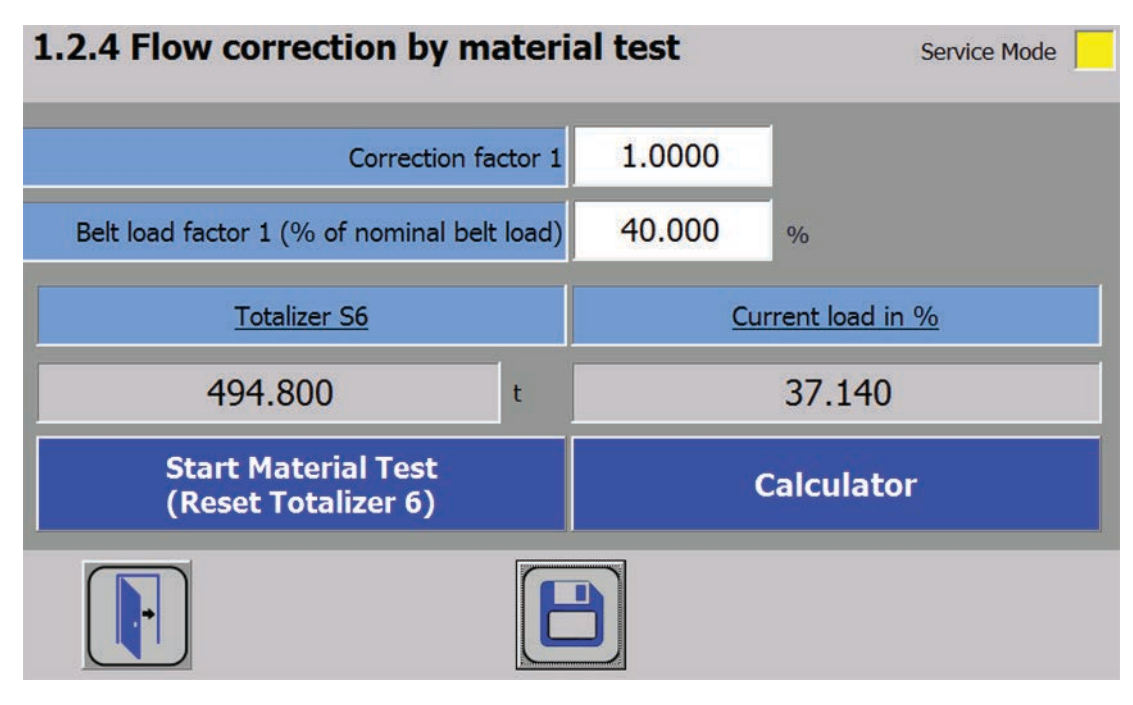

Figure 7-15 Flow correction by material test

- 1. Make sure that the belt is running and empty.
- 2. Start the material test using the "Start material test (reset totalizer 6)" button.
- 3. Load material onto the belt as uniformly as possible so that the belt load remains as constant as possible during the test. During conveyance of the material, observe the "Current load in %" value on the right of the screen.
- 4. Once the desired amount of material has been conveyed by the belt and the belt is then empty again, the total on the left of the screen remains constant. Determine the correction factor: divide the actually conveyed amount of material (either already known or determined by subsequent weighing on a separate scale) by the value of "Totalizer 6" determined during the test.

You can also use the integrated calculator for the calculation by selecting the next input form using the "Calculator" button. First enter the two values there in the input fields, and then read the result by clicking on the "Divide symbol".

- 5. Enter the determined correction factor in the "Correction factor 1" field.
- Additionally enter the observed value of the "Current load in %" in the input field next to "Belt load factor 1 (% of nominal belt load)".
- 7. Confirm and save your inputs by subsequently clicking on the diskette symbol. Your scale now uses this correction factor for the complete weighing range.

You can use several correction factors for different belt loads by using the SIWATOOL service and commissioning tool. It is then possible to determine an additional correction factor for a

7.6 Service with SIWATOOL software

further, higher belt load. A correction characteristic is then produced depending on the belt load.

### 7.5.7 Activating the pulse signal for a remote totalizer

WP241 offers the possibility to generate a 24 V DC pulse signal when a pre-defined amount of material is reached. This enables a remote totalizer or a PLC to detect the amount of material conveyed by counting these pulses. The pulse signal is defined by two parameters: "Material per pulse" and "pulse duration". You can set both parameters in the menu 1.5.3 or DR7.

Assign the "Remote totalizer" function to one of the four digital outputs in the menu 1.5.1 or DR7.

Example:

- 1. Define digital output DQ 3 as "External totalizer" in the menu 1.5.2.
- 2. Set the material per pulse in menu 1.5.3 or DR7 to 1.75 t.
- 3. Set the "Pulse duration" in menu 1.5.1 or DR7 to 2000 ms.

 $\rightarrow$  After every 1.75 tons of moved material. the digital output DQ 3 is set to TRUE for 2 seconds (24 V DC).

## 7.6 Service with SIWATOOL software

You can use the SIWATOOL program to commission the scale independently of the SIMATIC automation system.

The program is included in the optional configuration package (7MH4960-4AK01).

Install the SIWATOOL program on your PC for commissioning.

A document for commissioning of the belt scale using SIWATOOL is also available in the Siemens Customer Support.

7.6 Service with SIWATOOL software

### 7.6.1 Windows and functions of SIWATOOL

| <u>(</u> 1                                                                                                    | 2               |                                                                            | 3                                         |           |                                                                         | 4                    |           |        |
|----------------------------------------------------------------------------------------------------|-----------------|----------------------------------------------------------------------------|-------------------------------------------|-----------|-------------------------------------------------------------------------|----------------------|-----------|--------|
| SIWATOOL - W7231 - Empty                                                                                                    |                 |                                                                            |                                           |           |                                                                         |                      | E         |        |
| File Communic Joon View Tools ?                                                                                                    | Language • 🕼    | 🖳 🚺 Module name                                                            | Display 🚰 Message                         |           | /                                                                       |                      |           |        |
| -0- T R & . 4                                                                                                    | • 🖻 •           | ••                                                                         |                                           | _         | SIM                                                                     |                      |           |        |
| stwarex wp231                                                                                                    | 10              |                                                                            | Actual values                             |           | 31                                                                      | ANEA                 |           | ×      |
| Avio     Basic Parameters     Scale name                                                                                                    |                 |                                                                            | R                                         |           | 69                                                                      | 7                    | ka        |        |
| Weight unit<br>Letter for gross weight<br>Restriction code<br>Minimum weight (d)                                                                                                    |                 | Ng<br>B for Gross<br>none<br>20                                            |                                           |           | 05                                                                      |                      | NY        |        |
| Massimum weight<br>Resolution<br>IP Calibration                                                                                                    |                 | 100.0<br>0.1                                                               |                                           |           | 100.0<br>0.1                                                            |                      |           |        |
| In Section as Fall and Section Digits (DR4) Is Section California Fall and Section Digits (DR4) Is Section Control of Section Digits (DR4) Is Section Control of Section Digits (DR4) Is Section Control of Section Digits (DR4) Is Section Control of Section Digits (DR4) Is Section Control of Section Digits (DR4) Is Section Digits (DR4) Is Secti |                 |                                                                            |                                           |           |                                                                         |                      |           |        |
| O Process Interfaces (DR7)     O Assignment digital input 1     Assignment digital input 1                                                                                                    |                 | Service Mode on (1)                                                        |                                           |           | keine                                                                   |                      |           |        |
| Assignment digtal input 3<br>Assignment digtal input 4<br>Filter digtal input                                                                                                    |                 | none<br>5: 3.2 ms                                                          |                                           |           | keine<br>keine<br>5: 3,2 ms                                             |                      |           |        |
| Assignment digital output 1<br>Assignment digital output 2<br>Assignment digital output 3                                                                                                    |                 | Output not active (FF)<br>Output not active (FF)<br>Output not active (FF) |                                           |           | Ausgang deaktiviert (<br>Ausgang deaktiviert (<br>Ausgang deaktiviert ( | 255)<br>255)<br>255) |           |        |
| Value for digital output by e<br>Digital output 1 by error or                                                                                                    |                 | 0: Off<br>off                                                              | 8                                         | <         | 0: Aus<br>AUS                                                           | 2007                 |           |        |
| dessages:                                                                                                    |                 |                                                                            |                                           |           |                                                                         |                      |           | ŋ      |
| 7012 09 27 11 07 19 705 505 502 Tex. 0 etc.                                                                                                    | de des          | Message no<br>5104                                                         | Message (double click on message for m    | cented    | com/going                                                               | Modue T              | Hdd mio 1 |        |
| 2012 09 27 10 43 16 145 871 802 Ter                                                                                                    | command error   | 5004                                                                       | SIDA Action only nemated in service work  | Leeded la | coming                                                                  | Modue T              | 100       |        |
| 2012.09.27 07.52 42 405 759.802 The Data                                                                                                    | r command envir | 5004                                                                       | 5004 Action only permitted in pervice mod | in .      | coming                                                                  | Modbur T             | 100       |        |
| 2012.09.27 07:52:30 845.646.802 Thu Data (                                                                                                    | r command error | 5004                                                                       | 5004 Action only permitted in service mod | le .      | coming                                                                  | Modbus T             | 100       | —      |
|                                                                                                    |                 |                                                                            |                                           | Online    | B 65                                                                    | 67 kg                | UF NUP    | 4 F.F. |

 Control elements for SIWATOOL and oper- 3 ation of the scale

Offline values of the SIWAREX module

2 Parameter list of the SIWATOOL module ④

Online values of the connected SIWAREX module

Figure 7-16 Layout of the SIWATOOL user interface

Sending/receiving a data record is always carried out by right-clicking on the data record name in the "Value" column in the tree structure.

For example, if data record 3 is to be sent, right-click on "Calibration parameter (DR3)". A submenu then opens with the option to send the respective data record to the weighing module or read it from the module. All data records can only be sent to or read from the SIWAREX as complete packets. It is not possible to read or write individual parameters within a data record. Therefore the complete data record must initially be received for every change to parameters within it. The desired parameter can then be edited, and the data record returned. If the data record is not received, the danger exists that different offline parameters will be sent to the scale and overwrite previously active and intentionally defined parameters.

#### Commissioning

7.6 Service with SIWATOOL software

|                   | Value                  |
|-------------------|------------------------|
| ▲ SIWAREX WP241   |                        |
| Commissioning     |                        |
| ▲ 🗹 Calibration P | arameter (DR3)         |
| (i) Info          | Send data record       |
| Scale nam         | ne Receive data record |
| Unit for h        | elt load               |

Figure 7-17 Sending/receiving a data record with SIWATOOL V7

### 7.6.2 Offline parameter assignment

All scale parameters can be edited and saved without an electronic weighing system.

This reduces the setup time. You can thus prepare the parameters for several scales in your office, and subsequently transfer them to the electronic weighing system during setup.

Data from one scale currently in operation can be exported and used to set up another scale.

### 7.6.3 IP address for SIWAREX

The factory-set IP address is 192.168.0.21. This address is also preset in SIWATOOL. The connection to a SIWAREX module can be established immediately. The network card used must be configured for this network.

If the connection is to be established to a specific SIWAREX module, its IP address must be set in SIWATOOL. The setting is carried out with the menu item "Communication/Set Ethernet Configuration...".

If the IP address of a SIWAREX module is unknown, it can be determined using the additional program "Primary Setup Tool". The program is included in the SIWAREX configuration package.

During the setup, a new IP address can be assigned to the module using SIWATOOL.

The assignment of a new IP address to a SIWAREX module is necessary if several SIWAREX modules are present in one network.

The following ports are used by SIWAREX:

- SIWATOOL port: 23006
- MODBUS TCP/IP port: 502
- TFTP for firmware download port: 69

### 7.6.3.1 Entering a known SIWAREX IP address

To establish a connection to a SIWAREX module, enter the IP address in SIWATOOL. Under the menu item "Communication", select "Set Ethernet Configuration...". Enter the IP address of the SIWAREX module in the following window. To activate the IP address and establish a connection to the SIWAREX module, subsequently click on "Online".

### 7.6.3.2 Determining an unknown IP address

If the IP address of a connected SIWAREX module is unknown, it can be determined using the program "Primary Setup Tool". The program is included in the configuration package (Page 163).

Install the program "Primary Setup Tool". When started, the program can determine the Siemens devices present in the network.

The MAC (Media Access Control) address can be read on the front of the SIWAREX module. Every device has an MAC address which is unique worldwide.

The IP address can be determined from the identified MAC address. The Primary Setup Tool also allows the IP address of a SIWAREX module to be set/changed.

Additional information on the Primary Setup Tool can be found in the associated manual.

### 7.6.3.3 Setting up a network

Several SIWAREX modules can be connected together in a network via a switch. Via the network, you can use SIWATOOL to assign parameters to and start the various modules or connect a common Operator Panel.

### 7.6.4 Online parameter assignment

To switch to online mode, connect the PC to the SIWAREX module using an Ethernet cable. Set the IP address of the SIWAREX module in the communication menu.

You can change all parameters in the SIWAREX module in online mode. The message window shows the current contents of the message buffer of the SIWAREX module. The current process values are displayed in the "Online" column.

For test purposes, you can send various commands to the SIWAREX module. Differences between the online/offline data are marked in red by SIWATOOL. This affects both the associated data record and the individual parameter.

In order to archive data, all data can be exported from the SIWAREX module and saved as a file or printed.

#### 7.6 Service with SIWATOOL software

#### Note

You can edit all data in the SIWAREX module in online mode. The changes are not automatically imported to the corresponding scale data block.

To download the data to the SIWAREX module, select the data record with a right mouse click and send it explicitly to the SIWAREX module.

Online parameter trends can be recorded and played back using the recorder function located at the top right-hand edge of SIWATOOL. You can use the "Configure recorder" button to select the data records to be recorded and to set the save parameters. The playback speed can be set using a slider.

### 7.6.5 Available help options

SIWATOOL offers various help options for operation:

Info card

You can select the "Info" item directly underneath the individual data records in the navigation tree. This info card explains how the data record influences the scale behavior.

- Tooltip If you move the mouse over a button or parameter, a corresponding help text is displayed.
- Help

Click on the menu option "Help" to call up the SIWATOOL help. The Help can be opened separately.

#### 7.6.6 Entering parameters with SIWATOOL

There is a defined procedure for handling parameters. The current parameters in the SIWAREX module are displayed in the right-hand window, while the parameter values on the PC are displayed in the left-hand window. The new parameter value is entered first in the left-hand window. If several parameters of the data record are to be changed, they are entered consecutively. The data record is subsequently selected in the tree view and sent to the SIWAREX modules using the right mouse button "→ Send data record".

Parameters are always changed as a complete data record, rather than individually.

#### 7.6.7 Recording scale traces

Scale traces can be recorded and exported using SIWATOOL. The recording is started and stopped using commands, and recorded traces can also be deleted. The trace recording cycle is set in data record DR7. A dialog window is called with the "Export trace data" button. The trace is displayed in this window as a table or graphic, and the data can be exported to csv or Excel and then processed further. The commands for starting and stopping are present in the "Trace commands" group (yellow memory card icon) in SIWATOOL.

| e Communication View Tools ?                     |                  |              |                 |          |        |         |              |                   |                        |               |      |
|--------------------------------------------------|------------------|--------------|-----------------|----------|--------|---------|--------------|-------------------|------------------------|---------------|------|
|                                                  |                  | Ale dada     |                 |          |        |         |              |                   |                        |               |      |
|                                                  | Language • Lingu | Module       | name name Dis   | ipiay =  | messag | e.      |              |                   |                        |               |      |
|                                                  |                  | •            | Faktor: 1 X     |          |        |         |              |                   |                        |               |      |
|                                                  |                  |              |                 |          | -      |         |              |                   |                        |               |      |
| 0≖ I X ⊴≤ •41•••                                 | • 🗉 • 🛄 •        |              |                 |          |        |         |              |                   |                        |               |      |
| Value                                            | 1                | Export trace | data            |          |        |         |              |                   | States a               |               | 8    |
| Automatic zero                                   |                  | Settings     |                 |          |        |         |              |                   |                        |               |      |
| add tare                                         |                  |              | 0               |          |        | 1000    |              |                   | [                      |               |      |
| Weight simulation allowed                        |                  | Start numb   | er: 0           | End nur  | nber:  | 1000    | Delmiter     |                   | Export to File         | Export to Exc |      |
| Interated in SIMATIC PLC                         |                  | Trace data   | -               |          |        |         |              |                   |                        |               |      |
| Decimal point for process                        |                  | ITace data   | Diagram         |          |        |         |              |                   |                        |               |      |
| tare maximum (% of max.)                         |                  | Trace        | Date and time   |          | Sign   | Command | /data record | Gross process wei | Gross process weight 2 | Tare process  |      |
| Zero limit minus by on (%                        | 0                | 320          | 2012 10.01 06:5 | 9:37 275 | 0      | 0       |              | 109.25            | 112.838                | 0.0           |      |
| Zero limit plus by on (% of                      | 1                | 321          | 2012 10:01 06:5 | 9:37 285 | 0      | 0       |              | 109.326           | 112.88                 | 0.0           |      |
| Zero limit minus by on (%                        | 0                | 322          | 2012 10.01 06:5 | 9:37 295 | 0      | 0       |              | 109.402           | 112.925                | 0.0           |      |
| Zero limit plus (% of max)                       |                  | 323          | 2012.10.01 06:5 | 9:37 305 | 0      | 0       |              | 109.477           | 112.973                | 0.0           |      |
| Standstill range (d)                             |                  | 324          | 2012 10:01 06:5 | 9:37 315 | 0      | 0       |              | 109.551           | 113.024                | 0.0           | 0    |
| Standstill time (ms)                             |                  | 325          | 2012 10.01 06:5 | 9:37 325 | 0      | 0       |              | 109.625           | 113.079                | 0.0           |      |
| Waiting period (ms)                              |                  | 326          | 2012.10.01 06:5 | 9:37 335 | 0      | 0       |              | 109.699           | 113.135                | 0.0           |      |
| Frequency low pass filter 1                      |                  | 327          | 2012 10:01 06:5 | 9:37 345 | 0      | 0       |              | 109.772           | 113.192                | 0.0           |      |
| Order no low pass filter 1                       |                  | 328          | 2012 10.01 06:5 | 9:37 355 | 0      | 0       |              | 109.844           | 113.246                | 0.0           |      |
| Frequency low pass filter 2                      |                  | 329          | 2012.10.01 06:5 | 9:37 365 | 0      | 0       |              | 109.916           | 113.295                | 0.0           | -    |
| Order no low pass filter 1                       |                  | 330          | 2012.10.01 06:5 | 9:37 375 | 0      | 0       |              | 109.988           | 112.412                | 0.0           |      |
| Depth average filter                             |                  | 331          | 2012 10.01 06:5 | 9:37 385 | 0      | 0       |              | 110.059           | 110.786                | 0.0           |      |
| Autom Calibration Digits (DR4)                   |                  | 332          | 2012 10:01 06:5 | 0.37 405 | 0      | 0       |              | 110,129           | 108.825                | 0.0           |      |
| (i) Info                                         |                  | 333          | 2012 10:01 06:5 | 0.37 400 | 0      | 0       |              | 110.199           | 100.000                | 0.0           |      |
| Calibration digits 0 (calculated                 | 1 0              | 334          | 2012 10.01 06.5 | 0.37 410 | 0      | 0       |              | 110.200           | 103.634                | 0.0           |      |
| Calibration digits 1 (calculated                 | 1 8              | 335          | 2012 10.01 06.5 | 0.37 425 | 0      | 0       |              | 110.555           | 95 747                 | 0.0           |      |
| Calibration diaits 2 (calculated                 |                  | 330          | 2012 10.01 06.5 | 9-37 AAE | 0      | 0       |              | 110.401           | 99.577                 | 0.0           |      |
|                                                  | •                | 229          | 2012 10.01 06.5 | 0.37 445 | 0      | 0       |              | 110.526           | 97.977                 | 0.0           |      |
| sages                                            |                  | 339          | 2012 10:01 06:5 | 9-17 465 | 0      | 0       |              | 110 583           | 75 499                 | 0.0           | - 11 |
| uning Harris                                     | an Mar           | 340          | 2012 10:01 06:5 | 9.37 475 | 0      | 0       |              | 110.535           | 69.099                 | 0.0           |      |
| name Message ()                                  | pe mea           | 341          | 2012 10 01 06:5 | 9-37 485 | 0      | 0       |              | 110.68            | 63 343                 | 0.0           |      |
| 12/10/01/06/06/16/67/02/07/02/07 Mon Data or com | mand error 7007  | 2+2          |                 |          |        |         |              |                   |                        | ~~            |      |
| 12.10.01 06:02:07 620.721.237 Mon Data or com    | mand error 7007  | ·            |                 |          |        |         |              |                   |                        | ,             |      |
| 12.10.01 06:01:52 863.023.237 Mon Data or com    | mand error 7007  |              |                 |          |        |         |              |                   |                        |               |      |
| 12 10.01 06:01:39 279 667 237 Mon Data or com    | mand error 7007  | Refred       | 6               |          |        |         |              |                   |                        | Close         |      |
|                                                  |                  |              |                 |          |        |         |              |                   |                        |               | -    |

All important measured values, messages and changes in status are recorded.

Figure 7-18 Trace export

### 7.6.8 Firmware update

New firmware versions can be transferred to the SIWAREX module using SIWATOOL. In order to transfer the firmware, the Windows firewall must be configured in such a way that SIWATOOL is registered as an approved program. The TFTP protocol is used for the transfer. Firewalls or other protection software may interfere with or prevent the transfer of data per TFTP protocol. In such cases, the respective protective mechanism must be temporarily deactivated for the duration of the update, or an alternative PC used.

The latest firmware version can be found under Industry Online Support.

#### Note

Following transfer of the new firmware, the parameters of the SIWAREX module are assigned default values

You should therefore export and save the original parameter values prior to the firmware update. Following the firmware update, the saved data can be converted by SIWATOOL to the new firmware version.

#### Saving existing parameters

- Export the current parameters Select the "Receive all data records" function from the menu under "Communication". The current parameter set is then transferred to SIWATOOL.
- Save the current data record in a file.

#### Transferring the new firmware version to the SIWAREX module

#### Note

During the firmware transfer, the SIWAREX module works to a limited extent with the old firmware version, and the new firmware is flashed in the background. For this reason, you must not switch off the module during the firmware transfer.

- 1. Set the SIMATIC CPU to "STOP".
- 2. Register with SIWATOOL on the SIWAREX module.
- 3. Call the firmware download using the function key
- 4. Select the current firmware file under "Firmware Download".
- 5. Click the "Start transfer" button.

Following the transfer, the SIWAREX module must be switched off and then on again. This activates the new firmware.

| ile Communication View Tools ?                                                                                                    |                                                                                            | _                     |                |        |
|----------------------------------------------------------------------------------------------------|--------------------------------------------------------------------------------------------|-----------------------|----------------|--------|
| 📄 🔤 🔚 🧭 Online 🔯 Offline 🚺                                                                                                    | 🕑 Language 👻 🛄 📙 Modul                                                                     | e name 📶 Display 📑 Me | ssage          |        |
| • • 🗉 🛛   4 🕨 😂 🥔                                                                                                    | ⊖ ──                                                                                       | factor: 1 X           | 2              |        |
| 🦧 • <u>00</u> • 🛲 • 📒 •                                                                                                    |                                                                                            |                       |                |        |
| Value                                                                                                    |                                                                                            |                       | PC             |        |
| SIWAREX WP241     Commissioning                                                                                                    | Firmware update @ 192.168.0.21                                                             |                       |                | 8      |
| ▷       ✓ Calibration Parameter (DR3         ▷       ✓ Temporary Parameters (DR4)         ▷       ✓ Correction Factors (DR5)         ▷       ✓ Limits (DR6)         ▷       ✓ Date and Time (DR8)         ▷       ✓ Date and Time 2 (DR48)         ▷       ✓ Date and Time 2 (DR48)         ▷       ✓ Load Cells Parameter (DR12)         ▷       ✓ Lethernet Parameter (DR12)         ▷       ✓ RS485 Parameter (DR13)         ▷       # Additional Parameters | Firmware<br>Exsisting in module<br>Selected for download<br>File for download<br>File name | 7MH4960-2AA01 B.0.0   | 18             |        |
| Doserve     Process State (DR30)                                                                                                    |                                                                                            |                       | Start transfer | Cancel |

Figure 7-19 Downloading the firmware with SIWATOOL

# Scale parameters and functions of the belt scale

# 8.1 Parameters and functions

The SIWAREX WP241 electronic weighing system can be used to design a belt scale in accordance with OIML R50. Approval in accordance with MID will be available soon.

All parameters are set to default values in the factory. In the case of a previously used electronic weighing system, you can restore the configuration to factory settings using the "Load factory settings" command.

You can also create your own restore point. You can reload the saved configuration at a later point in time with the "Load restore point" command.

The factory-set parameters are provided with typical values so that the scale can be immediately calibrated following input of the rated data. The advantage of this solution is that you can decide which typical values are to be retained and to what extent the response of the scale has to be adapted.

All parameters are divided into data records (DR). The data records are organized in steps (tasks) which constitute a functional unit during commissioning or during the process. Data records can only be read or written as complete packages. Reading or writing of a single parameter within a data record is therefore not possible. It is therefore recommendable to proceed as follows before editing a parameter:

- 1. Read in the corresponding data record (to SIWATOOL or to the data block of the PLC)
- 2. Edit the desired parameter
- 3. Write the data record back into the weighing module

The scale functions influenced by the parameters are also described in the following parameter description.

The parameters of a given data record are initially displayed in an overview table. A description of their effect on the scale then follows.

When it receives new parameters, the SIWAREX module runs a validation check. In the event of a parameter assignment error, the complete data record is not applied (not saved) by the SIWAREX module and a data/operator error is reported.

# 8.2 DR 2 command code

DR 2 is a special data record only used to transfer commands to the SIWAREX module by the SIWATOOL PC program.

8.3 DR 3 Belt scale parameters

# 8.3 DR 3 Belt scale parameters

The belt scale parameters need to be checked and if necessary modified for all scales. The fundamental function of the scale is defined by specifying the parameters and carrying out the calibration.

You must activate "Service mode" for the module in order to carry out any changes to the data record:

- In SIWATOOL: in the command group "Service commands"
- From the CPU: using command code 1 (see chapter SIMATIC integration or Modbus integration)

#### Procedure

- Read in DR 3, check all parameters, and modify them if required
- Transfer the DR 3 data record from SIWATOOL/SIMATIC/Modbus to the scale
- Carry out parameterization or calibration of the belt speed
- Calibrate the scale
- Transfer the DR 3 data record from the scales to SIWATOOL

A special feature distinguishes the WP241 module from other SIWAREX modules.

Every calibration command which results in a change to a parameter, for example, during calibration of the zero point or with calibration weights, initially leads to an output of the result to DR 4. You can check the result and subsequently import it into the DR 3 using an apply command. The parameter becomes effective following importing into the DR3.

| Variable                                    | Note                                                              | Туре     | L  | Rw | Default | Min. | Max.  | Register |
|---------------------------------------------|-------------------------------------------------------------------|----------|----|----|---------|------|-------|----------|
| Data record number                          | Contains no. of data re-<br>cord                                  | USHORT   | 2  | r  | 3       | -    | -     | 1000     |
| Length                                      | Data record length infor-<br>mation                               | USHORT   | 2  | r  | 120     | -    | -     | 1001     |
| Application                                 | Information on which ap-<br>plication the DR belongs to           | USHORT   | 2  | r  | 104     | -    | -     | 1002     |
| Version identifier                          | Information on the current data record version                    | USHORT   | 2  | r  | 1       | 1    | 65635 | 1003     |
| Scale name header                           | Maximum length and ac-<br>tual length of string for<br>scale name | UBYTE[2] | 2  | rw | 12,12   | -    | -     | 1004     |
| Scale name<br>(Page 72)                     | Scale name specified by user                                      | CHAR[12] | 12 | rw | " "     | -    | -     | 1005     |
| Reserve                                     |                                                                   | USHORT   | 2  | rw | 0       | -    | -     | 1011     |
| Unit for belt load and belt speed (Page 72) | 0 = kg/m + m/s<br>1 = lbs/foot + ft/s<br>2 = lbs/foot + ft/min    | USHORT   | 2  | rw | 0       | -    | -     | 1012     |

Table 8-1 Assignment of data record 3

8.3 DR 3 Belt scale parameters

| Variable                                              | Note                                                                                                    | Туре   | L | Rw | Default | Min. | Max. | Register |
|-------------------------------------------------------|----------------------------------------------------------------------------------------------------|--------|---|----|---------|------|------|----------|
| Unit for flow rate<br>(Page 73)                       | 0=t/h, 1=kg/h, 2=T/h,<br>3=TL/h, 4=lbs/h                                                                                                    | USHORT | 2 | rw | 0       | -    | -    | 1013     |
| Resolution of weight<br>and belt load<br>(Page 73)    | Resolution (1*10**k,<br>2*10**k, 5*10**k]; k: -3 …<br>2 )                                                                                           | FLOAT  | 4 | rw | 0.01    | -    | -    | 1014     |
| Resolution of flow rate (Page 73)                     | Resolution (1*10**k,<br>2*10**k, 5*10**k]; k: -3<br>2 )                                                                                             | FLOAT  | 4 | rw | 0.1     |      |      | 1016     |
| Resolution of master<br>totalizer (Page 73)           | Resolution (1*10**k,<br>2*10**k, 5*10**k]; k: -3 …<br>2 )                                                                                           | FLOAT  | 4 | rw | 0.1     |      |      | 1018     |
| Design flow rate<br>(Page 73)                         | Customer input according to rated data                                                                                                    | FLOAT  | 4 | rw | 360     |      |      | 1020     |
| Weigh length<br>(Page 74)                             |                                                                                                    | FLOAT  | 4 | rw | 1       |      |      | 1022     |
| Belt length (Page 74)                                 | Is measured and entered by the user.                                                                                                    | FLOAT  | 4 | rw | 30      |      |      | 1024     |
| Number of belt revo-<br>lutions (Page 74)             | Number of belt revolutions<br>relevant to measurement,<br>specification applies to<br>calibration and zero set-<br>ting commands                    | USHORT | 2 | rw | 1       |      |      | 1026     |
| Speed detection<br>(Page 74)                          | <ul><li>0: No sensor, speed is<br/>specified or determined.</li><li>1: One sensor</li><li>2: External specification of<br/>speed via DR19</li></ul> | USHORT | 2 | rw | 1       |      |      | 1027     |
| Design speed<br>(Page 74)                             | Maximum speed with<br>empty belt                                                                                                    | FLOAT  | 4 | Rw | 1       |      |      | 1028     |
| Speed correction if<br>belt loaded (Page 74)          | Only relevant if no sensor<br>present. Percentage devi-<br>ation in speed when belt is<br>loaded (see next parame-<br>ter)                          | FLOAT  | 4 | rw | 0.98    |      |      | 1030     |
| Belt load factor for<br>speed correction<br>(Page 75) | Belt load in % of nominal<br>load.<br>Only relevant if no sensor<br>is present<br>(specified value or impor-<br>ted from DR4)                       | FLOAT  | 4 | rw | 100     |      |      | 1032     |
| Impulse constant<br>speed sensor<br>(Page 75)         | Only relevant if a sensor<br>present                                                                                                    | FLOAT  | 4 | rw | 1000.0  |      |      | 1034     |
| Reserve                                               |                                                                                                    | LONG   | 4 | rw | 0       |      |      | 1036     |
| Initial zero calibration digits (Page 75)             | Calibration digits with empty belt                                                                                                    | LONG   | 4 | rw | 500000  |      |      | 1038     |
| Calibration weight<br>(Page 75)                       | Specification in KG or LB<br>(depending on selected<br>unit for belt load)                                                                          | FLOAT  | 4 | rw | 50      |      |      | 1040     |

#### 8.3 DR 3 Belt scale parameters

| Variable                               | Note                                                                                                    | Туре     | L  | Rw | Default | Min. | Max. | Register |
|----------------------------------------|----------------------------------------------------------------------------------------------------|----------|----|----|---------|------|------|----------|
| Calibration load<br>(Page 75)          | Value input, e.g. 35 kg/m for calibration by test chain                                                                                                    | FLOAT    | 4  | rw | 0       |      |      | 1042     |
| Calibration quantity<br>(Page 75)      | Value input in KG or LB<br>(depending on selected<br>unit for belt load)                                                                                                    | FLOAT    | 4  | rw | 0       |      |      | 1044     |
| Span calibration dig-<br>its (Page 76) | ADC digits for test weight<br>Value input or imported<br>from DR4                                                                                                    | LONG     | 4  | rw | 1000000 |      |      | 1046     |
| Simulation mode<br>(Page 76)           | Simulation (is enabled or disabled via commands)                                                                                                    | USHORT   | 2  | rw | 0       |      |      | 1048     |
|                                        | 0: Simulation not permit-<br>ted                                                                                                    |          |    |    |         |      |      |          |
|                                        | 1: Only weight simulation<br>permitted, weight is impor-<br>ted from DR16 if simula-<br>tion mode is enabled                                                                                                    |          |    |    |         |      |      |          |
|                                        | 2: Only speed simulation<br>permitted, speed is impor-<br>ted from DR16 if simula-<br>tion mode is enabled<br>3: Both permitted<br>Weight and speed are im-<br>ported from DR16 if simu-<br>lation mode is enabled |          |    |    |         |      |      |          |
| Warm-up timer<br>(Page 76)             | Status bit in DR30 "Warm-<br>up timer running" remains<br>TRUE for the specified<br>time (minutes)                                                                                                    | USHORT   | 2  | rw | 30      |      |      | 1049     |
| Reserve                                |                                                                                                    | USHORT   | 0  | rw | 0       |      |      | 1050     |
| Reserve                                |                                                                                                    | UBYTE[2] | 2  |    |         |      |      | 1051     |
| Reserve                                |                                                                                                    | CHAR[12] | 12 |    |         |      |      | 1052     |
| Reserve                                |                                                                                                    | USHORT   |    |    |         |      |      | 1058     |
| Reserve                                |                                                                                                    | USHORT   |    |    |         |      |      |          |

<sup>1)</sup> Parameter for calculation of calibration points

#### 8.3.1 Scale name

You can select any name, but it may not exceed 12 characters. You can enter any designation.

### 8.3.2 Unit for belt load and belt speed

When setting parameters for the first time you must select between metric and imperial systems.

The following units can be selected for the belt load:

0 - kg/m + m/s (metric)
8.3 DR 3 Belt scale parameters

- 1 lbs/foot + ft/s (imperial)
- 2 Ibs/foot + ft/min (imperial)

When 0 is selected, the material flow rate can be specified in t/h or kg/h.

When 1 or 2 is selected, the material flow rate can be specified in T/h, TL/h or lbs/h.

#### 8.3.3 Unit for flow rate

The following units can be selected for the material flow rate:

0 – t/h (metric)

- 1 kg/h (metric)
- 2 T/h (imperial)
- 3 TL/h (imperial)
- 4 lbs/h (imperial)

#### 8.3.4 Resolution of weight and belt load

The resolution for the weight measurement and the belt load per length unit can be defined in accordance with the standard EN 45501 (1\*10\*\*k, 2\*10\*\*k, 5\*10\*\*k]; k: -3 ... 2) from 0.0001 to 50

#### 8.3.5 Resolution of flow rate

The resolution for the material flow rate and totalizers 2 to 6 can be defined in accordance with the standard EN 45501 (1\*10\*k, 2\*10\*k, 5\*10\*k]; k: -3 ... 2) from 0.0001 to 50

#### 8.3.6 Resolution of master totalizer

The resolution for the master totalizer (cannot be deleted) can be defined in accordance with the standard EN 45501 (1\*10\*\*k, 2\*10\*\*k, 5\*10\*\*k]; k: -3 ... 2) from 0.0001 to 50

#### 8.3.7 Design flow rate

The design flow rate is entered during initial commissioning. It can be obtained from the data sheet for the belt scale. It corresponds to the maximum material flow rate (100%) for which the conveyor belt is designed.

The % values for the material flow rate limits refer to the rated flow rate.

8.3 DR 3 Belt scale parameters

## 8.3.8 Weigh length

In the case of a scale with a roller station, the weigh length corresponds to half the distance from the roller station to the adjacent rollers on the left and right which are located upstream and downstream of the roller station.

With two or more roller stations, the distance between the roller stations is added to this.

## 8.3.9 Belt length

The length of the conveyor belt is measured during commissioning, and entered. This is usually twice the distance between the axes of the deflection pulleys plus the single circumference of the pulley. The input is made in the length unit from the belt load.

### 8.3.10 Number of belt revolutions

At least one belt revolution is required for the calibration. You can increase the number of belt revolutions in order to increase the accuracy of the equipment.

### 8.3.11 Speed detection

There are three options for determining the current speed:

- 0 no speed sensor present. Specification of a constant belt speed or determination of it.
- 1 speed sensor at digital input DI.0
- 2 external specification of belt speed from CPU (via DR19)

### 8.3.12 Design speed

The design speed can be determined with the belt empty. To this end, the time for one or more belt revolutions is measured, and the speed determined from this.

# 8.3.13 Speed correction if belt loaded

If a speed sensor is not used (speed detection = 0, see Speed detection (Page 74)), a speed correction can be determined at a certain belt load factor (preferably the nominal load) in addition to the design speed. A load-dependent characteristic for the speed then results together with the design speed. This characteristic is determined by two working points: Design speed with empty belt and a speed factor correction with a certain belt load factor.

The specification is made in % of the design speed.

Using commands 72 (Start), 73 (Stop) and 86 (Apply), the point can be determined automatically during commissioning (with loaded belt) or during operation.

8.3 DR 3 Belt scale parameters

# 8.3.14 Belt load factor for speed correction

The associated belt load factor (in % of nominal load) is specified for determination of the speed correction ( $\rightarrow$  Speed correction if belt loaded (Page 74)).

You must observe the value in DR30 during the calculation and subsequently enter it.

## 8.3.15 Impulse constant speed sensor

If known, you can directly enter the pulse constant of the connected sensor. The input is made either in "Pulses per meter" or "Pulses per foot" depending on the selected unit. If the pulse constant is unknown, it can be calculated automatically by the SIWAREX WP241 using an exactly defined total belt length. Commands 70 and 71 are used for this purpose.

You will find more detailed information on using or determining the pulse constants in the section (Page 48).

# 8.3.16 Initial zero calibration digits

Following calibration of the scale's zero point, the digit value from the A/D converter is stored as the average value for the set number of belt revolutions. When zeroing the scale during subsequent operation, a check is made to establish whether the deviation from this original zero point does not exceed the defined limit.

### 8.3.17 Calibration weight

The calibration weight corresponds to the test weight used for the span calibration. With other calibration methods (test chain, amount of material, or automatic), the weight is determined internally by the SIWAREX module in accordance with the reverse calculation.

### 8.3.18 Calibration load

If a test chain is used to calibrate the scale, its belt load value can be entered.

### 8.3.19 Calibration quantity

In order to calibrate the belt scale by means of a material test, a previously or subsequently weighed amount of material can be used. The specification depends on the selected belt loading unit in kg or lb.

You can calibrate the scale using the commands 67 (Start), 68 (Stop), 69 (Calculate span calibration point), and 89 (Apply span calibration digits).

8.4 Calibration procedure

## 8.3.20 Span calibration digits

Following calibration of the loaded belt scale, the digit value from the A/D converter which corresponds to the calibration weight is stored as the average value for the set number of belt revolutions. The interval from the zero digits must be at least 40 000 digits.

#### Note

If the jumper is closed to protect data with verification capability, the parameter can no longer be changed.

### 8.3.21 Simulation mode

The material on the scale and/or the speed of the belt can be simulated for test purposes.

You must enable this functionality using the "Enable simulation" parameter. You specify the simulated input values via DR16. You can enable test mode at any time using the commands "Load simulation ON" (3) or "Speed simulation ON" (5), or disable test mode using the commands "Load simulation OFF" (4) or "Speed simulation OFF" (6).

### 8.3.22 Warm-up timer

Following switching-on of the electronic weighing system, this input indicates in the status area that the time has not yet expired ("Warm-up time running").

# 8.4 Calibration procedure

### 8.4.1 General information

Switch service mode on in order to carry out the calibration (service commands in SIWATOOL, or command code "1" from SIMATIC/Modbus).

Certain basic parameters must be entered prior to calibration of the belt scale. These include:

- Unit for the belt load
- Unit for the flow rate
- Design flow rate
- Weigh length
- Total length of conveyor belt
- Speed sensor (pulse sensor) yes/no
- Test weight or chain load if a chain is used for the calibration

8.4 Calibration procedure

Two measurements are important when commissioning the belt scale:

- The speed measurement
- The gravimetric weight measurement (or measurement of the belt load)

All results of the calibration are initially presented by the SIWAREX module in DR4. You can apply the results into the parameter set, or reject them. This guarantees that the individual calibration steps do not change the existing parameter set and become effective immediately.

When calibrating the scale, you can switch off the totalizer using command 652 "Stop totalizing". All totalizers apart from totalizer 6 are then stopped.

# Carrying out the calibration

Prior to the calibration, the belt should be in operation for a minimum time (usually 30 minutes) in order to permit it to reach its rated operating conditions.

During initial commissioning, measurement of the speed is calibrated first. Calibration of the speed can be carried out for scales with or without a speed sensor. This is followed by calibration of the weight measurement – the span calibration.

# 8.4.2 Calibration of the speed

# Procedure in three steps

Calibrate the speed using the following steps:

# Step 1

Use a tape measure or length measuring device to determine the exact conveyor belt length. You can usually measure the distance between the axes of the deflection pulleys. The length is then twice the distance between the axes plus half the circumference of the deflection pulley and half the circumference of the drive pulley. Exact determination of the belt length is the basis for good accuracy of the belt scale.

# Step 2

Make a temporary marking on the conveyor belt, e.g. using chalk or adhesive tape.

This marking is used to measure one belt revolution. The conveyor belt has run for a certain warm-up time and is empty. Once the marking has passed a defined point, start the measurement of the belt revolution using the command "Start speed/pulse detection" (70). Terminate the measurement when the point is passed again (if only one belt revolution is parameterized for the measurement) using the command "Stop speed/pulse detection" (71).

8.4 Calibration procedure

The following parameters are calculated by SIWAREX as a result of the measurement, and output in DR4 as a recommendation for acceptance:

- When using a speed sensor:
  - Design speed
  - Pulses per length unit
  - Pulses per belt revolution
- Without speed sensor:
  - Design speed

Using command 85 you can apply the determined (nominal) speed, using command 87 the determined pulse parameters.

#### Note

Starting and stopping of the belt measurement can be carried out exactly if an electric switching signal (+24 V) – for example from a proximity switch – is used to signal a belt revolution.

You can parameterize digital input DI.1 of the SIWAREX module as start/stop trigger (DR7 command "Trigger for belt revolution detection on DI" (75)) and use it to measure the belt revolution. The defined number of belt revolutions is recorded following enabling by the command "Enable belt revolution detection on DI (74)".

#### Step 3 (only for systems without speed sensor)

Following successful zero and span calibrations, you can additionally record and store a speed correction with loaded belt during operation (commands "Start speed measurement "belt loaded"" (72) and "Stop speed measurement "belt loaded"" (73)). A coarse load characteristic of the drive can be recorded in this manner. It is then put into effect with the command "Accept speed parameters "belt loaded" (86).

### 8.4.3 Specification of known speed parameters

Calibration of the speed as described above is always recommended. This guarantees maximum accuracy for the speed calculation and thus maximum accuracy of the complete system.

8.5 Calibration of weight measurement

If it is not possible to calculate the speed or pulse constant, you can also enter the data manually.

- When using a speed sensor at DI.0, you must enter the following parameters manually:
  - DR3 → design speed = maximum speed of belt
  - DR3  $\rightarrow$  belt revolution pulses = total belt length x pulse constant of sensor
- When operating without a sensor, you must enter the following parameters manually:
  - DR3 → design speed = maximum speed of belt
- With an external speed value via DR19, you must enter the following parameters manually:
  - DR3  $\rightarrow$  design speed = maximum speed of belt

# 8.5 Calibration of weight measurement

The incoming analog measured value from the load cells is converted by an analog-to-digital converter into a digital value ("Digits"). A weight is calculated using this digital value. All functions of the electronic weighing system use the weight value to calculate the material flow rate, totalizing, and the status.

The characteristic curve of the measuring system must be defined before the weight can be calculated from the digital value. The characteristic is defined by points 0 and 1. Working point "0" is defined by the dead weight of the empty scale (no load).

The ADC digits are subsequently determined for the scale loaded with a test weight.

### 8.5.1 Determination of zero point

The load cells return a voltage measurement to the electronic weighing system as a result of the weight of the scale itself, even if the belt is empty. Following analog-to-digital conversion of the signal, the zero point (displayed weight = 0) is assigned to the digital value (calibration digits for the zero point). The measurement is carried out with an empty, running, and warmed-up belt. At least one complete belt revolution is required. The zero point of the scale is determined more accurately if several belt revolutions are used.

The command "Start initial zero calibration" (60) is triggered with the empty belt. The zero point is then determined for the parameterized number of belt revolutions. The status display in DR30 indicates that the calibration is running.

The result is displayed in DR4. You can apply the result using the command "Apply initial zero calibration digits" (88). The zero point is then imported in DR3.

8.5 Calibration of weight measurement

# 8.5.2 Span calibration by weight

#### Carrying out the calibration

If the scale is loaded with a defined test weight (e.g. 50% of the measuring range), the test weight is assigned to the new digital value returned by the analog-to-digital converter.

#### Step 1

The belt is warmed-up and the zero point has been determined.

- 1. Stop the belt.
- 2. Enter a test weight appropriate to the measuring range in DR3 (e.g. 50% of the measuring range).
- 3. Attach this test weight to the scale or place it onto the scale.

#### Step 2

- 1. Switched the belt on again. The calibration weight is secured on the scale.
- 2. Start recording of the weight for the parameterized number of belt revolutions using the command "Start span calibration with test weight" (61). The status display in DR30 indicates that the calibration is running. The result is displayed in DR4.
- 3. Import the digits into DR3 using the command "Apply span calibration digits" (89). The characteristic curve has thus been determined. The scale can calculate the weight values for the complete load range.

# 8.5.3 Automatic span calibration with load cell data

#### Automatic scale calibration

The automatic scale calibration, as an alternative to calibration with test weight, permits very fast commissioning. However, the results are highly dependent on the correct mechanical scale construction and the entered parameters.

The best scale accuracy can be achieved by calibrating with test weights or a test chain. Following a certain period of operation, you can define further correction factors for the material flow rate by means of a material test.

#### Requirements

The following requirements must be fulfilled in order to achieve successful automatic calibration:

- Proper installation and alignment
- · Load cells involved are equally and evenly loaded
- There are no shunt circuits

8.5 Calibration of weight measurement

| Step 1 | The belt is warmed-up and the zero point has been determined. All relevant data has been entered in DR10 (load cell parameters) and sent to the scale.                                                                                                    |
|--------|----------------------------------------------------------------------------------------------------|
| Step 2 | Start the calculation using the command "Start automatic span calibration" (63). The result is effective immediately and displayed in DR3 and DR4. Importing of the parameters to DR3 is omitted.                                                                                     |
| Step 3 | If the belt scale has not been installed exactly horizontally, enter the inclination angle of the belt in data record DR15 and send this to the scale. The characteristic curve has thus been determined. The scale can calculate the weight values for the complete measuring range. |

# Span calibration by test chain

If the scale is loaded with a chain (e.g. 50% of the nominal load), the weight is assigned to the new digital value returned by the analog-to-digital converter.

#### Step 1

8.5.4

The belt is warmed-up and the zero point has been determined.

1. Stop the belt.

Span calibration by test chain

- 2. Enter a test chain corresponding to the measuring range in DR3 (e.g. 50% of the nominal load).
- 3. Place the test chain onto the scale.

### Step 2

- 1. Switched the belt on. The test chain is positioned on the scale.
- 2. Start recording of the weight for the parameterized number of belt revolutions using the command "Start span calibration with test chain" (65). The status display in DR30 indicates that the calibration is running. The result is displayed in DR4.
- 3. Import the working point into DR3 using the command "Apply span calibration digits" (89). The characteristic curve has thus been determined. The scale can calculate the weight values for the complete load range.

8.6 DR 4 Temporary parameters

# 8.5.5 Span calibration with known material flow

#### Span calibration with known material flow

The material test is usually used to determine the correction factor of a calibrated scale. However, a known quantity of material can also be used to carry out a scale calibration. The calibration is based on transportation of a known quantity of material, and comprises the following steps:

#### Step 1

The belt is warmed-up and the zero point has been determined.

#### Step 2

- A specific quantity of material is now conveyed by the belt. Before the material reaches the scale, activate the command "Start span calibration with material batch" (67).
- 2. The material flow is recorded. The status display indicates that the calibration is running. When the belt is empty, terminate the calibration using the command "Stop span calibration with material batch" (68).
- 3. Enter the complete quantity of conveyed material before or after the calibration in DR3 in the parameter "Calibration quantity (span calibration with material batch)".

### Step 3

- 1. Calculate the scale characteristic using the command "Calculate span calibration point after material batch" (69). The result is displayed in DR4.
- Import the working point into DR3 using the command "Apply span calibration digits" (89). The characteristic curve has thus been determined. The scale can calculate the weight values for the complete load range.

# 8.6 DR 4 Temporary parameters

Data record DR 4 temporarily displays the results of the calibration commands. You can decide if you wish to apply the results and transfer them to the parameter set in DR 3. The new calibration results become effective following importing into the parameter set. The temporary parameters are not saved powerfail-proof.

8.6 DR 4 Temporary parameters

#### This data record is not sent to the scales.

| Variable                                          | Note                                                                                                    | Туре   | L | Rw | Default | Min. | Max.  | Register |
|---------------------------------------------------|----------------------------------------------------------------------------------------------------|--------|---|----|---------|------|-------|----------|
| Data record num-<br>ber                           | Contains no. of data record                                                                                                    | USHORT | 2 | r  | 4       | -    | -     | 1200     |
| Length                                            | Data record length information                                                                                                    | USHORT | 2 | r  | 88      | -    | -     | 1201     |
| Application                                       | Information about which appli-<br>cation the DR belongs to                                                                                                    | USHORT | 2 | r  | 104     | -    | -     | 1202     |
| Version identifier                                | Information about current data record version                                                                                                    | USHORT | 2 | r  | 1       | 1    | 65635 | 1203     |
| Vmax. Speed (belt<br>empty)                       | Determination using the "Start/<br>Stop belt revolution detection"<br>commands with empty belt<br>Command for importing: "Ap-                                                                                   | FLOAT  | 4 | r  | 0       |      |       | 1204     |
| Speed correction if belt loaded                   | Only relevant if a sensor is not<br>present, determination using<br>the "Start/Stop belt revolution<br>detection" commands with<br>empty belt<br>Command for importing: "Ap-<br>ply speed parameters "belt loa- | FLOAT  | 4 | r  | 0       |      |       | 1206     |
| Belt load factor for<br>the speed correc-<br>tion | ded"" (86)<br>Only relevant if a sensor is not<br>present, determination using<br>the "Start/Stop belt revolution<br>detection" commands with<br>empty belt<br>Command for importing: "Ap-                      | FLOAT  | 4 | r  | 0       |      |       | 1208     |
|                                                   | ded"" (86)                                                                                                    |        |   |    |         |      |       |          |
| Impulse constant<br>speed sensor                  | Impulses per length unit<br>(length unit from belt load),<br>Determination using the "Start/<br>Stop belt revolution detection"<br>commands with empty belt                                                     | LONG   | 4 | r  | 0       |      |       | 1210     |
|                                                   | Command for importing: "Ap-<br>ply pulse parameter" (87)                                                                                                    |        |   |    |         |      |       |          |
| Pulses per belt rev-<br>olution                   | Pulses for one belt revolution,<br>determination with empty belt<br>using "Start/Stop belt revolu-<br>tion detection" commands                                                                                  | LONG   | 4 | r  | 0       |      |       | 1212     |
|                                                   | Command for importing: "Ap-<br>ply pulse parameter" (87)                                                                                                    |        |   |    |         |      |       |          |
| Pulses per second<br>at nominal speed<br>(Vmax)   | Determination using the "Start/<br>Stop belt revolution detection"<br>commands with empty belt                                                                                                    | LONG   | 4 | r  | 0       |      |       | 1214     |
|                                                   | Command for importing: "Ap-<br>ply pulse parameter" (87)                                                                                                    |        |   |    |         |      |       |          |

Table 8-2 Assignment of data record 4

# 8.6 DR 4 Temporary parameters

| Variable                                                       | Note                                                                                                    | Туре  | L | Rw | Default | Min. | Max. | Register |
|----------------------------------------------------------------|----------------------------------------------------------------------------------------------------|-------|---|----|---------|------|------|----------|
| Reserve                                                        |                                                                                                    | LONG  | 4 | r  | 0       |      |      | 1216     |
| Reserve                                                        |                                                                                                    | LONG  | 4 | r  | 0       |      |      | 1218     |
| Reserve                                                        |                                                                                                    | LONG  | 4 | r  | 0       |      |      | 1220     |
| Initial zero calibra-<br>tion digits                           | Measure mean value following<br>calibration command "Start ini-<br>tial zero calibration".<br>Command for importing: "Ap-<br>ply initial zero calibration digite" | LONG  | 4 | r  | 0       | 0    |      | 1222     |
|                                                                | (88)                                                                                                    |       |   |    |         |      |      |          |
| Deviation from old<br>initial zero calibra-<br>tion digits (%) | Is calculated following determi-<br>nation of zero calibration digits                                                                                             | FLOAT | 4 | r  | 0       |      |      | 1224     |
| Calibration weight<br>(calculated)                             | Determine from the automatic<br>calibration or from the weight<br>calibration or from the load cal-<br>ibration or from the amount of<br>material                 | FLOAT | 4 | r  | 0       |      |      | 1226     |
|                                                                | ply span calibration digits" (89)                                                                                                    |       |   |    |         |      |      |          |
| Calibration load (calculated)                                  | Measure mean value                                                                                                    | FLOAT | 4 | r  | 0       |      |      | 1228     |
| Span calibration digits                                        | Measure mean value following calibration commands                                                                                                    | LONG  | 4 | r  | 0       | 0    |      | 1230     |
|                                                                | ply span calibration digits" (89)                                                                                                    |       |   |    |         |      |      |          |
| Deviation from old<br>span calibration<br>digits (%)           | Is calculated following determi-<br>nation of span calibration digits                                                                                             | FLOAT | 4 | r  | 0       |      |      | 1232     |
| Nominal belt load (calculated)                                 | Design flow rate / design speed                                                                                                    | FLOAT | 4 | r  | 0       |      |      | 1234     |
| Deviation from old<br>nominal belt load<br>(%)                 | Is calculated from the nominal power, nominal speed, and weigh length.                                                                                            | FLOAT | 4 | r  | 0       |      |      | 1236     |
| Stop watch<br>(Page 85)                                        | Start/Stop via command or with<br>zeroing or calibration com-<br>mands                                                                                            | LONG  | 4 | r  | 0       |      |      | 1238     |
| Result calculator<br>(Page 85)                                 | Calculation in accordance with<br>multiply a*b or divide a/b com-<br>mand.<br>a and b are specified in DR21                                                       | FLOAT | 4 | r  | 0       |      |      | 1240     |
| Progress dynamic<br>command (%)<br>(Page 85)                   | Progress of a currently execu-<br>ted dynamic command (e.g.<br>calibration command or zero-<br>ing) in percent.                                                   | FLOAT | 4 | r  | 0       |      |      | 1242     |

# See also

Command lists (Page 135)

#### 8.7 DR 5 Correction factors for material flow rate

# 8.6.1 Stop watch

The clock is reset when the stop watch is started, and the current time is displayed. The current time is also displayed during execution of a calibration command or when zeroing the scale.

The display is in milliseconds.

# 8.6.2 Result calculator

Data record DR 21 is used to enter digits for multiplication or division of two numbers. The result is displayed here following the calculation (commands 81 and 83).

# 8.6.3 Progress dynamic command (%)

Display of how far a currently active, dynamic command (e.g. calibration command or zeroing) has progressed. The display is in percent. 100 % = command is completed. The display is reset to zero by starting a new command.

# 8.7 DR 5 Correction factors for material flow rate

Data record DR 5 stores the correction factors from the material test. In legal trade operation, the data record is write-protected. The material test is used to determine the correction factor of a calibrated scale. With a material test, the conveyed amount of material is subsequently measured or is already known at the beginning of the test.

You can use e.g. totalizer 6 for this material test. In order to prevent the material conveyed during the test from being included in the balance, stop totalizing using command 652. All totalizers then stop except for totalizer 6. You can subsequently reset totalizer 6 using command 674 and use it for the test.

You can determine two different correction points with two different belt loads. A correction characteristic is then produced depending on the actual belt load. If only one correction point is to be used, set the "Belt load factor 2" parameter to 0 and the "Belt load factor 1" parameter to e.g. 40. With this setting, correction factor 1 applies to the complete working range of the scale. The influence of the belt speed is not taken into consideration for the correction factors.

Set the correction factors to a value of 1 prior to the test. If this is not possible, you must correct (multiply) the existing correction factor with the newly calculated factor.

| Variable              | Note                                                  | Туре        | L | Rw | Default | Min. | Max. | Register |
|-----------------------|-------------------------------------------------------|-------------|---|----|---------|------|------|----------|
| Data record<br>number | Contains no. of data record                           | USH-<br>ORT | 2 | r  | 5       | -    | -    | 1244     |
| Length                | Data record length information                        | USH-<br>ORT | 2 | r  | 40      | -    | -    | 1245     |
| Application           | Information about which application the DR belongs to | USH-<br>ORT | 2 | r  | 104     | -    | -    | 1246     |

Table 8-3 Assignment of data record 5

| Variable                                      | Note                                                                | Туре        | L | Rw | Default | Min. | Max.  | Register |
|-----------------------------------------------|---------------------------------------------------------------------|-------------|---|----|---------|------|-------|----------|
| Version<br>identifier                         | Information about current data record version                       | USH-<br>ORT | 2 | r  | 1       | 1    | 65635 | 1247     |
| Belt load<br>factor 1<br>(Page 86)            | Belt load factor for correction point 1 (in % of nominal belt load) | FLOAT       | 4 | rw | 40      |      |       | 1248     |
| Correction<br>factors 1<br>and 2<br>(Page 86) | Correction factor with belt load factor 1                           | FLOAT       | 4 | rw | 1       |      |       | 1250     |
| Reserve                                       | Reserve                                                             | FLOAT       | 4 | rw | 0       |      |       | 1252     |
| Reserve                                       | Reserve                                                             | FLOAT       | 4 | rw | 0       |      |       | 1254     |
| Reserve                                       | Reserve                                                             | FLOAT       | 4 | rw | 0       |      |       | 1256     |
| Reserve                                       | Reserve                                                             | FLOAT       | 4 | rw | 0       |      |       | 1258     |
| Belt load<br>factor 2<br>(Page 86)            | Belt load factor for correction point 2 (in % of nominal belt load) | FLOAT       | 4 | rw | 0       |      |       | 1260     |
| Correction<br>factors 1<br>and 2<br>(Page 86) | Correction factor with belt load factor 2                           | FLOAT       | 4 | rw | 1       |      |       | 1262     |

8.7 DR 5 Correction factors for material flow rate

# 8.7.1 Belt load factor 1

The average belt load resulting on the scale from the material test is entered in % of the nominal load.

Observe the percentage belt load during the test in SIWATOOL, on the touch panel or in the SIMATIC, and subsequently enter the value.

# 8.7.2 Belt load factor 2

The value to be entered must be larger than belt load factor 1.

Observe the belt load during the test in SIWATOOL, on the touch panel or in the SIMATIC, and enter the value.

# 8.7.3 Correction factors 1 and 2

The correction factors have an effect on the material flow rate display and thus also on the totalizer. They are calculated and entered following the material test. The amount recorded in totalizer 4 is compared with the actual amount. The ratio between the actual amount and the amount in totalizer 4 results in the correction factor.

Correction factor = (amount of material weighed previously or subsequently) / (amount totalized by scale)

Various limits are parameterized in data record DR 6. The factory-set parameters correspond to the typical settings.

#### Procedure

- Read the current parameters from the SIWAREX module (receive)
- Check all parameters and modify them as required
- Transfer the data record to the SIWAREX module (send)

Table 8-4Assignment of data record 6

| Variable                                                  | Note                                                                                                    | Туре   | L | Rw | Default | Min. | Max.  | Register |
|-----------------------------------------------------------|----------------------------------------------------------------------------------------------------|--------|---|----|---------|------|-------|----------|
| Data record<br>number                                     | Contains no. of data record                                                                                                    | USHORT | 2 | r  | 6       | -    | -     | 1264     |
| Length                                                    | Data record length information                                                                                                    | USHORT | 2 | r  | 90      | -    | -     | 1265     |
| Application                                               | Information on which application the DR belongs to                                                                                      | USHORT | 2 | r  | 104     | -    | -     | 1266     |
| Version identifi-<br>er                                   | Information on the current data re-<br>cord version                                                                                     | USHORT | 2 | r  | 1       | 1    | 65635 | 1267     |
| Negative and<br>positive zero<br>offset in %<br>(Page 88) | Negative range of zero adjuster re-<br>ferred to the originally calibrated<br>zero point.<br>Specification in % of maximum belt<br>load | FLOAT  | 4 | rw | 1       | 0    | 100   | 1268     |
|                                                           | Positive range of zero adjuster re-<br>ferred to the originally calibrated<br>zero point.<br>Specification in % of maximum belt<br>load | FLOAT  | 4 | rw | 3       | 0    | 100   | 1270     |
| Reserve                                                   |                                                                                                    | FLOAT  | 4 | rw | 0       | 0    |       | 1272     |
| Minimum flow<br>rate (Page 88)                            | Min. flow rate in % of design flow rate (for status display)                                                                            | FLOAT  | 4 | rw | 0       | 0    | 200   | 1274     |
| Maximum flow<br>rate (Page 89)                            | Max. permissible flow rate in % of rated flow rate (for status display)                                                                 | FLOAT  | 4 | rw | 100     | 0    | 200   | 1276     |
| Delay for flow<br>rate limits<br>(Page 89)                | Delay for output of status display for flow rate (in ms)                                                                                | LONG   | 4 | rw | 1       | 0    |       | 1278     |
| Minimum belt<br>speed<br>(Page 89)                        | Min. belt speed for status display<br>'Minimum belt speed violated' in %<br>of design speed                                             | FLOAT  | 4 | rw | 10      | 0    | 100   | 1280     |
| Maximum belt<br>speed<br>(Page 89)                        | Max. belt speed for status display<br>'Maximum belt speed violated' in %<br>of design speed                                             | FLOAT  | 4 | rw | 100     | 0    | 200   | 1282     |
| Delay for belt<br>speed limits<br>(Page 89)               | Delay for output of status display for<br>belt speed (in ms)                                                                            | LONG   | 4 | rw | 1       | 0    |       | 1284     |
| Minimum belt<br>load (Page 89)                            | Min. belt load for status display 'Mi-<br>nimum belt load violated' in % of<br>nominal belt load                                        | FLOAT  | 4 | rw | 5       | 0    | 100   | 1286     |

| Variable                                                                                | Note                                                                                                    | Туре   | L | Rw | Default | Min. | Max. | Register |
|-----------------------------------------------------------------------------------------|----------------------------------------------------------------------------------------------------|--------|---|----|---------|------|------|----------|
| Maximum belt<br>load (Page 89)                                                          | Max. belt load for status display<br>'Maximum belt load violated' in % of<br>nominal belt load               | FLOAT  | 4 | rw | 100     | 0    | 200  | 1288     |
| Delay for belt<br>load limits<br>(Page 90)                                              | Delay for output of status display for belt load (in ms)                                                     | LONG   | 4 | rw | 1       | 0    |      | 1290     |
| Reserve                                                                                 |                                                                                                    | LONG   | 4 | rw | 1       | 0    |      | 1292     |
| Medium load<br>for totalizing<br>(Page 90)                                              | Min. belt load required to start total-<br>izing. Specification in % of nominal<br>belt load                 | FLOAT  |   |    |         |      |      |          |
| Reserve                                                                                 |                                                                                                    |        | 4 | rw | 0       | 0    |      |          |
| Frequency low<br>pass filter<br>weight/belt<br>load/belt speed<br>(Page 90)             | Low-pass filter - filtering of weight<br>cut-off frequency<br>0: filter switched off<br>Range fg: 0.05 50 Hz | FLOAT  | 4 | rw | 0.5     | 0    | 50   | 1298     |
| Order no low<br>pass filter<br>(Page 91)                                                | Filter number 2*(15)                                                                                         | USHORT | 2 | rw | 4       | 1    | 5    | 1300     |
| Number of sam-<br>ples of the ana-<br>log output aver-<br>age value filter<br>(Page 91) | Reserve                                                                                                    | USHORT | 2 | rw | 0       | 0    | 250  | 1301     |
| Frequency low<br>pass filter<br>weight/belt<br>load/belt speed<br>(Page 90)             | Low-pass filter - filtering of speed<br>cut-off frequency<br>0: filter switched off<br>fg: 0.05 50 Hz        | FLOAT  | 4 | rw | 0       | 0    | 50   | 1302     |
| Order no low<br>pass filter<br>(Page 91)                                                | Filter number 2*(15)                                                                                         | SHORT  | 2 | rw | 4       | 1    | 5    | 1304     |
| Reserve                                                                                 |                                                                                                    | FLOAT  | 4 | rw | 0       | 0    | 0    | 1305     |
| Reserve                                                                                 |                                                                                                    | USHORT | 2 | rw | 0       | 0    | 0    | 1307     |
| Depth average<br>filter flow rate<br>(Page 91)                                          | Depth of average filter for weight measurement (n x 10 ms)                                                   | USHORT | 2 | rw | 0       | 0    | 0    | 1308     |

# 8.8.1 Negative and positive zero offset in %

Zeroing sets the current weight of the scale and the belt load to zero. The specification is made in % of the nominal belt load. The range refers to the original zero point of the last calibration.

# 8.8.2 Minimum flow rate

Dropping below the minimum flow rate is displayed in the status area of the scale. The specification is made in % of the design flow rate.

### 8.8.3 Maximum flow rate

Exceeding the maximum flow rate is displayed in the status area of the scale. The specification is made in % of the design flow rate.

# 8.8.4 Delay for flow rate limits

Reaching the maximum flow rate is displayed in the status area of the scale only following expiry of the delay. The specification is made in ms.

#### 8.8.5 Minimum belt speed

Dropping below the minimum belt speed is displayed in the status area of the scale. The specification is made in % of the nominal belt speed which was specified during commissioning or calculated.

### 8.8.6 Maximum belt speed

Exceeding the maximum belt speed is displayed in the status area of the scale. The specification is made in % of the nominal belt speed which was specified during commissioning or calculated.

# 8.8.7 Delay for belt speed limits

Violation of the limits for the belt speed is delayed by the specified time. The specification is made in ms.

### 8.8.8 Minimum belt load

Dropping below the minimum belt load is displayed in the status area of the belt scale. The specification is made in % of the nominal belt load which was determined during commissioning.

### 8.8.9 Maximum belt load

Exceeding the maximum belt load is displayed in the status area of the belt scale. The specification is made in % of the nominal belt load which was determined during commissioning.

# 8.8.10 Delay for belt load limits

Violation of the limits for the belt load is delayed by the specified time. The specification is made in ms.

# 8.8.11 Medium load for totalizing

Totalizing is not carried out below this value. The specification is made in % of the belt load. If "0" is specified, totalizing is bidirectional.

### 8.8.12 Frequency low pass filter weight/belt load/belt speed

A critically damped low-pass filter is provided to suppress interferences. The diagram below shows the step response of the filter ( $f_g$  = 2 Hz). The entry "0" means that the filter is switched off. The cut-off frequency can be specified between 0.05 and 50.0 Hz.

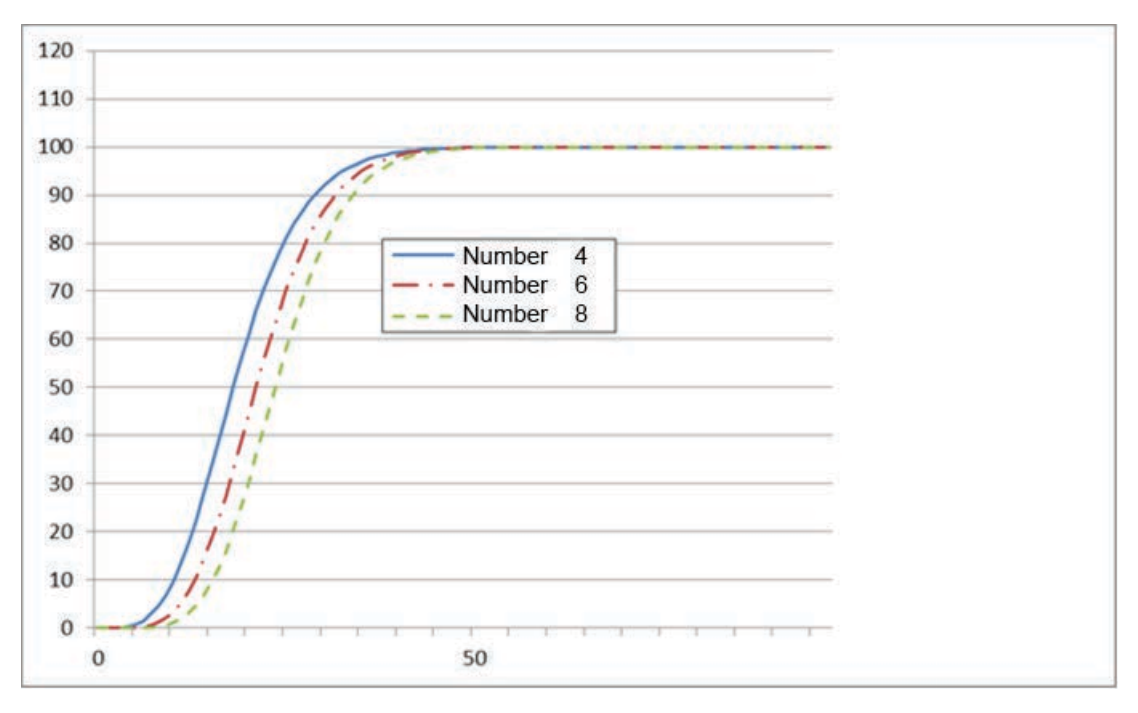

Figure 8-1 Step response of the digital low-pass filter when  $f_a = 2 \text{ Hz}$ 

The definition of the cut-off frequency is extremely important for suppressing interferences. Defining the cut-off frequency defines the "speed" of the scale's response to changes in the measured value. A value of 5 Hz, for example, results in a relatively rapid response to a change in weight; a value of 0.5 Hz makes the scale "slower".

# 8.8.13 Order no low pass filter

The number of the filter defines the effect of damping. The values 2, 4, 6, 8, and 10 can be set. The higher the selected order number, the higher the damping effect of the filter.

# 8.8.14 Depth average filter flow rate

The mean value filter is used to steady the weight against random interference. The weight is generated from the mean value of n (n = max. 250) weight values calculated by the weighing module every 10 ms. With n = 10, for example, 10 values are used to generate the mean value. The oldest value is discarded every 10 ms, and the newest value included in the calculation.

# 8.8.15 Number of samples of the analog output average value filter

The average value filter averages the signal of the analog output and thus balances the signal without dampening the source of the signal (e.g. flow rate, belt load, etc.).

# 8.9 DR 7 Process interfaces

Data record DR 7 contains the parameters for defining the properties of the available I/O modules (digital inputs, digital outputs, analog output, serial ports).

If a port is not used, the default value can be retained.

### Procedure

- Change the parameters if necessary
- Transfer the data record to the scale

Table 8-5Assignment of data record 7

| Variable              | Note                                               | Туре   | L | Rw | Default | Min. | Max.  | Register |
|-----------------------|----------------------------------------------------|--------|---|----|---------|------|-------|----------|
| Data record<br>number | Contains no. of data record                        | USHORT | 2 | r  | 7       | -    | -     | 1309     |
| Length                | Data record length information                     | USHORT | 2 | r  | 64      | -    | -     | 1310     |
| Application           | Information on which application the DR belongs to | USHORT | 2 | r  | 104     | -    | -     | 1311     |
| Version<br>identifier | Information on the current data record version     | USHORT | 2 | r  | 1       | 1    | 65635 | 1312     |

| Variable                                                        | Note                                                                                                    | Туре   | L | Rw | Default | Min. | Max.  | Register |
|-----------------------------------------------------------------|----------------------------------------------------------------------------------------------------|--------|---|----|---------|------|-------|----------|
| Assign-<br>ment digital<br>input DI 0,<br>1, 2, 3<br>(Page 94)  | Assignment for digital input .0<br>0: No command assigned<br>1 n: command number, is triggered at<br>a rising edge (0->1 transition), 1304<br>pulse sensor | USHORT | 2 | rw | 0       | 0    | 32767 | 1313     |
|                                                                 | Assignment digital input .1<br>0: No command assigned<br>1 n: command number, is triggered at<br>a rising edge (0->1 transition)                           | USHORT | 2 | rw | 0       | 0    | 32767 | 1314     |
|                                                                 | Assignment digital input .2<br>0: No command assigned<br>1 n: command number, is triggered at<br>a rising edge (0->1 transition)                           | USHORT | 2 | rw | 0       | 0    | 32767 | 1315     |
|                                                                 | Assignment digital input .3<br>0: No command assigned<br>1 n: command number, is triggered at<br>a rising edge (0->1 transition)                           | USHORT | 2 | rw | 0       | 0    | 32767 | 1316     |
| Input filter-<br>ing (hard-<br>ware set-<br>ting)<br>(Page 95)  | 0: 0.2 ms<br>1: 0.2 ms<br>2: 0.4 ms<br>3: 0.8 ms<br>4: 1.6 ms<br>5: 3.2 ms<br>6: 6.4 ms<br>7: 12.8 ms                                                      | USHORT | 2 | rw | 5       | 0    | 7     | 1317     |
| Assign-<br>ment digital<br>output DQ<br>0, 1, 2, 3<br>(Page 95) | Assignment for digital output .0<br>0 31: Bit no. of the status flags from<br>bytes 0 3 (DR 30),<br>33: data record 18<br>34: S7 I/O modules               | USHORT | 2 | rw | 0       | 0    | 3163  | 1318     |
|                                                                 | 100-131: Bit no. of the status flags from bytes 0 3 from data record 30, but inverted                                                                      |        |   |    |         |      |       |          |
|                                                                 | 255: Output always disabled                                                                                                    |        |   |    |         |      |       |          |
|                                                                 | 1000-1031: Operating error                                                                                                    |        |   |    |         |      |       |          |
|                                                                 | 1100-1131: Operating error, inverted                                                                                                    |        |   |    |         |      |       |          |
|                                                                 | 2000-2031: Technological error                                                                                                    |        |   |    |         |      |       |          |
|                                                                 | 2100-2131: Lechnological error, inverted                                                                                                    |        |   |    |         |      |       |          |
|                                                                 | 3100-3163: Data of command error, inver-<br>ted                                                                                                    |        |   |    |         |      |       |          |
|                                                                 | Assignment digital output .1<br>(see output .0)                                                                                                    | USHORT | 2 | rw | 0       | 0    | 3163  | 1319     |
|                                                                 | Assignment digital output .2<br>(see output .0)                                                                                                    | USHORT | 2 | rw | 0       | 0    | 3163  | 1320     |
|                                                                 | Assignment digital output .3 (see output .0)                                                                                                    | USHORT | 2 | rw | 0       | 0    | 3163  | 1321     |

| Variable                                                                            | Note                                                                                                    | Туре   | L | Rw | Default | Min.                   | Max.                   | Register |
|-------------------------------------------------------------------------------------|----------------------------------------------------------------------------------------------------|--------|---|----|---------|------------------------|------------------------|----------|
| Response<br>of digital<br>outputs to<br>faults or SI-<br>MATIC<br>STOP<br>(Page 96) | Response of digital outputs following<br>module fault or CPU STOP:<br>0: Outputs are switched off<br>1: Outputs are not switched off, continue<br>2: The relevant substitute value is activa-<br>ted<br>3: The outputs are switched on | USHORT | 2 | rw | 0       | 0                      | 3                      | 1322     |
| Substitute value for                                                                | Substitute value for DQ.0 following fault<br>or SIMATIC CPU STOP                                                                                                    | BIT    | 0 | rw | 0       | 0                      | 1                      | 1323.16  |
| DQ 0, 1, 2,<br>3 following                                                          | Substitute value for DQ.1 following fault or SIMATIC CPU STOP                                                                                                    | BIT    | 0 | rw | 0       | 0                      | 1                      | 1323.15  |
| MATIC                                                                               | Substitute value for DQ.2 following fault or SIMATIC CPU STOP                                                                                                    | BIT    | 0 | rw | 0       | 0                      | 1                      | 1323.14  |
| (Page 96)                                                                           | Substitute value for DQ.3 following fault or SIMATIC CPU STOP                                                                                                    | BIT    | 0 | rw | 0       | 0                      | 1                      | 1323.13  |
| Bit 4                                                                               | Reserve                                                                                                    | BIT    | 0 | rw | 0       | 0                      | 1                      | 1323.12  |
| Bit 5                                                                               | Reserve                                                                                                    | BIT    | 0 | rw | 0       | 0                      | 1                      | 1323.11  |
| Bit 6                                                                               | Reserve                                                                                                    | BIT    | 0 | rw | 0       | 0                      | 1                      | 1323.10  |
| Bit 7                                                                               | Reserve                                                                                                    | BIT    | 0 | rw | 0       | 0                      | 1                      | 1323.9   |
| Bit 8                                                                               | Reserve                                                                                                    | BIT    | 0 | rw | 0       | 0                      | 1                      | 1323.8   |
| Bit 9                                                                               | Reserve                                                                                                    | BIT    | 0 | rw | 0       | 0                      | 1                      | 1323.7   |
| Bit 10                                                                              | Reserve                                                                                                    | BIT    | 0 | rw | 0       | 0                      | 1                      | 1323.6   |
| Bit 11                                                                              | Reserve                                                                                                    | BIT    | 0 | rw | 0       | 0                      | 1                      | 1323.5   |
| Bit 12                                                                              | Reserve                                                                                                    | BIT    | 0 | rw | 0       | 0                      | 1                      | 1323.4   |
| Bit 13                                                                              | Reserve                                                                                                    | BIT    | 0 | rw | 0       | 0                      | 1                      | 1323.3   |
| Bit 14                                                                              | Reserve                                                                                                    | BIT    | 0 | rw | 0       | 0                      | 1                      | 1323.2   |
| Bit 15                                                                              | Reserve                                                                                                    | BIT    | 2 | rw | 0       | 0                      | 1                      | 1323.1   |
| Analog out-<br>put range<br>(Page 97)                                               | 0: 0 20 mA<br>1: 4 20 mA                                                                                                    | USHORT | 2 | rw | 0       | 0                      | 1                      | 1324     |
| Analog out-<br>put source<br>(Page 97)                                              | Basis of analog value output:<br>0 = belt speed<br>1 = belt load<br>2 = flow rate<br>3 = ext. specification DS17<br>4 = ext. specification S7 interface                                                                                | USHORT | 2 | rw | 2       | 0                      | 4                      | 1325     |
| Response<br>of analog<br>output to<br>faults or SI-<br>MATIC<br>STOP<br>(Page 97)   | <ul><li>0: Switch off</li><li>1: retain function</li><li>2: Output configured output value</li><li>3: Output maximum value (24 mA, NA-MUR)</li></ul>                                                                                   | USHORT | 2 | rw | 0       | 0                      | 3                      | 1326     |
| Start value<br>for the ana-<br>log output<br>(Page 97)                              | Value at which 04 mA is to be output                                                                                                    | FLOAT  | 4 | rw | 0       | maxi-<br>mum<br>weight | maxi-<br>mum<br>weight | 1327     |

| Variable                                                                  | Note                                                                                                    | Туре   | L | Rw | Default | Min.                   | Max.                   | Register |
|---------------------------------------------------------------------------|----------------------------------------------------------------------------------------------------|--------|---|----|---------|------------------------|------------------------|----------|
| End value<br>for the ana-<br>log output<br>(Page 97)                      | Value at which 20 mA is to be output                                                                                     | FLOAT  | 4 | rw | 0       | maxi-<br>mum<br>weight | maxi-<br>mum<br>weight | 1329     |
| Output val-<br>ue follow-<br>ing fault or<br>SIMATIC<br>STOP<br>(Page 98) | Value to be output when the OutDis sig-<br>nal is enabled (in mA)                                                        | FLOAT  | 4 | rw | 0       | 0                      | 24                     | 1331     |
| Trace re-<br>cording cy-<br>cle<br>(Page 98)                              | 1: 10 ms<br>10: 100 ms<br>100: 1 s<br>1 000: 10 s                                                                        | USHORT | 2 | rw | 1       | 1                      | 1000                   | 1333     |
| Trace stor-<br>age meth-<br>od<br>(Page 98)                               | <ul><li>0: Trace recording runs as a circular buffer</li><li>1: Trace is stopped when the trace memory is full</li></ul> | BIT    | 0 | rw | 0       | 0                      | 1                      | 1334.16  |
| Bit 1                                                                     | Reserve                                                                                                    | BIT    | 0 | rw | 0       | 0                      | 1                      | 1334.15  |
| Bit 2                                                                     | Reserve                                                                                                    | BIT    | 0 | rw | 0       | 0                      | 1                      | 1334.14  |
| Bit 3                                                                     | Reserve                                                                                                    | BIT    | 0 | rw | 0       | 0                      | 1                      | 1334.13  |
| Bit 4                                                                     | Reserve                                                                                                    | BIT    | 0 | rw | 0       | 0                      | 1                      | 1334.12  |
| Bit 5                                                                     | Reserve                                                                                                    | BIT    | 0 | rw | 0       | 0                      | 1                      | 1334.11  |
| Bit 6                                                                     | Reserve                                                                                                    | BIT    | 0 | rw | 0       | 0                      | 1                      | 1334.10  |
| Bit 7                                                                     | Reserve                                                                                                    | BIT    | 1 | rw | 0       | 0                      | 1                      | 1334.9   |
| Bit 8                                                                     | Reserve                                                                                                    | BIT    | 0 | rw | 0       | 0                      | 1                      | 1334.8   |
| Bit 9                                                                     | Reserve                                                                                                    | BIT    | 0 | rw | 0       | 0                      | 1                      | 1334.7   |
| Bit 10                                                                    | Reserve                                                                                                    | BIT    | 0 | rw | 0       | 0                      | 1                      | 1334.6   |
| Bit 11                                                                    | Reserve                                                                                                    | BIT    | 0 | rw | 0       | 0                      | 1                      | 1334.5   |
| Bit 12                                                                    | Reserve                                                                                                    | BIT    | 0 | rw | 0       | 0                      | 1                      | 1334.4   |
| Bit 13                                                                    | Reserve                                                                                                    | BIT    | 0 | rw | 0       | 0                      | 1                      | 1334.3   |
| Bit 14                                                                    | Reserve                                                                                                    | BIT    | 0 | rw | 0       | 0                      | 1                      | 1334.2   |
| Bit 15                                                                    | Reserve                                                                                                    | BIT    | 1 | rw | 0       | 0                      | 1                      | 1334.1   |
| Load per<br>pulse                                                         | External totalizer - amount per pulse:<br>output of pulses for external totalizer                                        | REAL   | 4 | rw | 0       | 0                      |                        | 1335     |
| (Page 98)                                                                 | Pulse duration in ms (output of pulses for external totalizers)                                                          | LONG   | 4 | rw | 0       | 0                      |                        | 1337     |
| Reserve                                                                   |                                                                                                    | LONG   | 4 | rw | 0       | 0                      |                        | 1339     |

# 8.9.1 Assignment digital input DI 0, 1, 2, 3

A command trigger can be assigned to a digital input. The assignment is made with the command number:  $\rightarrow$  Command lists (Page 135).

Assignment input DI.0, 1, 2, 3:

| Code              | Assignment                                                                             |
|-------------------|----------------------------------------------------------------------------------------|
| 0                 | Not assigned                                                                           |
| n                 | Command code is triggered at a rising edge (0 -> 1 transition)                         |
| 1304 (only DI .0) | The speed sensor is connected (up to approx. 5 kHz)                                    |
| 1303 (only DI .0) | Message to SIWAREX "Belt switched on"                                                  |
| 75 (only DI .1)   | Belt revolution sensor for calculation of belt for exact triggering of revolution time |

# 8.9.2 Input filtering (hardware setting)

To ensure that the inputs do not respond too quickly to the signal change, a minimum signal pending time can be specified. The pending signal is not processed further until this time has elapsed.

The following values can be set:

| Value | Signal pending period | Value | Signal pending period |  |  |
|-------|-----------------------|-------|-----------------------|--|--|
| 0     | 0.2 ms                | 4     | 1.6 ms                |  |  |
| 1     | 0.2 ms                | 5     | 3.2 ms                |  |  |
| 2     | 0.4 ms                | 6     | 6.4 ms                |  |  |
| 3     | 0.8 ms                | 7     | 12.8 ms               |  |  |

# 8.9.3 Assignment digital output DQ 0, 1, 2, 3

The digital outputs can be assigned different functions. The output of the scale status or the error messages as well as additional functions as listed in the following table are available for selection. This is done on the basis of the bit number.

Assignment output DQ.0, 1, 2, 3:

| Value     | Function of the digital output                                      |
|-----------|---------------------------------------------------------------------|
| 255       | Output is not active                                                |
| 0 31      | Bit no. of the status flags from bytes 0 to 3 (DR 30)               |
| 100 131   | Bit no. of the status flags from bytes 0 to 3 (DR 30), but inverted |
| 33        | Controlled via data record 18                                       |
| 34        | Controlled via S7 I/O modules                                       |
| 1000-1031 | Operating error                                                     |
| 1100-1131 | Operating error, inverted                                           |
| 2000-2031 | Technological error                                                 |
| 2100-2131 | Technological error, inverted                                       |
| 3000-3063 | Data or command error                                               |
| 3100-3163 | Data/command error, inverted                                        |

# 8.9.4 Response of digital outputs to faults or SIMATIC STOP

This parameter allows you to define the response of the digital outputs following a fault of the SIWAREX module or SIMATIC STOP.

| Value | Response                                   |
|-------|--------------------------------------------|
| 0     | Outputs are switched off                   |
| 1     | Outputs are not switched off (continue)    |
| 2     | The relevant substitute value is activated |
| 3     | Outputs are switched on                    |

# 8.9.5 Substitute value for DQ 0, 1, 2, 3 following fault or SIMATIC STOP

The outputs are usually reset following a module fault (operating error) or SIMATIC CPU STOP. This response is the default setting.

If an output is to be set following a fault, this response is defined using this parameter. The "Response of digital outputs to fault or SIMATIC STOP" parameter must also be set to "Output substitute value".

The substitute value definition is then valid.

#### Examples

Table 8-6Bit 0 defines digital output 0 (DQ.0)

| Value of bit 0 | Value of DQ.0 following fault |  |  |  |  |
|----------------|-------------------------------|--|--|--|--|
| 0              | 0                             |  |  |  |  |
| 1              | 1                             |  |  |  |  |

Table 8-7 Bit 1 defines digital output 1 (DQ.1)

| Value of bit 1 | Value of DQ.1 following fault |  |  |  |  |
|----------------|-------------------------------|--|--|--|--|
| 0              | 0                             |  |  |  |  |
| 1              | 1                             |  |  |  |  |

#### NOTICE

#### Risk to the plant

If an output is set following a fault (operating error), this can pose a risk for the plant.

Ensure that the parameters are correctly set.

# 8.9.6 Analog output range

This parameter is used to define the range of the output current.

| Value | Output current |  |  |  |
|-------|----------------|--|--|--|
| 0     | 0 20 mA        |  |  |  |
| 1     | 4 20 mA        |  |  |  |

# 8.9.7 Analog output source

The analog output can be used for a range of purposes. This parameter defines the tag that controls the analog output.

| Value | Basis for the analog output                        |
|-------|----------------------------------------------------|
| 0     | Belt speed                                         |
| 1     | Belt load                                          |
| 2     | Material flow rate                                 |
| 3     | External specification, DR 17<br>(Specified in mA) |
| 4     | Via SIMATIC S7 interface                           |

# 8.9.8 Response of analog output to faults or SIMATIC STOP

This parameter defines the response of the analog output following a fault of the SIWAREX module or SIMATIC STOP.

| Value | Response                                    |
|-------|---------------------------------------------|
| 0     | Switch off                                  |
| 1     | Retain function                             |
| 2     | Output configured output value, e.g. 3.5 mA |
| 3     | Output maximum value (24 mA, NAMUR)         |

# 8.9.9 Start value for the analog output

This parameter defines the specified value at which 0 or 4 mA is output. The value can be greater or less than the end value.

# 8.9.10 End value for the analog output

This parameter defines the specified value at which 20 mA is output. The value can be greater or less than the start value.

# 8.9.11 Output value following fault or SIMATIC STOP

The default settings set the analog output to the defined value following a module fault (operating error) or upon SIMATIC CPU STOP.

If the analog output is, for example, to be set to 3.5 mA following a fault, this is defined with this parameter. The current value to be output is entered.

#### NOTICE

#### System can be switched to unsafe state

If the analog output is to be set to a given value following a fault (operating error), you must ensure that this poses no danger.

### 8.9.12 Trace recording cycle

The trace function is used for the continuous recording of measured values. The recording rate is defined with the parameter.

| Value | Response               |
|-------|------------------------|
| 1     | Recording every 10 ms  |
| 10    | Recording every 100 ms |
| 100   | Recording every second |
| 1 000 | Recording every 10 s   |

### 8.9.13 Trace storage method

This parameter is used to specify the response of the trace memory.

| Value | Response                                       |
|-------|------------------------------------------------|
| 0     | Trace recording runs as circulating memory     |
| 1     | Trace is stopped when the trace memory is full |

### 8.9.14 Load per pulse

By parameterizing the corresponding digital output you can use one of the digital outputs as a pulse sensor/quantity (see Assignment digital output DQ 0, 1, 2, 3 (Page 95)).

In addition you must specify a load per pulse and a pulse duration for the signal. If the material flow rate is displayed e.g. in t/h, you must specify the quantity per pulse in t, or with kg/h in kg. The pulse duration is defined in ms.

Make sure when setting the parameters that you only enter plausible combinations  $\rightarrow$  pulse duration > (amount per pulse / material flow rate)

# 8.10 DR 8 date and time

The weighing module has its own hardware clock. The current date and time are specified by or read from data record DR 8. The clock is buffered with a capacitor and can continue operating for up to approximately 70 hours without a supply voltage. If you are using the Modbus protocol, data record DR 48 must be used for the date and time.

#### Procedure

- Set the date and time
- Transfer the data record to the scale

| Variable              | Note                                                       | Туре   | L  | Rw | Default                           | Min. | Max.  | Register |
|-----------------------|------------------------------------------------------------|--------|----|----|-----------------------------------|------|-------|----------|
| Data record number    | Contains no. of data record                                | USHORT | 2  | r  | 8                                 | -    | -     | 1341     |
| Length                | Data record length information                             | USHORT | 2  | r  | 20                                | -    | -     | 1342     |
| Application           | Information about which appli-<br>cation the DR belongs to | USHORT | 2  | r  | 104                               | -    | -     | 1343     |
| Version<br>identifier | Information about current data record version              | USHORT | 2  | r  | 1                                 | 1    | 65635 | 1344     |
| Date and time         | SIMATIC DTL format                                         | DTL    | 12 | rw | DTL#197<br>0-01-01-0<br>0:00:00.0 | -    | -     | 1345     |

 Table 8-8
 Assignment of data record 8

# 8.11 DR 9 module information

No entries can be made in data record DR 9. This data record provides information on the inner workings of the SIWAREX module. This information is used to identify the module at the manufacturer plant (e.g. in the event of repairs). The entries in the data record are of no importance to the user for operation.

Table 8-9 Assignment of data record 9

| Variable           | Note                                                   | Туре         | L  | Rw | Default | Min. | Max.  | Register |
|--------------------|--------------------------------------------------------|--------------|----|----|---------|------|-------|----------|
| Data record number | Contains no. of data record                            | USH-<br>ORT  | 2  | r  | 9       | -    | -     | 1351     |
| Length             | Data record length information                         | USH-<br>ORT  | 2  | r  | 68      | -    | -     | 1352     |
| Application        | Information about which application the DR belongs to  | USH-<br>ORT  | 2  | r  | 104     | -    | -     | 1353     |
| Version identifier | Information about current data record version          | USH-<br>ORT  | 2  | r  | 1       | 1    | 65635 | 1354     |
| Order No header    | Maximum and current string length for the order number | UBYTE[2<br>] | 2  | r  | 16.16   | -    | -     | 1355     |
| Order No.          | Order number of the module 7MH                         | CHAR[1<br>6] | 16 | r  | "7MH"   | -    | -     | 1356     |

#### Scale parameters and functions of the belt scale

#### 8.12 DR 10 load cell parameters

| Variable                             | Note                                 | Туре         | L  | Rw | Default | Min. | Max. | Register |
|--------------------------------------|--------------------------------------|--------------|----|----|---------|------|------|----------|
| Serial number -<br>header            | String header                        | UBYTE[2<br>] | 2  | r  | 12.12   | -    | -    | 1364     |
| Serial number                        | Serial number " XXX00001"            | CHAR[1<br>2] | 12 | r  |         | -    | -    | 1365     |
| Firmware type -<br>header            | String header                        | UBYTE[2<br>] | 2  | r  | 2.2     | -    | -    | 1371     |
| Firmware type                        | Character V - Release B - Test etc.  | CHAR[2]      | 2  | r  | 'V '    | -    | -    | 1372     |
| Firmware version -<br>1st position   | Version 1.                           | USH-<br>ORT  | 2  | r  | 0       | -    | -    | 1373     |
| Firmware version -<br>2nd position   | Version 2.                           | USH-<br>ORT  | 2  | r  | 0       | -    | -    | 1374     |
| Firmware version -<br>3rd position   | Version 3.                           | USH-<br>ORT  | 2  | r  | 0       | -    | -    | 1375     |
| Hardware version number              | ES hardware version number (e.g. 03) | USH-<br>ORT  | 2  | r  | 1       | -    | -    | 1376     |
| OS version header                    | String header                        | UBYTE[2<br>] | 2  | r  | 1.1     | -    | -    | 1377     |
| OS version (loader)<br>- designation | Character V - Release B - Test etc.  | CHAR[2]      | 2  | r  | 'V '    | -    | -    | 1378     |
| OS version (loader)<br>- designation | e.g. version n                       | USH-<br>ORT  | 2  | r  | 'V '    | -    | -    | 1379     |
| DRAM memory                          | Flash memory                         | USH-<br>ORT  | 2  | r  | 0       | -    | -    | 1380     |
| Flash memory                         | MRAM memory                          | USH-<br>ORT  | 2  | r  | 0       | -    | -    | 1381     |
| MRAM memory                          | Memory type                          | USH-<br>ORT  | 2  | r  | 0       | -    | -    | 1382     |
| Reserve 1                            | 0                                    | FLOAT        | 4  | r  | 0       | -    | -    | 1383     |

# 8.12 DR 10 load cell parameters

The parameters of the analog load cells must be checked prior to the automatic calibration and modified if necessary. Only the parameters identified by bold font and asterisk (\*) need be entered.

#### Procedure

- Check the parameters and modify them as required
- Transfer the data record to the scale
- Calibrate the scale

8.12 DR 10 load cell parameters

| Variable                                                         | Note                                                                                                    | Туре   | L | Rw | De-<br>fault | Min.  | Max.  | Register |
|------------------------------------------------------------------|----------------------------------------------------------------------------------------------------|--------|---|----|--------------|-------|-------|----------|
| Data record<br>number                                            | Contains no. of data record                                                                              | USHORT | 2 | r  | 10           | -     | -     | 1400     |
| Length                                                           | Data record length information                                                                           | USHORT | 2 | r  | 38           | -     | -     | 1401     |
| Application                                                      | Information about which appli-<br>cation the DR belongs to                                               | USHORT | 2 | r  | 104          | -     | -     | 1402     |
| Version iden-<br>tifier                                          | Information about current data record version                                                            | USHORT | 2 | r  | 1            | 1     | 65635 | 1403     |
| Number of<br>load cells<br>(Page 101) <sup>1)</sup>              | Number of analog load cells                                                                              | USHORT | 2 | rw | 1            | 1     | 6     | 1404     |
| 50/60 Hz tog-<br>gling<br>(Page 101)                             | 50/60 Hz toggling                                                                                        | USHORT | 2 | rw | 0            | 0     | 1     | 1405     |
| Reserve 1                                                        | Reserve                                                                                                  | USHORT | 2 | rw | 0            | 0     | 0     | 1406     |
| Load cell<br>characteristic<br>value<br>(Page 102) <sup>1)</sup> | Characteristic value of the load cell (n) [mV/V], the mean value is used if there is more than one cell. | FLOAT  | 4 | rw | 2            | > 0.1 | 10    | 1407     |
| Rated load of<br>a load cell<br>(Page 102) <sup>1)</sup>         | Rated load of a load cell                                                                                | FLOAT  | 4 | rw | 60           | -     | -     | 1409     |
| Reserve                                                          | Reserve                                                                                                  | FLOAT  | 4 | rw | 0            | -     | -     | 1411     |
| Reserve                                                          | Reserve                                                                                                  | FLOAT  | 4 | rw | 0            | -     | -     | 1413     |
| Reserve 2                                                        | Reserve                                                                                                  | SHORT  | 2 | rw | 0            | -     | -     | 1415     |
| Reserve 3                                                        | Reserve                                                                                                  | USHORT | 2 | rw | 0            | -     | -     | 1416     |
| Reserve 4                                                        | Reserve                                                                                                  | FLOAT  | 4 | rw | 0            | -     | -     | 1417     |

#### Table 8-10 Assignment of data record 10

<sup>1)</sup> Parameter for calculation of calibration points with theoretical calibration

# 8.12.1 Number of load cells

The number of load cells is required for automatic calibration.

# 8.12.2 50/60 Hz toggling

To improve the suppression of faults caused by the supply network, you can specify the network frequency for signal filtering.

8.13 DR 12 Ethernet parameters

#### 8.12.3 Load cell characteristic value

The characteristic value of the load cell(s) is required to correctly interpret the output voltage from the load cell. The exact value can be entered if the measurement log for the load cell is available. The mean value of all characteristic values is used if there is more than one load cell.

#### Example

Characteristic value = 2.018 mV/V

# 8.12.4 Rated load of a load cell

The rated load of a load cell is required for checking the maximum weighing range of the scales. The rated load is entered in the specified units of weight.

# 8.13 DR 12 Ethernet parameters

To integrate the SIWAREX module into an Ethernet network, configure the Ethernet parameters.

Table 8-11 Assignment of data record 12

| Variable                | Note                                                    | Туре   | L | Rw | Default | Min. | Max.  | Register |
|-------------------------|---------------------------------------------------------|--------|---|----|---------|------|-------|----------|
| Data record<br>number   | Contains no. of data record                             | USHORT | 2 | r  | 12      | -    | -     | 1500     |
| Length                  | Data record length informa-<br>tion                     | USHORT | 2 | r  | 110     | -    | -     | 1501     |
| Application             | Information on which appli-<br>cation the DR belongs to | USHORT | 2 | r  | 104     | -    | -     | 1502     |
| Version identifi-<br>er | Information on the current data record version          | USHORT | 2 | r  | 1       | 1    | 65635 | 1503     |
| Device MAC ad-          | Device MAC address 1                                    | USHORT | 2 | r  |         | 0    | FF    | 1504     |
| dress                   | Device MAC address 2                                    | USHORT | 2 | r  |         | 0    | FF    | 1505     |
| (Page 104)              | Device MAC address 3                                    | USHORT | 2 | r  |         | 0    | FF    | 1506     |
|                         | Device MAC address 4                                    | USHORT | 2 | r  |         | 0    | FF    | 1507     |
|                         | Device MAC address 5                                    | USHORT | 2 | r  |         | 0    | FF    | 1508     |
|                         | Device MAC address 6                                    | USHORT | 2 | r  |         | 0    | FF    | 1509     |
| Port MAC ad-            | Port MAC address 1                                      | USHORT | 2 | r  |         | 0    | FF    | 1510     |
| dress                   | Port MAC address 2                                      | USHORT | 2 | r  |         | 0    | FF    | 1511     |
| (Page 104)              | Port MAC address 3                                      | USHORT | 2 | r  |         | 0    | FF    | 1512     |
|                         | Port MAC address 4                                      | USHORT | 2 | r  |         | 0    | FF    | 1513     |
|                         | Port MAC address 5                                      | USHORT | 2 | r  |         | 0    | FF    | 1514     |
|                         | Port MAC address 6                                      | USHORT | 2 | r  |         | 0    | FF    | 1515     |

8.13 DR 12 Ethernet parameters

| Variable                                                | Note                         | Туре     | L  | Rw | Default | Min. | Max. | Register |
|---------------------------------------------------------|------------------------------|----------|----|----|---------|------|------|----------|
| IP address                                              | IP address x.n.n.n           | USHORT   | 2  | RW | 192     | 0    | 255  | 1516     |
| (Page 104)                                              | IP address n.x.n.n           | USHORT   | 2  | RW | 168     | 0    | 255  | 1517     |
|                                                         | IP address n.n.x.n           | USHORT   | 2  | RW | 0       | 0    | 255  | 1518     |
|                                                         | IP address n.n.n.x           | USHORT   | 2  | RW | 21      | 0    | 255  | 1519     |
| Subnet mask                                             | Subnet mask x.n.n.n          | USHORT   | 2  | RW | 255     | 0    | 255  | 1520     |
| (Page 104)                                              | Subnet mask n.x.n.n          | USHORT   | 2  | RW | 255     | 0    | 255  | 1521     |
|                                                         | Subnet mask n.n.x.n          | USHORT   | 2  | RW | 255     | 0    | 255  | 1522     |
|                                                         | Subnet mask n.n.n.x          | USHORT   | 2  | RW | 0       | 0    | 255  | 1523     |
| Gateway                                                 | Gateway x.n.n.n              | USHORT   | 2  | RW | 192     | 0    | 255  | 1524     |
| (Page 105)                                              | Gateway n.x.n.n              | USHORT   | 2  | RW | 168     | 0    | 255  | 1525     |
|                                                         | Gateway n.n.x.n              | USHORT   | 2  | RW | 0       | 0    | 255  | 1526     |
|                                                         | Gateway n.n.n.x              | USHORT   | 2  | RW | 21      | 0    | 255  | 1527     |
| Device name                                             | Current device name header   | UBYTE[2] | 2  | rw |         |      |      | 1528     |
| (Page 105)                                              | Current device name          | CHAR[32] | 32 | rw |         |      |      | 1529     |
| Byte swap for                                           | 0: Yes                       | SHORT    | 2  | RW | 0       | 0    | 1    | 1545.16  |
| text fields<br>(Page 105)                               | 1: No                        |          |    |    |         |      |      |          |
| (MODBUS TCP<br>port 502)                                |                              |          |    |    |         |      |      |          |
| Byte swap for                                           | 0: Big endian (MSB first)    | SHORT    |    | RW | 0       | 0    | 1    | 1545.15  |
| (Page 105)<br>(MODBUS TCP<br>port 502)                  | 1: Little endian (LSB first) |          |    |    |         |      |      |          |
| Byte swap for                                           | 0: Big endian (MSB first)    | SHORT    |    | RW | 0       | 0    | 1    | 1545.14  |
| 32-bit values<br>(Page 105)<br>(MODBUS TCP<br>port 502) | 1: Little endian (LSB first) |          |    |    |         |      |      |          |
| Word swap for                                           | 0: Little endian (LSB first) | SHORT    |    | RW | 0       | 0    | 1    | 1545.13  |
| 32-bit values<br>(Page 105)<br>(MODBUS TCP<br>port 502) | 1: Big endian (MSB first)    |          |    |    |         |      |      |          |
| Bit 4                                                   | Reserve                      | SHORT    |    | RW | 0       | 0    | 1    | 1545.12  |
| Bit 5                                                   | Reserve                      | SHORT    |    | RW | 0       | 0    | 1    | 1545.11  |
| Bit 6                                                   | Reserve                      | SHORT    |    | RW | 0       | 0    | 1    | 1545.10  |
| Deactivate                                              | 0: Port is active            | SHORT    |    | RW | 0       | 0    | 1    | 1545.09  |
| MODBUS TCP<br>port 503<br>(Page 105)                    | 1: Port is deactivated       |          |    |    |         |      |      |          |
| Byte swap for                                           | 0: Yes                       | SHORT    | 2  | RW | 0       | 0    | 1    | 1545.8   |
| text fields<br>(Page 105)<br>(MODBUS TCP<br>port 503)   | 1: No                        |          |    |    |         |      |      |          |

#### 8.13 DR 12 Ethernet parameters

| Variable                                                                 | Note                                                      | Туре  | L | Rw | Default | Min. | Max. | Register |
|--------------------------------------------------------------------------|-----------------------------------------------------------|-------|---|----|---------|------|------|----------|
| Byte swap for<br>16-bit values<br>(Page 105)<br>(MODBUS TCP<br>port 503) | 0: Big endian (MSB first)<br>1: Little endian (LSB first) | SHORT | 2 | RW | 0       | 0    | 1    | 1545.7   |
| Byte swap for<br>32-bit values<br>(Page 105)<br>(MODBUS TCP<br>port 503) | 0: Big endian (MSB first)<br>1: Little endian (LSB first) | SHORT | 2 | RW | 0       | 0    | 1    | 1545.6   |
| Word swap for<br>32-bit values<br>(Page 105)<br>(MODBUS TCP<br>port 503) | 0: Little endian (LSB first)<br>1: Big endian (MSB first) | SHORT | 2 | RW | 0       | 0    | 1    | 1545.5   |
| Bit 4                                                                    | Reserve                                                   | SHORT | 2 | RW | 0       | 0    | 1    | 1545.4   |
| Bit 5                                                                    | Reserve                                                   | SHORT | 2 | RW | 0       | 0    | 1    | 1545.3   |
| Bit 6                                                                    | Reserve                                                   | SHORT | 2 | RW | 0       | 0    | 1    | 1545.2   |
| Deactivate<br>MODBUS TCP<br>port 503<br>(Page 105)                       | 0: Port is active<br>1: Port is deactivated               | SHORT | 2 | RW | 0       | 0    | 1    | 1545.1   |
| Reserve 2                                                                | Reserve                                                   | FLOAT | 4 | r  | 0       | -    | -    | 1546     |
| Reserve 3                                                                | Reserve                                                   | FLOAT | 4 | r  | 0       | -    | -    | 1548     |

# 8.13.1 Device MAC address

Each SIWAREX module has a unique MAC address. This MAC address cannot be changed by the user.

## 8.13.2 Port MAC address

Each SIWAREX module has a unique MAC port address. This MAC address cannot be changed by the user.

## 8.13.3 IP address

Assign the IP address using the Primary Setup Tool, SIWATOOL, or via SIMATIC (see section "IP address for SIWAREX (Page 64)").

# 8.13.4 Subnet mask

Assign the subnet mask of your network.

8.14 DR 13 RS485 parameters

#### 8.13.5 Gateway

If a gateway is used between the SIWAREX WP241 and the communication partner, enter the gateway address here.

If a gateway is not present, enter the IP address of the SIWAREX module.

## 8.13.6 Device name

This parameter can be used to assign a name to the weighing module in the Ethernet network. The length of the name is limited to 32 characters. Empty spaces must be filled by "x".

### 8.13.7 Byte/Word swap options

Defines the format used for transfer over the Ethernet port (MODBUS TCP IP).

# 8.14 DR 13 RS485 parameters

The parameters which define the response of the RS485 interface are specified in data record DR 13. If the interface is not used, the default values can be retained.

#### Procedure

- Check the parameters and modify them as required.
- Transfer the data record to the scale.

| Variable                                  | Note                                                                             | Туре   | L | Rw | Default | Min. | Max.  | Register |
|-------------------------------------------|----------------------------------------------------------------------------------|--------|---|----|---------|------|-------|----------|
| Data record<br>number                     | Contains no. of data record                                                      | USHORT | 2 | r  | 13      | -    | -     | 1558     |
| Length                                    | Data record length information                                                   | USHORT | 2 | r  | 24      | -    | -     | 1559     |
| Application                               | Information on which application the data record belongs to                      | USHORT | 2 | r  | 104     | -    | -     | 1560     |
| Version identifi-<br>er                   | Information on the current data re-<br>cord version                              | USHORT | 2 | r  | 1       | 1    | 65635 | 1561     |
| RS485 protocol<br>(Page 106)              | 0: No protocol<br>1: MODBUS RTU                                                  | USHORT | 2 | rw | 1       | 0    | 2     | 1562     |
| RS485 baud<br>rate (Page 107)             | 2: 9 600 bps<br>3: 19 200 bps<br>4: 38 400 bps<br>5: 57 600 bps<br>6:115 000 bps | USHORT | 2 | rw | 3       | 0    | 6     | 1563     |
| RS485 charac-<br>ter parity<br>(Page 107) | Character parity<br>0: Even<br>1: Odd                                            | BIT    | 0 | rw | 0       | 0    | 1     | 1564.16  |

Table 8-12 Assignment of data record 13

#### 8.14 DR 13 RS485 parameters

| Variable                                     | Note                                                                  | Туре   | L | Rw | Default | Min. | Max. | Register |
|----------------------------------------------|-----------------------------------------------------------------------|--------|---|----|---------|------|------|----------|
| RS485 number<br>of data bits<br>(Page 107)   | Number of data bits per character<br>0: 7 data bits<br>1: 8 data bits | BIT    | 0 | rw | 0       | 0    | 1    | 1564.15  |
| RS485 number<br>of stop bits<br>(Page 107)   | Number of stop bits<br>0: 1 stop bit<br>1: 2 stop bits                | BIT    | 0 | rw | 0       | 0    | 1    | 1564.14  |
| Bit 3                                        | Reserve                                                               | BIT    | 0 | rw | 0       | 0    | 1    | 1564.13  |
| Bit 4                                        | Reserve                                                               | BIT    | 0 | rw | 0       | 0    | 1    | 1564.12  |
| Bit 5                                        | Reserve                                                               | BIT    | 0 | rw | 0       | 0    | 1    | 1564.11  |
| Bit 6                                        | Reserve                                                               | BIT    | 0 | rw | 0       | 0    | 1    | 1564.10  |
| Bit 7                                        | Reserve                                                               | BIT    | 0 | rw | 0       | 0    | 1    | 1564.9   |
| Byte swap for<br>text fields<br>(Page 108)   | 0: Yes<br>1: No                                                       | BIT    | 0 | rw | 0       | 0    | 1    | 1564.8   |
| Byte swap for<br>16-bit values<br>(Page 108) | 0: Big endian (MSB first)<br>1: Little endian (LSB first)             | BIT    | 0 | rw | 0       | 0    | 1    | 1564.7   |
| Byte swap for<br>32-bit values<br>(Page 108) | 0: Big endian (MSB first)<br>1: Little endian (LSB first)             | BIT    | 0 | rw | 0       | 0    | 1    | 1564.6   |
| Word swap for<br>32-bit values<br>(Page 108) | 0: Little endian (LSB first)<br>1: Big endian (MSB first)             | BIT    | 0 | rw | 0       | 0    | 1    | 1564.5   |
| Bit 12                                       | Reserve                                                               | BIT    | 0 | rw | 0       | 0    | 1    | 1564.4   |
| Bit 13                                       | Reserve                                                               | BIT    | 0 | rw | 0       | 0    | 1    | 1564.3   |
| Bit 14                                       | Reserve                                                               | BIT    | 0 | rw | 0       | 0    | 1    | 1564.2   |
| Bit 15                                       | Reserve                                                               | BIT    | 2 | rw | 0       | 0    | 1    | 1564.1   |
| RS485 Modbus<br>address<br>(Page 107)        | MODBUS address                                                        | USHORT | 2 | rw | 20      | 1    | 255  | 1565     |
| Reserve                                      |                                                                       | SHORT  | 2 | rw | 0       | -    | -    | 1566     |
| Modbus RTU<br>response delay<br>(Page 108)   | Delay time for response with MOD-<br>BUS RTU in ms (RS485)            | USHORT | 2 | rw | 0       | -    | -    | 1567     |
| Reserve                                      | Reserve                                                               | FLOAT  | 4 | rw | 0       | -    | -    | 1568     |

# 8.14.1 RS485 protocol

This parameter defines the protocol for communication via the RS485 interface.

| Value | Protocol                  |
|-------|---------------------------|
| 0     | No communication/protocol |
| 1     | Modbus RTU                |

8.14 DR 13 RS485 parameters

# 8.14.2 RS485 baud rate

This parameter defines the baud rate for the RS485 interface.

| Value | Baud rate   |
|-------|-------------|
| 2     | 9 600 bps   |
| 3     | 19 200 bps  |
| 4     | 38 400 bps  |
| 5     | 57 600 bps  |
| 6     | 115 000 bps |

# 8.14.3 RS485 character parity

This parameter defines the character parity for the RS485 interface.

| Value | Character parity                                  |
|-------|---------------------------------------------------|
| 0     | Even (for digital load cells from Mettler-Toledo) |
| 1     | Odd (for digital load cells from Wipotec)         |

# 8.14.4 RS485 number of data bits

This parameter defines the number of data bits for the RS485 interface.

| Value | Data bits                                      |
|-------|------------------------------------------------|
| 0     | 7 (for digital load cells from Mettler Toledo) |
| 1     | 8 (for digital load cells from Wipotec)        |

# 8.14.5 RS485 number of stop bits

This parameter defines the number of stop bits for the RS485 interface.

| Value | Stop bits                  |
|-------|----------------------------|
| 0     | 1 (for digital load cells) |
| 1     | 2                          |

# 8.14.6 RS485 Modbus address

This parameter defines the Modbus address (1 to 230) for communication via the RS485 interface with the Modbus protocol.

8.15 DR 15 belt angle

## 8.14.7 Modbus RTU response delay

This parameter defines the delay of a response to a data request by the Modbus RTU master (in ms).

## 8.14.8 Byte/Word swap options

Defines the format used for transfer over the Ethernet port (MODBUS TCP IP).

# 8.15 DR 15 belt angle

Data recorder DR 15 is used for an external specification.

#### Procedure

- Enter the actual inclination angle of the conveyor belt.
- Transfer the data record to the scale.

| Table 8-13 | Assignment of data record 1 | 5 |
|------------|-----------------------------|---|
|------------|-----------------------------|---|

| Variable                         | Note                                                       | Туре   | L | Rw | Default | Min. | Max.  | Register |
|----------------------------------|------------------------------------------------------------|--------|---|----|---------|------|-------|----------|
| Data record num-<br>ber          | Contains no. of data record                                | USHORT | 2 | r  | 15      | -    | -     | 1570     |
| Length                           | Data record length information                             | USHORT | 2 | r  | 16      | -    | -     | 1571     |
| Application                      | Information about which appli-<br>cation the DR belongs to | USHORT | 2 | r  | 104     | -    | -     | 1572     |
| Version identifier               | Information about current data record version              | USHORT | 2 | r  | 1       | 1    | 65635 | 1573     |
| Current belt angle<br>(Page 108) | Angle of inclination                                       | FLOAT  | 4 | rw | 0       | 0    | 60    | 1574     |
| Reserve 1                        | Reserve                                                    | SHORT  | 2 | rw | 0       | 0    | -     | 1576     |

# 8.15.1 Current belt angle

Input of the angle is provided for belt scales where the inclination of the belt can be changed during operation. Calculation of the current belt load is corrected by entering the current angle.

The input is unnecessary if the inclination is always constant: the influence of the constant angle is compensated or automatically taken into consideration during the calibration with weights or test chain.

If the scale is automatically calibrated using the load cell parameters and if the scale is not installed exactly horizontally, you must subsequently enter the inclination angle of the belt. The input is made in degrees.
8.16 DR 16 Simulation (belt speed and belt load)

## 8.16 DR 16 Simulation (belt speed and belt load)

The belt load and belt speed can be simulated using an input via data record DR 16. The SIWAREX module must first be released for simulation mode in DR 3 and then activated with command 3 or 5 or deactivated with command 4 or 6.

#### Procedure

- Release simulation mode in DR 3
- Send command no. 3 and/or 5 to the SIWAREX module
- Enter the belt load and/or speed to be simulated
- Transfer the data record to the SIWAREX module

Table 8-14 Assignment of data record 16

| Variable                                              | Note                                                                   | Туре   | L | Rw | Default | Min. | Max.  | Register |
|-------------------------------------------------------|------------------------------------------------------------------------|--------|---|----|---------|------|-------|----------|
| Data record number                                    | Contains no. of data record                                            | USHORT | 2 | r  | 16      | -    | -     | 1578     |
| Length                                                | Data record length information                                         | USHORT | 2 | r  | 20      | -    | -     | 1579     |
| Application                                           | Information about which appli-<br>cation the data record belongs<br>to | USHORT | 2 | r  | 104     | -    | -     | 1580     |
| Version iden-<br>tifier                               | Information about current da-<br>ta record version                     | USHORT | 2 | r  | 1       | 1    | 65635 | 1581     |
| Value for belt<br>load simula-<br>tion<br>(Page 109)  |                                                                        | FLOAT  | 4 | rw | 0       | -    | -     | 1582     |
| Value for belt<br>speed simu-<br>lation<br>(Page 109) |                                                                        | SHORT  | 2 | rw | 0       | 0    | -     | 1584     |
| Reserve                                               | Reserve                                                                | USHORT | 2 | rw | 0       | 0    | -     | 1586     |
| Reserve                                               |                                                                        | USHORT | 2 | rw | 0       | 0    | -     | 1587     |

## 8.16.1 Value for belt load simulation

Only use values for the belt load which are within the measuring range of the scale. The word "TEST" is displayed on the main display during simulation and a status bit is set.

## 8.16.2 Value for belt speed simulation

Only use values for simulation of the belt speed which are within the speed range of the belt. The word "TEST" is displayed on the main display during simulation and a status bit is set.

8.18 DR 18 Control digital output

## 8.17 DR 17 Control analog output

If data record DR 17 is configured as the source for the analog output (see Analog output source (Page 97)), specifying a control output sends a corresponding output current at the analog output.

#### Procedure

- In data record DR 7, check that "Control by DR17" has been configured as the source for the analog output
- Check the analog output configuration (see Analog output source (Page 97))
- Enter a value in data record DR 17
- Transfer the data record to the scale

Table 8-15 Assignment of data record 17

| Variable                                            | Note                                                                                              | Туре   | L | Rw | Default | Min. | Max.  | Register |
|-----------------------------------------------------|---------------------------------------------------------------------------------------------------|--------|---|----|---------|------|-------|----------|
| Data record number                                  | Contains no. of data record                                                                       | USHORT | 2 | r  | 17      | -    | -     | 1588     |
| Length                                              | Data record length information                                                                    | USHORT | 2 | r  | 16      | -    | -     | 1589     |
| Application                                         | Information about which applica-<br>tion the data record belongs to                               | USHORT | 2 | r  | 104     | -    | -     | 1590     |
| Version iden-<br>tifier                             | Information about current data re-<br>cord version                                                | USHORT | 2 | r  | 1       | 1    | 65635 | 1591     |
| Analog out-<br>put specifica-<br>tion<br>(Page 110) | Value which is to be output (only<br>relevant if source is "External<br>specification", see DR 7) | FLOAT  | 4 | rw | 0       | -    | -     | 1592     |
| Reserve 1                                           | Reserve                                                                                           | SHORT  | 2 | rw | 0       | 0    | -     | 1594     |
| Reserve 2                                           | Reserve                                                                                           | USHORT | 2 | rw | 0       | 0    | -     | 1595     |

## 8.17.1 Analog output specification

The value to be entered must be between the start value (Page 97) and the end value (Page 97) of the analog output.

## 8.18 DR 18 Control digital output

If a digital output is defined in data record DR 7 for control with data record DR 18 (see Assignment digital output DQ 0, 1, 2, 3 (Page 95)), you can control this output with data record DR 18. Transfer is always for all four digital outputs. Only outputs which are configured for control by DR 18 (see DR 7 Process interfaces (Page 91)) are enabled or disabled in accordance with the content of data record DR 18.

8.18 DR 18 Control digital output

#### Procedure

- Check or adapt the desired parameter settings of the digital outputs in data record 7
- Define the value for digital output DQ,0, 1, 2, 3
- Transfer the data record to the scale

| Variable                                                        | Note                                                                                                    | Туре   | L | Rw | Default | Min. | Max.  | Register |
|-----------------------------------------------------------------|----------------------------------------------------------------------------------------------------|--------|---|----|---------|------|-------|----------|
| Data record<br>number                                           | Contains no. of data re-<br>cord                                                                                                | USHORT | 2 | r  | 18      | -    | -     | 1596     |
| Length                                                          | Data record length infor-<br>mation                                                                                             | USHORT | 2 | r  | 12      | -    | -     | 1597     |
| Application                                                     | Information about which<br>application the DR be-<br>longs to                                                                   | USHORT | 2 | r  | 104     | -    | -     | 1598     |
| Version iden-<br>tifier                                         | Information about cur-<br>rent data record version                                                                              | USHORT | 2 | r  | 1       | 1    | 65635 | 1599     |
| Definition for<br>digital output<br>DQ.0, 1, 2, 3<br>(Page 112) | Definition for digital out-<br>put 0=1 -> DQ0 output<br>enabled<br>(only applies if output is<br>assigned code 21, see<br>DR 7) | BIT    | 0 | rw | 0       | 0    | 1     | 1600.16  |
|                                                                 | Definition for digital out-<br>put 1=1 -> DQ1 output<br>enabled<br>(only applies if output is<br>assigned code 21, see<br>DR 7) | BIT    | 0 | rw | 0       | 0    | 1     | 1600.15  |
|                                                                 | Definition for digital out-<br>put 2=1 -> DQ2 output<br>enabled<br>(only applies if output is<br>assigned code 21, see<br>DR 7) | BIT    | 0 | rw | 0       | 0    | 1     | 1600.14  |
|                                                                 | Definition for digital out-<br>put 3=1 -> DQ3 output<br>enabled<br>(only applies if output is<br>assigned code 21, see<br>DR 7) | BIT    | 0 | rw | 0       | 0    | 1     | 1600.13  |
| Bit 4                                                           | Reserve                                                                                                    | BIT    | 0 | rw | 0       | 0    | 1     | 1600.12  |
| Bit 5                                                           | Reserve                                                                                                    | BIT    | 0 | rw | 0       | 0    | 1     | 1600.11  |
| Bit 6                                                           | Reserve                                                                                                    | BIT    | 0 | rw | 0       | 0    | 1     | 1600.10  |
| Bit 7                                                           | Reserve                                                                                                    | BIT    | 0 | rw | 0       | 0    | 1     | 1600.9   |
| Bit 8                                                           | Reserve                                                                                                    | BIT    | 0 | rw | 0       | 0    | 1     | 1600.8   |
| Bit 9                                                           | Reserve                                                                                                    | BIT    | 0 | rw | 0       | 0    | 1     | 1600.7   |
| Bit 10                                                          | Reserve                                                                                                    | BIT    | 0 | rw | 0       | 0    | 1     | 1600.6   |
| Bit 11                                                          | Reserve                                                                                                    | BIT    | 0 | rw | 0       | 0    | 1     | 1600.5   |

#### Table 8-16 Assignment of data record 18

8.19 DR 19 External speed

| Variable  | Note    | Туре   | L | Rw | Default | Min. | Max. | Register |
|-----------|---------|--------|---|----|---------|------|------|----------|
| Bit 12    | Reserve | BIT    | 0 | rw | 0       | 0    | 1    | 1600.4   |
| Bit 13    | Reserve | BIT    | 0 | rw | 0       | 0    | 1    | 1600.3   |
| Bit 14    | Reserve | BIT    | 0 | rw | 0       | 0    | 1    | 1600.2   |
| Bit 15    | Reserve | BIT    | 2 | rw | 0       | 0    | 1    | 1600.1   |
| Reserve 1 | Reserve | USHORT | 2 | rw | 0       | -    | -    | 1601     |

## 8.18.1 Definition for digital output DQ.0, 1, 2, 3

Digital outputs 0 to 3 can be controlled using data record 18 with this parameter. This function can be used for commissioning purposes, for example.

## 8.19 DR 19 External speed

If the SIWAREX module is not to determine the belt speed because the current speed is available externally, e.g. in a controller, it can be passed on to the SIWAREX via DR 19. The current material flow rate can then be calculated.

#### Procedure

- Enter a value in data record DR 19
- Transfer the data record to the scale

| Variable                  | Note                                                                | Туре   | L | Rw | Default | Min. | Max.  | Regis-<br>ter |
|---------------------------|---------------------------------------------------------------------|--------|---|----|---------|------|-------|---------------|
| Data record number        | Contains no. of data record                                         | USHORT | 2 | r  | 19      | -    | -     | 1602          |
| Length                    | Data record length information                                      | USHORT | 2 | r  | 16      | -    | -     | 1603          |
| Application               | Information about which application the da-<br>ta record belongs to | USHORT | 2 | r  | 104     | -    | -     | 1604          |
| Version identifier        | Information about current data record version                       | USHORT | 2 | r  | 1       | 1    | 65635 | 1605          |
| External speed val-<br>ue | The externally determined speed can be sent to the scale.           | FLOAT  | 4 | rw | 0       | -    | -     | 1606          |
| Reserve 1                 | Reserve                                                             | SHORT  | 2 | rw | 0       | 0    | -     | 1608          |
| Reserve 2                 | Reserve                                                             | USHORT | 2 | rw | 0       | 0    | -     | 1609          |

Table 8-17 Assignment of data record 19

## 8.20 DR 20 Message configuration

You can suppress technological messages in data record DR 20. If you set the value for an individual message to "0", this message is no longer generated as if it did not exist. We recommend that you do not suppress messages.

#### NOTICE

#### Suppressing a message

Suppressing messages could mean that a fault in the belt scale is not recognized.

#### Procedure

- Define the value for a message to be suppressed to 0
- Transfer the data record to the scale

#### Table 8-18Assignment of data record 20

| Variable                               | Note                                                                   | Туре   | L | Rw | Default | Min. | Max. | Register |
|----------------------------------------|------------------------------------------------------------------------|--------|---|----|---------|------|------|----------|
| Data record number                     | Contains no. of data re-<br>cord                                       | USHORT | 2 | r  | 20      | -    | -    | 3000     |
| Length                                 | Data record length infor-<br>mation                                    | USHORT | 2 | r  | 12      | -    | -    | 3001     |
| Application                            | Information about which<br>application the data re-<br>cord belongs to | USHORT | 2 | r  | 104     | -    | -    | 3002     |
| Version identifier                     | Information about current data record version                          | USHORT | 2 | r  | 1       | 1    | 255  | 3003     |
| 2000 Technology error                  |                                                                        | BIT    | 2 | rw | 1       | -    | -    | 3004.16  |
| Reserve                                |                                                                        | BIT    | 0 | rw | 1       | -    | -    | 3004.15  |
| 2002 Trace error                       |                                                                        | BIT    | 0 | rw | 1       | -    | -    | 3004.14  |
| 2003 Zeroing aborted                   |                                                                        | BIT    | 0 | rw | 1       | -    | -    | 3004.13  |
| 3001 Totalizer error                   |                                                                        | BIT    | 0 | rw | 1       | -    | -    | 3004.12  |
| 2004 Trace memory full                 |                                                                        | BIT    | 0 | rw | 1       | -    | -    | 3004.11  |
| 3002 Calibration procedure interrupted |                                                                        | BIT    | 0 | rw | 1       | -    | -    | 3004.10  |
| Reserve                                |                                                                        | BIT    | 0 | rw | 1       | -    | -    | 3004.9   |
| Reserve                                |                                                                        | BIT    | 0 | rw | 1       | -    | -    | 3004.8   |
| Reserve                                |                                                                        | BIT    | 0 | rw | 1       | -    | -    | 3004.7   |
| Reserve                                |                                                                        | BIT    | 0 | rw | 1       | -    | -    | 3004.6   |
| Reserve                                |                                                                        | BIT    | 0 | rw | 1       | -    | -    | 3004.5   |
| Reserve                                |                                                                        | BIT    |   | rw | 1       | -    | -    | 3004.4   |
| Reserve                                |                                                                        | BIT    |   | rw | 1       | -    | -    | 3004.3   |
| Reserve                                |                                                                        | BIT    |   | rw | 1       | -    | -    | 3004.2   |
| Reserve                                |                                                                        | BIT    |   | rw | 1       | -    | -    | 3004.1   |
| Reserve                                |                                                                        | USHORT |   | rw |         | -    | -    | 3005.16  |

## 8.21 DR 21 Calculator

The SIWAREX module is equipped with a stop watch (see DR 4 Temporary parameters (Page 82)) and a mini calculator to support important activities during commissioning.

#### Procedure

- Enter the numbers A and B into data record DR 21
- Transfer the data record to the scale
- Trigger the desired activation function using a command (81 for multiplication A x B, 83 for division A/B)
- The result is displayed in DR 4

Table 8-19 Assignment of data record 21

| Variable           | Note                                                                | Туре   | L | Rw | Default | Min. | Max. | Register |
|--------------------|---------------------------------------------------------------------|--------|---|----|---------|------|------|----------|
| Data record number | Contains no. of data record                                         | USHORT | 2 | r  | 21      | -    |      |          |
| Length             | Data record length information                                      | USHORT | 2 | r  | 20      | -    |      |          |
| Application        | Information about which application the da-<br>ta record belongs to | USHORT | 2 | r  | 104     | -    |      |          |
| Version identifier | Information about current data record ver-<br>sion                  | USHORT | 2 | r  | 1       | 1    |      |          |
| Number a           |                                                                     | FLOAT  | 4 | w  | 0       | -    |      |          |
| Number b           |                                                                     | FLOAT  | 4 | w  | 0       | -    |      |          |
| Reserve 2          | Reserve                                                             | USHORT | 2 | w  | 0       | 0    |      |          |

## 8.22 DR 30 Process state

Current states and process values in the scales can be monitored using process values and advanced process values from data record DR 31. Monitoring selected data during commissioning is extremely useful as it helps you to optimize parameters.

#### Procedure

- Read data record DR 30 cyclically or on a time-triggered basis
- Display/analyze the required tags

It is not always necessary to cyclically read data record DR 30. The most important process variables are already cyclically transferred via the SIMATIC I/O interface.

For Modbus communication with a Modbus master, data record DR 30 (a registry area is read) must be polled to provide the current data on the status of the scale.

Table 8-20 Assignment of data record 30

| Variable           | Note                           | Туре   | L | Rw | Default | Min. | Max. | Register |
|--------------------|--------------------------------|--------|---|----|---------|------|------|----------|
| Data record number | Contains no. of data record    | USHORT | 2 | r  | 30      | -    | -    | 3000     |
| Length             | Data record length information | USHORT | 2 | r  | 68      | -    | -    | 3001     |

| Variable                                                 | Note                                                                                                    | Туре   | L | Rw | Default | Min. | Max. | Register |
|----------------------------------------------------------|----------------------------------------------------------------------------------------------------|--------|---|----|---------|------|------|----------|
| Application                                              | Information on which application the data record belongs to                                              | USHORT | 2 | r  | 104     | -    | -    | 3002     |
| Version identifier                                       | Information on the current data record version                                                           | USHORT | 2 | r  | 1       | 1    | 255  | 3003     |
| Within zero offset range                                 | Set if belt load within zero set-<br>ting range                                                          | BIT    | 2 | r  | 0       | -    | -    | 3004.16  |
| Zero offset procedure active                             | Set if automatic zeroing is switched on                                                                  | BIT    | 0 | r  | 0       | -    | -    | 3004.15  |
| Zero tracking active                                     | Set if automatic zero tracking is enabled                                                                | BIT    | 0 | r  | 0       | -    | -    | 3004.14  |
| Min. belt load for total-<br>izing                       | Set if minimum belt load for to-<br>talizing (DR6) is violated. Total-<br>izing not carried out if TRUE. | BIT    | 0 | r  | 0       | -    | -    | 3004.13  |
| Max. material flow rate exceeded                         | Set if maximum material flow rate is exceeded                                                            | BIT    | 0 | r  | 0       | -    | -    | 3004.12  |
| Min. load for totalizing                                 | Set if min. is load available.                                                                           | BIT    | 0 | r  | 0       | -    | -    | 3004.11  |
| Min. belt speed viola-<br>ted                            | Set if minimum belt speed is vio-<br>lated                                                               | BIT    | 0 | r  | 0       | -    | -    | 3004.10  |
| Max. belt speed excee-<br>ded                            | Set if maximum belt speed is exceeded                                                                    | BIT    | 0 | r  | 0       | -    | -    | 3004.9   |
| Min. belt load violated                                  | Set if min. belt load is violated                                                                        | BIT    | 0 | r  | 0       | -    | -    | 3004.8   |
| Max. belt load excee-<br>ded                             | Set when max. belt load is ex-<br>ceeded                                                                 | BIT    | 0 | r  | 0       | -    | -    | 3004.7   |
| Reserve                                                  | Not used                                                                                                 | BIT    | 0 | r  | 0       | -    | -    | 3004.6   |
| Reserve                                                  | Not used                                                                                                 | BIT    | 0 | r  | 0       | -    | -    | 3004.5   |
| Belt is running                                          | Set if belt is running                                                                                   |        | 0 | r  | 0       |      |      | 3004.4   |
| Totalizing active                                        | Set if totalizing is running                                                                             | BIT    | 0 | r  | 0       |      |      | 3004.3   |
| Totalizing enabled                                       | Set if totalizing is enabled                                                                             | BIT    | 0 | r  | 0       |      |      | 3004.2   |
| Totalizing fault                                         | Set if totalizing is faulty (when changing to service mode)                                              | BIT    | 0 | r  | 0       |      |      | 3004.1   |
| Pulse output active<br>(see Load per pulse<br>(Page 98)) | Signal for quantity per pulse                                                                            | BIT    | 0 | r  | 0       |      |      | 3005.16  |
| Reserve                                                  | Not used                                                                                                 | BIT    | 0 | r  | 0       |      |      | 3005.15  |
| Simulation mode weight enabled                           | Simulation mode for weight is enabled                                                                    | BIT    | 0 | r  | 0       |      |      | 3005.14  |
| Belt speed simulation active                             | Simulation mode for weight is enabled                                                                    | BIT    | 0 | r  | 0       |      |      | 3005.13  |
| Stop watch active                                        | Set if stop watch has been star-<br>ted per command (e.g. calibra-<br>tion command)                      | BIT    | 0 | r  | 0       | -    | -    | 3005.12  |
| Time buffering failed                                    | Set if buffering of the time in RTC has failed. Deleted after time is set.                               | BIT    | 0 | r  | 0       | -    | -    | 3005.11  |
| Trace active                                             | Set if trace is running                                                                                  | BIT    | 0 | r  | 0       | -    | -    | 3005.10  |
| Command error at dig-<br>it. input                       | Set with synchronization error by command to digital input                                               | BIT    | 0 | r  | 0       | -    | -    | 3005.9   |

| Variable                             | Note                                                                             | Туре  | L | Rw | Default | Min. | Max. | Register |
|--------------------------------------|----------------------------------------------------------------------------------|-------|---|----|---------|------|------|----------|
| Calibrated                           | Module is calibrated (calibration<br>of weight measurement and<br>speed)         | BIT   | 0 | r  | 0       | -    | -    | 3005.8   |
| Service mode                         | Service mode active                                                              | BIT   | 0 | r  | 0       | -    | -    | 3005.7   |
| Calibration command is running       | Set if calibration procedure has been triggered                                  | BIT   | 0 | r  | 0       | -    | -    | 3005.6   |
| Write protection                     | Write-protect switch is enabled                                                  | BIT   | 0 | r  | 0       | -    | -    | 3005.5   |
| Analog output disrup-<br>ted         | Analog output fault                                                              | BIT   | 0 | r  | 0       | -    | -    | 3005.4   |
| Warm-up timer is run-<br>ning        | Warm-up time following power-<br>up is running                                   | BIT   | 0 | r  | 0       | -    | -    | 3005.3   |
| Startup                              | Startup or restore to recovery<br>point has occurred, deleted after<br>5 seconds | BIT   | 0 | r  | 0       | -    | -    | 3005.2   |
| Fault                                | Fault present                                                                    | BIT   | 0 | r  | 0       | -    | -    | 3005.1   |
| 1000                                 | Group message "Operating er-<br>ror" present                                     | BIT   | 0 | r  | 0       | -    | -    | 3006.16  |
| Reserve                              |                                                                                  | BIT   | 0 | r  | 0       | -    | -    | 3006.15  |
| 1104                                 | Undervoltage                                                                     | BIT   | 0 | r  | 0       | -    | -    | 3006.14  |
| 1105                                 | Load high                                                                        | BIT   | 0 | r  | 0       | -    | -    | 3006.12  |
| 1106                                 | Underload                                                                        | BIT   | 0 | r  | 0       | -    | -    | 3006.11  |
| 1002                                 | RAM error                                                                        | BIT   | 0 | r  | 0       | -    | -    | 3006.10  |
| 1102                                 | ADC error                                                                        | BIT   | 0 | r  | 0       | -    | -    | 3006.9   |
| 1005                                 |                                                                                  | BIT   | 0 | r  | 0       | -    | -    | 3006.8   |
| 1003                                 | Checksum error data                                                              | BIT   | 0 | r  | 0       | -    | -    | 3006.7   |
| Reserve                              | Reserve                                                                          | BIT   | 0 | r  | 0       | -    | -    | 3006.6   |
| 1004                                 | Checksum error program                                                           | BIT   | 0 | r  | 0       | -    | -    | 3006.5   |
| Reserve                              |                                                                                  | BIT   | 0 | r  | 0       | -    | -    | 3006.4   |
| 1001                                 | Watchdog                                                                         | BIT   | 0 | r  | 0       | -    | -    | 3006.3   |
| 1007                                 |                                                                                  | BIT   | 0 | r  | 0       | -    | -    | 3006.2   |
| Reserve                              |                                                                                  | BIT   | 0 | r  | 0       | -    | -    | 3006.1   |
| 2000                                 | Group message "Technological error" present                                      | BIT   | 0 | 0  | 0       | -    | -    | 3007.16  |
| Reserve                              | Reserve                                                                          | BIT   | 0 | r  | 0       | -    | -    | 3007.15  |
| 2002                                 | Trace not possible since a task is still active                                  | BIT   | 0 | r  | 0       | -    | -    | 3007.14  |
| 2003                                 | Zeroing not possible                                                             | BIT   | 0 | r  | 0       | -    | -    | 3007.13  |
| 3001                                 | Fault during totalizing                                                          | BIT   | 0 | r  | 0       | -    | -    | 3007.12  |
| 2004                                 | Trace memory full                                                                | BIT   | 0 | r  | 0       | -    | -    | 3007.11  |
| 3002                                 | Calibration aborted                                                              | BIT   | 0 | r  | 0       | -    | -    | 3007.10  |
| Current weight<br>(Page 117)         |                                                                                  | FLOAT | 4 | r  | 0       | -    | -    | 3008     |
| Current belt load<br>(Page 117)      | Current belt load in weight unit per length unit                                 | FLOAT | 4 | r  | 0       | -    | -    | 3010     |
| Current belt load in %<br>(Page 117) | Current belt load in % of nominal belt load                                      | FLOAT | 4 | r  | 0       | -    | -    | 3012     |

| Variable                                            | Note                                                                    | Туре   | L | Rw | Default | Min. | Max. | Register |
|-----------------------------------------------------|-------------------------------------------------------------------------|--------|---|----|---------|------|------|----------|
| Current flow rate<br>(Page 117)                     | Current material flow rate per hour                                     | FLOAT  | 4 | r  | 0       | -    | -    | 3014     |
| Current flow rate in %<br>(Page 117)                | Current material flow rate in % of nominal flow rate                    | FLOAT  | 4 | r  | 0       | -    | -    | 3016     |
| Current speed<br>(Page 118)                         | Current speed per second                                                | FLOAT  | 4 | r  | 0       | -    | -    | 3018     |
| Current speed in %<br>(Page 118)                    | Current speed in % of design speed                                      | FLOAT  | 4 | r  | 0       | -    | -    | 3020     |
| Current master totaliz-<br>er (S1) (Page 118)       | Current master totalizer (total operating time)                         | DOUBLE | 8 | r  | 0       | -    | -    | 3022     |
| Current main totalizer<br>(S2) (Page 118)           | Current main totalizer                                                  | FLOAT  | 4 | r  | 0       | -    | -    | 3026     |
| Reserve                                             |                                                                         | FLOAT  | 4 | r  | 0       | -    | -    | 3028     |
| Refresh counter for<br>process values<br>(Page 118) | Cycle counter incremented by 1<br>if weight values have been<br>changed | USHORT | 2 | r  | 0       | -    | -    | 3030     |
| Reserve 1                                           | Reserve                                                                 | SHORT  | 2 | r  | 0       | -    | -    | 3031     |
| Reserve 3                                           | Reserve                                                                 | FLOAT  | 4 | r  | 0       | -    | -    | 3032     |

### 8.22.1 Current weight

The current material weight of the loaded belt resting on the scale. The output is made in the selected weight unit from the belt load.

## 8.22.2 Current belt load

The current material weight of the loaded belt acting on one unit of the weigh length.

#### 8.22.3 Current belt load in %

Current belt load in % of nominal belt load

### 8.22.4 Current flow rate

The current material flow rate (belt load x speed).

### 8.22.5 Current flow rate in %

The current material flow rate (belt load x speed) in % of the nominal flow rate.

8.23 DR 31 Process state extended

#### 8.22.6 Current speed

The current speed used to calculate the material flow rate. The output is made as length per second.

#### 8.22.7 Current speed in %

The current speed used to calculate the material flow rate. The output is made in % of the maximum speed.

#### 8.22.8 Current master totalizer (S1)

The total material flow is summed after the start-up and switching-off of service mode. Resetting the total is only possible using the "Load factory settings" command.

#### 8.22.9 Current main totalizer (S2)

The material flow is saved in a powerfail-proof memory. It can be deleted using the "Log and delete" command.

### 8.22.10 Refresh counter for process values

Measured values are calculated every 10 ms in the SIWAREX module. A counter is incremented by 1 each time. Once the counter reaches the value 65536, it starts again from zero. The counter can be used as a time stamp for data record DR 30.

## 8.23 DR 31 Process state extended

Current states and process values in the scales can be monitored using advanced process values and process values (DR 30). This data is not required for standard operation of the scales.

Monitoring selected data during trial operation is extremely useful as it helps you to optimize parameters.

#### Procedure

- Read data record DR 31
- Display/analyze the required tags

8.23 DR 31 Process state extended

| Variable                                                 | Note                                                             | Туре   | L | Rw | Default | Min. | Max.  | Register |
|----------------------------------------------------------|------------------------------------------------------------------|--------|---|----|---------|------|-------|----------|
| Data record<br>number                                    | Contains no. of data record                                      | USHORT | 2 | r  | 31      | -    | -     | 3300     |
| Length                                                   | Data record length information                                   | USHORT | 2 | r  | 54      | -    | -     | 3301     |
| Application                                              | Information on which application the data record belongs to      | USHORT | 2 | r  | 104     | -    | -     | 3302     |
| Version identifi-<br>er                                  | Information on the current data re-<br>cord version              | USHORT | 2 | r  | 1       | 1    | 65635 | 3303     |
| Unfiltered digit<br>value<br>(Page 120)                  | Unfiltered digit value from A/D con-<br>verter                   | LONG   | 4 | r  | 0       | -    | -     | 3304     |
| Filtered digit<br>value<br>(Page 120)                    | Filtered digit value from A/D con-<br>verter                     | LONG   | 4 | r  | 0       | -    | -     | 3306     |
| Current load<br>cell signal (mV)<br>(Page 120)           | Actual input voltage in mV calcula-<br>ted from the input digits | LONG   | 4 | r  | 0       | -    | -     | 3308     |
| Current analog<br>output (mA)<br>(Page 120)              | Actual current to be output in mA at the analog output           | USHORT | 2 | r  | 0       | 0    | 65535 | 3310     |
| Pulses per belt<br>revolution<br>(Page 120)              | Pulses per belt revolution                                       | LONG   | 4 | r  | 0       | 0    |       | 3312     |
| Reserve                                                  |                                                                  | FLOAT  | 4 | r  | 0       | 0    |       | 3314     |
| Pulses per sec-<br>ond at nominal<br>speed<br>(Page 121) | Determined using command "Start<br>belt revolution detection"    | FLOAT  | 4 | r  | 0       |      |       | 3316     |
| Pulses per sec-<br>ond (Page 121)                        |                                                                  | USHORT | 2 | r  | 0       | 0    | 65535 | 3318     |
| Reserve                                                  | Reserve                                                          | USHORT | 2 | r  | 0       | 0    | 65535 | 3319     |
| Reserve                                                  | Reserve                                                          | USHORT | 2 | r  | 0       | 0    | 65535 | 3320     |
| Reserve                                                  | Reserve                                                          | USHORT | 2 | r  | 0       | 0    | 65535 | 3321     |
| Current status of input .0                               | Current status of input .0                                       | BIT    | 0 | r  | 0       | 0    | 1     | 3322.16  |
| Current status<br>of input .1                            | Current status of input .0                                       | BIT    | 0 | r  | 0       | 0    | 1     | 3322.15  |
| Current status of input .2                               | Current status of input .0                                       | BIT    | 0 | r  | 0       | 0    | 1     | 3322.14  |
| Current status of input .3                               | Current status of input .0                                       | BIT    | 0 | r  | 0       | 0    | 1     | 3322.13  |
| Bit 4                                                    | Reserve                                                          | BIT    | 0 | r  | 0       | 0    | 1     | 3322.12  |
| Bit 5                                                    | Reserve                                                          | BIT    | 0 | r  | 0       | 0    | 1     | 3322.11  |
| Bit 6                                                    | Position of DIP switch 1                                         | BIT    | 0 | r  | 0       | 0    | 1     | 3322.10  |
| Bit 7                                                    | Position of DIP switch 2                                         | BIT    | 0 | r  | 0       | 0    | 1     | 3322.9   |
| Current status<br>of output .0                           | Current status of output .0                                      | BIT    | 0 | r  | 0       | 0    | 1     | 3322.8   |

#### Table 8-21 Assignment of data record 31

#### Scale parameters and functions of the belt scale

#### 8.23 DR 31 Process state extended

| Variable                                                 | Note                                                                                    | Туре   | L | Rw | Default | Min. | Max. | Register |
|----------------------------------------------------------|-----------------------------------------------------------------------------------------|--------|---|----|---------|------|------|----------|
| Current status of output .1                              | Current status of output .1                                                             | BIT    | 0 | r  | 0       | 0    | 1    | 3322.7   |
| Current status of output .2                              | Current status of output .2                                                             | BIT    | 0 | r  | 0       | 0    | 1    | 3322.6   |
| Current status of output .3                              | Current status of output .3                                                             | BIT    | 0 | r  | 0       | 0    | 1    | 3322.5   |
| Reserve                                                  |                                                                                         | BIT    | 0 | r  | 0       | 0    | 1    | 3322.4   |
| Reserve                                                  |                                                                                         | BIT    | 0 | r  | 0       | 0    | 1    | 3322.3   |
| Reserve                                                  |                                                                                         | BIT    | 0 | r  | 0       | 0    | 1    | 3322.2   |
| Reserve                                                  |                                                                                         | BIT    | 2 | r  | 0       | 0    | 1    | 3322.1   |
| Nominal boat<br>load (Page 121)                          | Is imported from DR 4 if the param-<br>eters have been imported from DR<br>4 into DR 3. | FLOAT  | 4 | r  | 0       | 0    |      | 3323     |
| Refresh coun-<br>ter for process<br>values<br>(Page 121) | Cycle counter incremented by 1 if weight values have been changed                       | USHORT | 2 | r  | 0       | -    | -    | 3325     |
| Reserve                                                  |                                                                                         | USHORT | 2 | r  | 0       | -    | -    | 3326     |

#### 8.23.1 Unfiltered digit value

The unfiltered digit value (measurement of weight) is the internal measured value immediately before filtering.

### 8.23.2 Filtered digit value

The filtered digit value (measurement of weight) is the internal measured value immediately after filtering.

## 8.23.3 Current load cell signal (mV)

The current input voltage of the load cell(s) in mV.

## 8.23.4 Current analog output (mA)

The actual value of the current (in mA) which is output at the analog output.

### 8.23.5 Pulses per belt revolution

Number of sensor pulses per belt revolution.

8.24 DR 32 display of data and operator errors

### 8.23.6 Pulses per second at nominal speed

This parameter is determined during the belt calculation and indicates how many impulses are output per second by the pulse sensor at the design speed.

### 8.23.7 Pulses per second

Current integer value of impulses per second.

## 8.23.8 Nominal boat load

The nominal belt load is entered during initial commissioning. It is the basis for generating limits (DR 6), and is calculated from design flow rate / design speed.

### 8.23.9 Refresh counter for process values

Measured values are calculated every 10 ms in the SIWAREX module. A counter is incremented by 1 each time. Once the counter reaches the value 65536, it starts again from zero. The counter can be used as a time stamp for data record DR 31.

## 8.24 DR 32 display of data and operator errors

Data record DR 32 is used for Modbus communication with a Modbus master. If a function which is used to write to the holding register is completed with an error, the data or command error reported can be read from data record DR 32. Messages are displayed for at least three seconds and do not need to be acknowledged in the SIWAREX module.

At successful completion of a function for writing to the SIWAREX register, data record DR 32 does not have to be polled.

| Variable                | Note                                                        | Туре   | L | Rw | Default | Min. | Max       | Regis-<br>ter |
|-------------------------|-------------------------------------------------------------|--------|---|----|---------|------|-----------|---------------|
| Data record num-<br>ber | Contains no. of data record                                 | USHORT | 2 | r  | 32      | -    | -         | 3500          |
| Length                  | Data record length information                              | USHORT | 2 | r  | 28      | -    | -         | 3501          |
| Application             | Information on which application the data record belongs to | USHORT | 2 | r  | 104     | -    | -         | 3502          |
| Version identifier      | Information on the current data record version              | USHORT | 2 | r  | 1       | 1    | 656<br>35 | 3503          |
| 5000                    | Data or command error exists                                | BIT    |   | r  | 0       | 0    | 1         | 3504.16       |
| 5001                    | Command code or data record unknown                         | BIT    |   | r  | 0       | 0    | 1         | 3504.15       |

Table 8-22 Assignment of data record 32

## Scale parameters and functions of the belt scale

## 8.24 DR 32 display of data and operator errors

| Variable | Note                                                                                 | Туре | L | Rw | Default | Min. | Max | Regis-<br>ter |
|----------|--------------------------------------------------------------------------------------|------|---|----|---------|------|-----|---------------|
| 5002     | Command or data change not possible be-<br>cause write protection is active          | BIT  |   | r  | 0       | 0    | 1   | 3504.14       |
| 5003     | Leaving calibration mode not possible                                                | BIT  |   | r  | 0       | 0    | 1   | 3504.13       |
| 5004     | Command or data transmission only avail-<br>able in service mode                     | BIT  |   | r  | 0       | 0    | 1   | 3504.12       |
| 5005     | Command or data transmission not possible because service mode is active             | BIT  |   | r  | 0       | 0    | 1   | 3504.11       |
| 5006     | Command or data transmission not possible because BUSY                               | BIT  |   | r  | 0       | 0    | 1   | 3504.10       |
| 5007     | Command or data transmission not possible because module is faulty or ODIS is active | BIT  |   | r  | 0       | 0    | 1   | 3504.9        |
| Reserve  |                                                                                      | BIT  |   | r  | 0       | 0    | 1   | 3504.8        |
| 5008     | Command not possible since memory is full (concerns the trace function)              | BIT  |   | r  | 0       | 0    | 1   | 3504.7        |
| 5101     | Command is not permissible in this operat-<br>ing state                              | BIT  |   | r  | 0       | 0    | 1   | 3504.6        |
| Reserve  |                                                                                      | BIT  |   | r  | 0       | 0    | 1   | 3504.5        |
| 5104     | Command not possible because range is exceeded                                       | BIT  |   | r  | 0       | 0    | 1   | 3504.4        |
| 5105     | Load cell parameter not plausible                                                    | BIT  |   | r  | 0       | 0    | 1   | 3504.3        |
| Reserve  |                                                                                      | BIT  |   | r  | 0       | 0    | 1   | 3504.2        |
| 5107     | Shifting characteristic not possible                                                 | BIT  |   | r  | 0       | 0    | 1   | 3504.1        |
| 5199     | Error in command to DI                                                               | BIT  |   | r  | 0       | 0    | 1   | 3505.11       |
| Reserve  |                                                                                      | BIT  |   | r  | 0       | 0    | 1   | 3505.5        |
| 6003     | Command cannot be executed since a sim-<br>ilar command is already active            | BIT  |   | r  | 0       | 0    | 1   | 3505.4        |
| 6004     | Command not possible because no dynam-<br>ic procedure is active.                    | BIT  |   | r  | 0       | 0    | 1   | 3505.3        |
| 7000     | Permitted number range violated                                                      | BIT  |   | r  | 0       | 0    | 1   | 3506.16       |
| Reserve  |                                                                                      | BIT  |   | r  | 0       | 0    | 1   | 3506.15       |
| 7001     | Regulation code unknown                                                              | BIT  |   | r  | 0       | 0    | 1   | 3506.14       |
| 7002     | Specifications of string lengths not plausi-<br>ble                                  | BIT  |   | r  | 0       | 0    | 1   | 3506.13       |
| 7003     | Specification of date / time not plausible                                           | BIT  |   | r  | 0       | 0    | 1   | 3506.12       |
| 7004     | Assignment of digital inputs/outputs incor-<br>rect                                  | BIT  |   | r  | 0       | 0    | 1   | 3506.11       |
| 7006     | Command only possible in test field                                                  | BIT  |   | r  | 0       | 0    | 1   | 3506.10       |
| 7007     | The calibration weights or calibration digits are not plausible                      | BIT  |   | r  | 0       | 0    | 1   | 3506.9        |
| 7008     | Zeroing parameter not plausible                                                      | BIT  |   | r  | 0       | 0    | 1   | 3506.8        |
| Reserve  |                                                                                      | BIT  |   | r  | 0       | 0    | 1   | 3506.7        |
| 7010     | Scale interval / rounding not plausible                                              | BIT  |   | r  | 0       | 0    | 1   | 3506.6        |
| 7011     | Filter parameter not plausible                                                       | BIT  |   | r  | 0       | 0    | 1   | 3506.5        |
| Reserve  |                                                                                      | BIT  |   | r  | 0       | 0    | 1   | 3506.4        |

8.24 DR 32 display of data and operator errors

| Variable                                                             | Note                                                                           | Туре   | L | Rw | Default | Min. | Max | Regis-<br>ter |
|----------------------------------------------------------------------|--------------------------------------------------------------------------------|--------|---|----|---------|------|-----|---------------|
| Reserve                                                              |                                                                                | BIT    |   | r  | 0       | 0    | 1   | 3506.3        |
| Reserve                                                              |                                                                                | BIT    |   | r  | 0       | 0    | 1   | 3506.2        |
| 7016                                                                 | Parameter assignment of analog output not plausible                            | BIT    |   | r  | 0       | 0    | 1   | 3506.1        |
| 7017                                                                 | MAC address cannot be changed                                                  | BIT    |   | r  | 0       | 0    | 1   | 3607.16       |
| 7018                                                                 | Error in IP mask                                                               | BIT    |   | r  | 0       | 0    | 1   | 3607.15       |
| 7019                                                                 | RS485 parameter error                                                          | BIT    |   | r  | 0       | 0    | 1   | 3607.14       |
| 7020                                                                 | Speed parameter or sensor parameter not plausible                              | BIT    |   | r  | 0       | -    | -   | 3507.13       |
| 7021                                                                 | Selection of unit not plausible                                                | BIT    |   | r  | 0       | -    | -   | 3507.12       |
| Reserve                                                              |                                                                                | USHORT | 2 | r  | 0       | -    | -   | 3508          |
| Modbus RTU error code (Page 123)                                     | Synchronous error code for communica-<br>tion at the Modbus RS485 interface    | USHORT | 2 | r  | 0       | -    | -   | 3509          |
| Modbus Ethernet<br>error code<br>(Page 123)                          | Synchronous error code for communica-<br>tion at the Modbus Ethernet interface | USHORT | 2 | r  | 0       | -    | -   | 3510          |
| SIWATOOL error code (Page 124)                                       | Synchronous error code for communica-<br>tion at the SIWATOOL interface        | USHORT | 2 | r  | 0       | -    | -   | 3511          |
| Error code follow-<br>ing commands at<br>digital input<br>(Page 124) | Synchronous error code caused by com-<br>mand at the DIs                       | USHORT | 2 | r  | 0       | -    | -   | 3512          |
| Reserve                                                              |                                                                                | USHORT | 2 | r  | 0       | -    | -   | 3513          |

## 8.24.1 Data and operator errors, bytes 0 to 7

Messages are represented by bits in this area. A set bit means that the corresponding message is activated. The message bit is set following a data or operator error and automatically reset approximately 3 seconds later.

Message bits are analyzed by the operator panel message system.

#### 8.24.2 Modbus RTU error code

The error code is displayed here of the error which was triggered last as a result of a command at the Modbus RTU interface.

### 8.24.3 Modbus Ethernet error code

The error code is displayed here of the error which was triggered last as a result of a command at the Modbus Ethernet interface.

8.25 DR 33 Totalizers

#### 8.24.4 SIWATOOL error code

The error code is displayed here of the error which was triggered last as a result of a command at the SIWATOOL interface.

## 8.24.5 Error code following commands at digital input

The error code is displayed here of the error which was triggered last as a result of a command via the digital input.

## 8.25 DR 33 Totalizers

Data record DR 33 contains the actual values of the totalizers.

Totalizing becomes active when the minimum belt load for the totalizer (parameter in DR6) has been exceeded. Command 652 can be used to stop all totalizers except S6. Command 651 starts totalizing again.

| Variable                                         | Note                                                                | Туре   | L | Rw | Default | Min. | Max. | Regis-<br>ter |
|--------------------------------------------------|---------------------------------------------------------------------|--------|---|----|---------|------|------|---------------|
| Data record number                               | Contains no. of data record                                         | USHORT | 2 | r  | 33      | -    |      | 3514          |
| Length                                           | Data record length information                                      | USHORT | 2 | r  | 44      | -    |      | 3515          |
| Application                                      | Information about which application the da-<br>ta record belongs to | USHORT | 2 | r  | 104     | -    |      | 3516          |
| Version identifier                               | Information about current data record ver-<br>sion                  | USHORT | 2 | r  | 1       |      |      | 3517          |
| Current master to-<br>talizer (S1)<br>(Page 125) | Master totalizer (S1) since commissioning of the scale              | DOUBLE | 8 | r  | 0       |      |      | 3518          |
| Current main total-<br>izer (S2) (Page 125)      | Current main totalizer (S2)                                         | FLOAT  | 4 | r  | 0       |      |      | 3522          |
| Reserve                                          | -                                                                   | FLOAT  | 4 | r  | 0       |      |      | 3524          |
| Totalizer 3 (S3), to-                            | Totalizer S3                                                        | FLOAT  | 4 | r  | 0       |      |      | 3526          |
| talizer 4 (S4), total-                           | Totalizer S4                                                        | FLOAT  | 4 | r  | 0       |      |      | 3528          |
| Izer 5 (S5)<br>(Page 125)                        | Totalizer S5                                                        | FLOAT  | 4 | r  | 0       |      |      | 3530          |
| Totalizer 6 (S6)<br>(Page 125)                   | Totalizer S6                                                        | FLOAT  | 4 | r  | 0       |      |      | 3532          |
| Reserve                                          | -                                                                   | FLOAT  | 4 | r  | 0       |      |      | 3534          |

Table 8-23 Assignment of data record 33

## 8.25.1 Current master totalizer (S1)

This totalizer contains the total of conveyed material since commissioning of the scale. The master totalizer can only be reset by loading the factory settings.

## 8.25.2 Current main totalizer (S2)

The totalizer contains the quantity of material transported since the last memory reset. The operating total must be logged in the case of trade scales requiring verification (available soon). You can reset the total using command 670.

## 8.25.3 Totalizer 3 (S3), totalizer 4 (S4), totalizer 5 (S5)

The totalizers respond like the main totalizer S2. In the case of trade scales requiring verification, these totals can be reset without logging.

You can reset the totals individually to 0 using the following commands:

- S3 using command 671
- S4 using command 672
- S5 using command 673

## 8.25.4 Totalizer 6 (S6)

A special property of totalizer 6 is that it remains active even following the command "Stop totalizing (652)", and therefore indicates the total amount. You can therefore carry out material tests or calibrate the scale, for example, without recording the "transported material" (calibration weight, test chain) into the balance.

You can reset the total S6 using command 674.

## 8.26 DR 34 ASCII main display value

The ASCII display value corresponds to the value on the scale's main display. The content can be controlled using display commands.

| Variable              | Note                                                       | Туре   | L | Rw | Default | Min. | Max.  | Register |
|-----------------------|------------------------------------------------------------|--------|---|----|---------|------|-------|----------|
| Data record number    | Contains no. of data record                                | USHORT | 2 | r  | 34      | -    | -     | 4000     |
| Length                | Data record length information                             | USHORT | 2 | r  | 26      | -    | -     | 4001     |
| Application           | Information about which appli-<br>cation the DR belongs to | USHORT | 2 | r  | 104     | -    | -     | 4002     |
| Version<br>identifier | Information about current data record version              | USHORT | 2 | r  | 1       | 1    | 65635 | 4003     |

Table 8-24 Assignment of data record 34

#### 8.27 DR 38 Process state extended

| Variable                                                           | Note                                                            | Туре     | L  | Rw | Default | Min. | Max. | Register |
|--------------------------------------------------------------------|-----------------------------------------------------------------|----------|----|----|---------|------|------|----------|
| ASCII dis-<br>play string<br>header                                | Maximum length and actual length of string                      | UBYTE[2] | 2  | r  | 16.2    | -    | -    | 4004     |
| Content of<br>main dis-<br>play as AS-<br>CII string<br>(Page 126) | For display of the material flow rate, belt load, speed, totals | CHAR[16] | 16 | r  | " "     | -    | -    | 4005     |

## 8.26.1 Content of main display as ASCII string

Commands are used to toggle the display.

The following values can be displayed in belt scale applications:

| Value                | Command |
|----------------------|---------|
| Material flow rate   | 710     |
| Weight               | 715     |
| Flow rate in %       | 735     |
| Belt load            | 740     |
| Belt load in %       | 745     |
| Speed                | 760     |
| Speed in %           | 765     |
| Accumulated total    | 771     |
| Main total           | 772     |
| Totalizer S3         | 773     |
| Totalizer S4         | 774     |
| Totalizer S5         | 775     |
| Totalizer S6         | 776     |
| Official calibration | 801     |
| Serial number        | 871     |
| Firmware version     | 875     |

## 8.27 DR 38 Process state extended

The data record contains scale-specific parameters.

Procedure

- Read data record DR 38
- Display/analyze the required tags

8.28 DR 48 Date and time 2

| Variable                                              | Note                                                                                                    | Туре   | L  | Rw | Default | Min. | Max.  | Register |
|-------------------------------------------------------|----------------------------------------------------------------------------------------------------|--------|----|----|---------|------|-------|----------|
| Data record number                                    | Contains no. of data record                                                                                                    | USHORT | 2  | r  | 38      | -    | -     | 4500     |
| Length                                                | Data record length informa-<br>tion                                                                                                    | USHORT | 2  | r  | 64      | -    | -     | 4501     |
| Application                                           | Information about which<br>application the data record<br>belongs to                                                                                               | USHORT | 2  | r  | 104     | -    | -     | 4502     |
| Version identifier                                    | Information about current data record version                                                                                                    | USHORT | 2  | r  | 1       | 1    | 65635 | 4503     |
| Counter zeroing                                       | Number of implemented<br>zeroing procedures, re-<br>cording of manual and au-<br>tomatic zeroing proce-<br>dures (is reset when load-<br>ing the factory settings) | ULONG  | 4  | r  | 0       |      |       | 4504     |
| Counter initial zero calibration                      | Number of implemented in-<br>itial zero calibration proce-<br>dures (is reset when load-<br>ing the factory settings)                                              | ULONG  | 4  | r  | 0       |      |       | 4506     |
| Counter span calibration                              | Number of implemented<br>span calibration proce-<br>dures (is reset when load-<br>ing the factory settings)                                                        | ULONG  | 4  | r  | 0       |      |       | 4508     |
| Drag indicator (belt load)                            | Maximum belt load that has occurred                                                                                                    | FLOAT  | 4  | r  | 0       |      |       | 4510     |
| Reserve                                               |                                                                                                    | LONG   | 4  | r  | 0       |      |       | 4512     |
| Current initial zero offset<br>(belt load)            | Current deviation from orig-<br>inal zero (when loaded)                                                                                                    | FLOAT  | 4  | r  | 0       |      |       | 4514     |
| Current initial zero offset<br>(in % of nominal load) | Current deviation from orig-<br>inal zero (in % of nominal<br>load)                                                                                                | FLOAT  | 4  | r  | 0       |      |       | 4516     |
| Reserve                                               |                                                                                                    | FLOAT  | 4  | r  | 0       |      |       | 4518     |
| Reserve                                               |                                                                                                    | LONG   | 4  | r  | 0       |      |       | 4520     |
| Reserve                                               |                                                                                                    | LONG   | 4  | r  | 0       |      |       | 4522     |
| Reserve                                               |                                                                                                    | LONG   | 4  | r  | 0       |      |       | 4524     |
| Reserve                                               | 3xLONG                                                                                                    | LONG   | 12 |    | 0       |      |       | 4526     |

| Table 8-25 | Assignment of data record 38     | 3        |
|------------|----------------------------------|----------|
| 10010 0 20 | / looigrinnent of data record oc | <b>'</b> |

## 8.28 DR 48 Date and time 2

The SIWAREX module has its own hardware clock. You can set and read the current date and time using data record DR 48. The clock is buffered with a capacitor and continues to operate for up to approximately 70 hours without a supply voltage. If you are not using the Modbus protocol, data record DR 8 is used for the date and time.

#### Procedure

- Set the date and time
- Transfer the data record to the SIWAREX module

8.28 DR 48 Date and time 2

| Table 8-26 | Assignment of data record 48 |
|------------|------------------------------|
|            | Assignment of uata record to |

| Variable              | Note                                                           | Туре        | L | Rw | De-<br>fault | Min. | Max.  | Register |
|-----------------------|----------------------------------------------------------------|-------------|---|----|--------------|------|-------|----------|
| Data record<br>number | Contains no. of data record                                    | USH-<br>ORT | 2 | r  | 48           | -    | -     | 6960     |
| Length                | Data record length information                                 | USH-<br>ORT | 2 | r  | 24           | -    | -     | 6961     |
| Application           | Information about which application the data record belongs to | USH-<br>ORT | 2 | r  | 104          | -    | -     | 6962     |
| Version identifier    | Information about current data record version                  | USH-<br>ORT | 2 | r  | 1            | 1    | 65635 | 6963     |
| Year                  | Year                                                           | USH-<br>ORT | 2 | rw | 2012         | 2012 | 2010  | 6964     |
| Month                 | Month                                                          | USH-<br>ORT | 2 | rw | 1            | 1    | 12    | 6965     |
| Day                   | Day in month                                                   | USH-<br>ORT | 2 | rw | 1            | 1    | 31    | 6966     |
| Hour                  | Hour                                                           | USH-<br>ORT | 2 | rw | 0            | 0    | 23    | 6967     |
| Minute                | Minute                                                         | USH-<br>ORT | 2 | rw | 0            | 0    | 59    | 6968     |
| Second                | Second                                                         | USH-<br>ORT | 2 | rw | 0            | 0    | 59    | 6969     |
| Millisecond           | Millisecond                                                    | USH-<br>ORT | 2 | rw | 0            | 0    | 999   | 6970     |
| Day of the week       | Day of the week                                                | USH-<br>ORT | 2 | rw | 1            | 1    | 7     | 6971     |

# Messages

## 9.1 Message types

The messages in the electronic weighing system described here are divided into three types.

#### System status messages

System status messages can be generated spontaneously at any time by an unexpected event. They include internal and external hardware problems which can occur spontaneously during weighing.

#### Data and operating errors

The data and operating errors are always a response to a command due to a plausibility check.

These are data errors if a plausibility error has been detected in a data packet which was sent to the module and receipt of the packet has been rejected by the module.

These are operating errors if the module cannot execute the sent command in its current operating state.

#### **Technology errors**

Technology errors occur spontaneously due to the process flow of a weighing.

Status bits, on the other hand, are not messages. The status displays describe the status of the scale during normal operation and can be monitored or evaluated at any time.

## 9.2 Message paths

You can read out the messages using different paths. You define the path for forwarding and processing of messages during configuration.

The messages are processed for two basic purposes:

- · For display on an Operator Panel for the operator
- For linking in the control software to control specific reactions in the process.

The following message paths are possible:

- Output of the message buffer to the SIWATOOL program (takes place automatically)
- Output by means of function block as bit field in Scale data block
- Output by means of data records DR 30 and DR 32 in case of communication with a Modbus master

## 9.3 Evaluating messages with the help of SIWATOOL

The electronic weighing system has a message buffer that can hold up to 80 entries. If the number of messages in the message buffer exceeds 80, the oldest entry is overwritten. The message buffer can be read out at any time with the help of SIWATOOL (menu item "Read out all data records") and saved together with the scale parameters. This facilitates the detection, analysis and correction of errors in the system.

## 9.4 Detecting messages with the help of FB SIWA

All messages of the SIWAREX module can be completely detected and processed in the controller with the help of the SIWAREX WP241 function block. The messages can be evaluated directly in a signaling system by means of a bit signaling area in the scale data block. The message texts are stored in the signaling system. The message text is output when a bit becomes "1".

## 9.5 Message list

The message list is an overview of all messages that the SIWAREX module can generate. A message can be quickly identified by the message code (number).

## 9.5.1 System status message list

| Operating errors (code 1000 to 1999) sorted by code no. | Error code | Description and remedy                                                                                                    |
|---------------------------------------------------------|------------|----------------------------------------------------------------------------------------------------|
| 1000 Operational error exists                           | 1000       | Group message, at least one operating error exists.                                                                                                    |
| 1001 Watchdog                                           | 1001       | Watchdog, error is displayed for at least 10 seconds. A serious error has occurred in the function of SIWAREX, e.g. program error, severe electromagnetic influence on device, etc. |
|                                                         |            | Contact the SIWAREX Support if the error occurs multiple times.                                                                                                    |
| 1002 RAM error                                          | 1002       | RAM error. An error has occurred in the memory; the memory content is no longer correct. The module must be switched off. If the error occurs again, SIWAREX is defective.          |
| 1003 Checksum incorrect parameter                       | 1003       | Checksum error at parameter. Critical error because the parameters are no longer safe.                                                                                              |
| 1004 Checksum incorrect program                         | 1004       | Checksum error program code. Critical error because the pro-<br>gram is no longer safe.                                                                                             |
| 1006 logbook error                                      | 1006       | Error when writing/deleting,or logbook full                                                                                                    |
| 1102 ADU error                                          | 1102       | AD converter error when reading in the measured value. If the error occurs again, make sure that the EMC recommendations are observed (chapter EMC-compliant setup (Page 23)).      |
| 1104 Undervoltage                                       | 1104       | Undervoltage at sensor cables                                                                                                    |
| 1105 Overload                                           | 1105       | Overload of scale (ca. 110%)                                                                                                    |
| 1106 Underload                                          | 1106       | Underload of scale (ca10%)                                                                                                    |

| Operating errors (code 1000 to 1999) sorted by code no. | Error code | Description and remedy                                                            |
|---------------------------------------------------------|------------|-----------------------------------------------------------------------------------|
| 1107 Legal trade display failure                        | 1107       | The SecureDisplay legal trade display no longer communi-<br>cates with the module |
| 1110 Digital load cell - no communication               | 1110       | No communication with digital load cell                                           |

## 9.5.2 Technology error message list

| Technology error (code 2000 to 4999)   | Error code | Description and remedy                                                                                                    |
|----------------------------------------|------------|----------------------------------------------------------------------------------------------------|
| 2000 Technology error                  | 2000       | Group message, at least one technology error exists                                                                            |
| 2002 Trace error                       | 2002       | The set recording rate for trace function cannot be processed. Set a slower recording rate.                                    |
| 2003 Zeroing aborted                   | 2003       | The zeroing procedure has been canceled. Possible causes: viola-<br>tion of zeroing limits.                                    |
| 2004 Trace memory full                 | 2004       | The trace recording has been cancelled. Possible causes: trace memory full and not declared as ring memory.                    |
| 2096 Recovery point created            | 2096       | A new recovery point was generated with the command "Create recovery parameter (51)".                                          |
| 2097 Recovery point created            | 2097       | The internal restore point was loaded with the command "Load re-<br>covery parameter (31)".                                    |
| 2098 Standard parameters loaded        | 2098       | The factory settings were loaded with the command "Load factory settings (11)".                                                |
| 2099 Factory settings loaded           | 2099       | The standard parameters were loaded with the command "Load standard parameters (12)".                                          |
| 3001 Totalizer error                   | 3001       | Fault occurred during totalizing.                                                                                              |
| 3002 Calibration procedure interrupted | 3002       | Current calibration procedure has been aborted. Possible causes: non-plausible values have been determined during the command. |

## 9.5.3 Data and operating errors message list

| Data and operating errors<br>(code 5000 to 8999)                            | Error code | Description and remedy                                                                                                    |
|-----------------------------------------------------------------------------|------------|----------------------------------------------------------------------------------------------------|
| 5000 Data and operating error exists                                        | 5000       | Group error, a bit is set in the data and operating error bits                                                            |
| 5001 Command code or data record un-<br>known                               | 5001       | Command code or data record is not known with current application                                                         |
| 5002 Command or data change not possible because write protection is active | 5002       | The command or changing of data is not possible due to write protection. The data record was rejected.                    |
| 5003 Cannot exit service mode                                               | 5003       | Cannot exit calibration mode; calibration incomplete                                                                      |
| 5004 Command or data transmission only available in service mode            | 5004       | Activation of service mode is required to execute command or transmit data                                                |
| 5006 Command or data transmission not possible because of BUSY              | 5006       | Command can currently not be executed because module is<br>BUSY (data record or command transmission already active,<br>) |

#### Messages

9.5 Message list

| Data and operating errors<br>(code 5000 to 8999)                                                    | Error code | Description and remedy                                                                                                    |
|----------------------------------------------------------------------------------------------------|------------|----------------------------------------------------------------------------------------------------|
| 5007 Command or data transmission not<br>possible because module is faulty or SI-<br>MATIC CPU stop | 5007       | Command can currently not be executed because of a problem or SIMATIC CPU stop                                                                              |
| 5104 Command not possible because range is exceeded                                                 | 5104       | Command (e.g. set to zero, tare, calibrate command) cannot<br>be executed because the permitted range has been exceeded.<br>The ranges are defined in DR 3. |
| 5105 Load cell parameters not plausible                                                             | 5105       | Load cell parameters in data record DR 10 are not plausible (number, support points, load specifications, etc.).                                            |
| 5108 ID does not exist                                                                              | 5108       | Requested logbook ID not present in memory.                                                                                                    |
| 5199 Error in command to DI                                                                         | 5199       | Processing of a command triggered at the DIs is not possible.<br>The cause can be determined in data record DR 32.                                          |
| 6002 Logging not possible because weight is too small                                               | 6002       | Logging is not possible because the limits for the minimum weight or maximum weight were not observed.                                                      |
| 6003 Command cannot be executed since a dynamic procedure is already active                         | 6003       | Desired command cannot be executed since a dynamic com-<br>mand (calibration, zeroing) is already being executed.                                           |
| 6004 Command cannot be executed since a dynamic procedure is not active                             | 6004       | Desired command cannot be executed since a dynamic com-<br>mand is not currently being executed.                                                            |
| 7000 Permitted number range violated                                                                | 7000       | The permitted number range, such as for weight values, was violated.                                                                                        |
| 7001 Regulation code not known                                                                      | 7001       | Regulation code for application requiring official calibration not known.                                                                                   |
| 7002 Specifications of string lengths not<br>plausible                                              | 7002       | The string header in a specified string variable is not plausible.                                                                                          |
| 7003 Specification of date / time not plausible                                                     | 7003       | Specifications for date and time are not plausible.                                                                                                    |
| 7004 Assignment of DIs/DQs incorrect                                                                | 7004       | An error occurred while assigning the digital inputs or digital outputs.                                                                                    |
| 7006 Reserved                                                                                       | 7006       | Reserved                                                                                                    |
| 7007 The calibration weights or calibration digits are not plausible                                | 7007       | Specifications for calibration weights or digits in data record DR 3 are incorrect (minimum distance, reversal of incline).                                 |
| 7008 Zeroing parameters are not plausible                                                           | 7008       | The specifications for zeroing (data record DR 3) are not plausible.                                                                                        |
| 7010 Scale interval / rounding                                                                      | 7010       | Scale interval or selection for rounding to decimal places is not plausible.                                                                                |
| 7011 Filter parameters                                                                              | 7011       | Specification of filter parameters is not plausible.                                                                                                    |
| 7013 Interface assignment for calibratable HMI not plausible                                        | 7013       | The assignment of the interface to the calibratable HMI is in-<br>correct.                                                                                  |
| 7014 Specified time not plausible                                                                   | 7014       | Specified time value is not plausible or may be signaled in con-<br>nection with additional errors                                                          |
| 7016 Parameter assignment of analog out-<br>put not plausible                                       | 7016       | The parameters for the analog output (data record DR 7) are not plausible.                                                                                  |
| 7017 MAC address cannot be changed                                                                  | 7017       |                                                                                                    |
| 7018 Error in IP mask                                                                               | 7018       | The specified IP addresses (DR12) are not plausible.                                                                                                    |
| 7019 RS485 parameter error                                                                          | 7019       | The specified RS485 interface parameters (DR13) are not plausible.                                                                                          |

| Data and operating errors<br>(code 5000 to 8999)            | Error code | Description and remedy                                                           |
|-------------------------------------------------------------|------------|----------------------------------------------------------------------------------|
| 7020 Speed parameter or sensor parame-<br>ter not plausible | 7020       | The speed parameter or sensor parameter in DR3 is not plau-<br>sible.            |
| 7021 Units are not plausible                                | 7021       | The selected units are not plausible (mixing of metric and imperial parameters). |

## 9.5.4 Messages by LEDs on the module

The LEDs on the front of the SIWAREX module signal the following status and error messages.

| Item   | Color    | Labeling                       | Function                                     |
|--------|----------|--------------------------------|----------------------------------------------|
| Line 1 |          |                                |                                              |
| LED 0  | Red      | DIAG                           | System fault                                 |
|        | Green    |                                | Ready                                        |
|        | Green    |                                | Service mode is switched on                  |
|        | Flashing |                                |                                              |
| LED 1  | Yellow   | <b>↓</b> <sup>1</sup> <b>↓</b> | Material flow rate > Max. material flow rate |
| LED 2  | Yellow   |                                | Belt load > Max. belt load                   |
| LED 3  | Yellow   | <                              | Speed > Max. speed                           |
| LED 4  | Green    | Q                              | Belt is running                              |
| LED 5  | Green    | > MIN                          | Minimum belt load for totalizing exceeded    |
| LED 6  | Red      | S                              | Totalizing fault                             |
| LED 7  | Yellow   | P                              | Parameter input blocked (write protection)   |
| LED 8  |          |                                | Not used                                     |
| LED 9  | Green    | LC                             | Load cell(s) OK                              |
|        | Red      |                                | Load cell(s) faulty                          |
| LED 10 |          |                                | Not used                                     |
| LED 11 |          |                                | Not used                                     |
| LED 12 |          |                                | Not used                                     |
| LED 13 |          |                                | Not used                                     |
| LED 14 |          |                                | Not used                                     |
| LED 15 |          |                                | Not used                                     |
| LED 16 | Green    | AQ                             | Analog output active                         |
|        | Red      |                                | Analog output error                          |
| Line 2 |          |                                |                                              |
| LED 1  | Green    | LINK                           | LAN connection exists                        |
| LED 2  | Yellow   | Rx/Tx                          | LAN communication active                     |

#### Messages

9.5 Message list

| Item   | Color  | Labeling | Function                   |
|--------|--------|----------|----------------------------|
| LED 3  |        |          | Not used                   |
| LED 4  |        |          | Not used                   |
| LED 5  | Green  | DI.0     | Digital input 0 active     |
| LED 6  | Green  | DI.1     | Digital input 1 active     |
| LED 7  | Green  | DI.2     | Digital input 2 active     |
| LED 8  | Green  | DI.3     | Digital input 3 active     |
| LED 9  |        |          | Not used                   |
| LED 10 |        |          | Not used                   |
| LED 11 | Yellow | Rx/Tx    | RS485 communication active |
| LED 12 |        |          | Not used                   |
| LED 13 | Green  | DQ.0     | Digital output 0 active    |
| LED 14 | Green  | DQ.1     | Digital output 1 active    |
| LED 15 | Green  | DQ.2     | Digital output 2 active    |
| LED 16 | Green  | DQ.3     | Digital output 3 active    |

## 10.1 Overview

The commands for the electronic weighing system described here can be transmitted by several interfaces:

- by the Operator Panel via the controller to the SIWAREX module
- by the Operator Panel directly to the SIWAREX module
- by SIWATOOL directly to the SIWAREX module
- by the digital inputs after corresponding assignment in data record DR 7

A data or command error is signaled if a command cannot be executed or if the sent data record is rejected.

Detailed descriptions of the commands can be found in the following command lists:

- → Table 10-1 Commands 1 ... 99: Service commands (Page 136)
- → Table 10-2 Commands 450 ... 499: Trace commands (Page 138)

 $\rightarrow$  Table 10-3 Commands 700 ... 899: HMI display switchover (DR34 – ASCII display) (Page 138)

- → Table 10-4 Commands 1000 ... : Basic functions for weighing commands (Page 138)
- → Table 10-5 Data record commands of SIWAREX WP241 (Page 139)
- → Table 10-6 Totalizing commands of SIWAREX WP241 (Page 139)

#### See also

Command lists (Page 135)

## 10.2 Command lists

The commands for the electronic weighing system described here can be transmitted by several interfaces:

- From the operator panel via the controller to the SIWAREX module
- From the operator panel directly to the SIWAREX module
- From SIWATOOL direct to the SIWAREX module
- Via the digital inputs after corresponding assignment in data record DR 7

10.2 Command lists

A data or command error is signaled if a command cannot be executed or if the sent data record is rejected.

| Command code | Command                                               | Description                                                                                                    |
|--------------|-------------------------------------------------------|----------------------------------------------------------------------------------------------------|
| 1            | Service mode On                                       | Turn on service mode                                                                                                    |
| 2            | Service mode Off                                      | Turn off service mode                                                                                                    |
| 3            | Load simulation ON                                    | Turn on test mode. The simulation value from data record 16 is used instead of the measured value as the belt load value. The simulation must first be released in DR 3.                                                                                                    |
| 4            | Load simulation OFF                                   | Switch off test mode for belt load.                                                                                                    |
| 5            | Speed simulation ON                                   | Turn on test mode. The simulation value from data record 16 is used instead of the measured value as the belt speed. The simulation must first be released in DR 3.                                                                                                    |
| 6            | Speed simulation OFF                                  | Switch off test mode for speed.                                                                                                    |
| 11           | Load factory setting                                  | The command resets the SIWAREX to the "ex works" status. During this process:                                                                                                    |
|              |                                                       | <ul> <li>All parameters and saved data (including protocol memory, all totalizers<br/>(including master totalizer), and logbook) as well as the restore point are<br/>loaded with the default values</li> </ul>                                                                                                    |
|              |                                                       | All message buffers (diagnostic buffer, trace memory, etc.) are reset                                                                                                    |
| 12           | Load standard parameters                              | Like "Load factory settings" (command code 11), but interface settings for Ether-<br>net and Modbus RTU are not reset to the factory setting.                                                                                                    |
| 31           | Load restore point                                    | All parameters saved in the restore point are activated.                                                                                                    |
| 51           | Create restore point                                  | Saves the parameters of the restore point to the memory.                                                                                                    |
| 60           | Start initial zero calibration                        | Start initial zero calibration. The zero point of the scale characteristic is deter-<br>mined for the parameterized number of belt revolutions. The result is initially<br>entered in DR 4 and can then be imported into DR 3 using command 88.                                                                    |
| 61           | Start span calibration with test weight               | Start of span calibration with a test weight. The weight value is specified in data record 3. The span of the scale characteristic is determined for the parameter-<br>ized number of belt revolutions. The result is initially entered in DR 4 and can then be imported into DR 3 using command 89.               |
| 63           | Start automatic span cali-<br>bration                 | Following a successful zero calibration, command 63 and the load cell data from DR 10 can be used to calculate the span. If the belt has not been installed horizontally, the angle must be subsequently entered in DR 15. The result is directly imported into DR 3 and DR 4 and is therefore immediately active. |
| 65           | Start span calibration by test chain                  | Start of span calibration with a test chain. The load value is specified in data record 3. The span of the scale characteristic is determined for the parameter-<br>ized number of belt revolutions. The result is initially entered in DR 4 and can then be imported into DR 3 using command 89.                  |
| 67           | Start span calibration using material batch           | Command 67 must be sent before the material defined in data record 3 reaches the measuring point.                                                                                                    |
| 68           | Stop span calibration using material batch            | Command 68 must be sent after the material defined in data record 3 has com-<br>pletely passed the measuring point.                                                                                                    |
| 69           | Calculate span calibration point after material batch | Command 69 can be used after the commands 67 and 68 to calculate the span calibration point. The result is initially entered in DR 4 and can then be imported into DR 3 using command 89.                                                                                                    |

 Table 10-1
 Commands 1 ... 99: Service commands

10.2 Command lists

| Command code | Command                                                                  | Description                                                                                                    |
|--------------|--------------------------------------------------------------------------|----------------------------------------------------------------------------------------------------|
| 70           | Start speed/pulse detection                                              | The command is used in the case of belt scales without speed sensor to start determination of the belt speed, or in the case of belt scales with speed sensor to start calculation of the pulse constants. The basis in each case is an exactly specified belt length in DR 3. The command should be sent at the moment when a belt marking passes a defined point.                                                                                                    |
| 71           | Stop speed/pulse detection                                               | The command is used in the case of belt scales without speed sensor to stop detection of belt speed, or in the case of belt scales with speed sensor to stop calculation of the pulse constants. The command should be sent at the moment when a belt marking passes a defined point. The result is initially entered in DR 4 and can then be imported into DR 3 using command 85. Observe the specified number of belt revolutions in DR 3!                                                                                                    |
| 72           | Start speed measurement<br>"belt loaded"                                 | The command can be used in the case of belt scales without speed sensor in order to start the speed detection with the belt loaded (preferably with nominal belt load). The command should be sent at the moment when a belt marking passes a defined point.                                                                                                    |
| 73           | Stop speed measurement<br>"belt loaded"                                  | The command can be used in the case of belt scales without speed sensor in order to stop the speed detection with the belt loaded (preferably with nominal belt load). The command should be sent at the moment when a belt marking passes a defined point. The result (speed and average belt load in percent) is initially entered in DR 4 and can then be imported into DR 3 using command 86. Observe the specified number of belt revolutions in DR 3!                                                                                                    |
| 74           | Enable belt revolution de-<br>tection on DI.1                            | If a proximity switch is used to detect the belt revolutions (digital input DI.1 must<br>be parameterized for this purpose in DR 7), detection of the switch signal must<br>first be released using command 74. Totalizing is then stopped, and the module<br>waits for the switch signal at the digital input in order to start the belt revolution<br>detection. The module then expects pulses from the switch at DI.1. For example,<br>3 pulses are expected if 3 belt revolutions were specified in DR 3. Detection of<br>the belt revolution is complete following the third pulse. The result is initially<br>entered in DR 4 and can then be imported into DR 3 using command 85. |
| 79           | Abort running calibration/<br>zeroing/belt detection/<br>speed detection | All generated dynamic commands are aborted.                                                                                                    |
| 81           | Multiply a x b                                                           | The numbers A and B from DR 21 are multiplied together. The result is entered in DR 4.                                                                                                    |
| 83           | Divide a / b                                                             | The numbers A and B from DR 21 are divided by each other. The result is entered in DR 4.                                                                                                    |
| 85           | Apply (nominal) speed                                                    | The nominal speed determined by the commands 70/71 is copied from DR 4 to DR 3.                                                                                                    |
| 86           | Apply speed parameters<br>"belt loaded"                                  | The result of the commands 72/73 is copied from DR 4 to DR 3.                                                                                                    |
| 87           | Apply pulse parameter                                                    | The pulse parameters determined by the commands 70/71 are copied from DR 4 to DR 3. The command is only used for belt scales with speed sensor.                                                                                                    |
| 88           | Apply initial zero calibration digits                                    | The result of command 60 is copied from DR 4 to DR 3.                                                                                                    |
| 89           | Apply span calibration dig-<br>its                                       | The result of commands 61, 63, 65 or 69 is copied from DR 4 to DR 3.                                                                                                    |

10.2 Command lists

| Command code | Command              | Description                         |
|--------------|----------------------|-------------------------------------|
| 451          | Trace ON             | Start trace recording               |
| 452          | Trace OFF            | Stop trace recording                |
| 453          | Single trace element | Create single trace (current state) |
| 454          | Reset trace memory   | Delete trace recording memory       |

#### Table 10-2 Commands 450 ... 499: Trace commands

#### Table 10-3 Commands 700 ... 899: HMI display switchover (DR34 – ASCII display)

| Command code | Command                                 | Description                                                                                                    |
|--------------|-----------------------------------------|----------------------------------------------------------------------------------------------------|
| 704          | Increased resolution total<br>S6        | After issuing the command, the total S6 is displayed for 5 seconds in high resolution. In this way, a correction factor can be calculated with the highest possible accuracy. |
| 715          | Display weight                          | Displays the weight currently present on the scale                                                                                                    |
| 735          | Flow rate in %                          | Displays the current flow rate in % of the design flow rate from DR 3                                                                                                    |
| 736          | Show uncorrected flow rate              | Shows the flow rate without correction factor (DR 5). This way the currently corrected flow rate can be compared with the uncorrected (=original) flow rate.                  |
| 740          | Belt load                               | Displays the current belt load                                                                                                    |
| 745          | Belt load in %                          | Displays the current belt load in % of the nominal belt load from DR 31                                                                                                    |
| 760          | Speed                                   | Displays the current belt speed                                                                                                    |
| 765          | Speed in %                              | Displays the current belt speed in % of the design speed from DR 3                                                                                                    |
| 771          | Master totalizer S1                     | Displays the current master totalizer                                                                                                    |
| 772          | Main totalizer S2                       | Displays the current main totalizer                                                                                                    |
| 773          | Total S3                                | Displays the current totalizer S3                                                                                                    |
| 774          | Total S4                                | Displays the current totalizer S4                                                                                                    |
| 775          | Total S5                                | Displays the current totalizer S5                                                                                                    |
| 776          | Total S6                                | Shows the current totalizer S6                                                                                                    |
| 801          | Display calibration regula-<br>tions    | Displays the entered calibration regulations                                                                                                    |
| 810          | Show information for re-<br>store point | Shows for five seconds when the restore point was created (format "RP DD:MM:YY HH:MM").                                                                                       |
| 871          | Serial number                           | Displays the serial number of the module                                                                                                    |
| 875          | Display SIWAREX FW ver-<br>sion         | Displays the firmware version of the module                                                                                                    |

 Table 10-4
 Commands 1000 ... : Basic functions for weighing commands

| Command code | Command                          | Description                           |
|--------------|----------------------------------|---------------------------------------|
| 1001         | Start zeroing                    | Starts the zeroing procedure          |
| 1002         | Abort zeroing                    | Aborts the zeroing procedure          |
| 1003         | Activate automatic zero tracking | Activates the automatic zero tracking |

10.2 Command lists

| Command code | Command                            | Description                                                                                                    |
|--------------|------------------------------------|----------------------------------------------------------------------------------------------------|
| 1004         | Deactivate automatic zero tracking | Deactivates the automatic zero tracking                                                                                                    |
| 1301         | Set "Belt is running"              | Informs the module that the belt is running and the speed entered in DR 3 can be used. Only relevant for systems without speed sensor. A digital input can also be used or parameterized for this. If the speed is sent to the module via DR 19, this command is not necessary either! |
| 1302         | Reset "Belt is running"            | Informs the module that the belt is stationary. The speed is set to 0. Only relevant for systems without speed sensor. A digital input can also be used or parameterized for this. If the speed is sent to the module via DR19, this command is not necessary either!                  |

| Table 10-5 | Data record commands | of  | SIWAREX WP241 |
|------------|----------------------|-----|---------------|
|            | Data record commands | UI. |               |

| Command code | Command                                                            | Description                                                                                                    |
|--------------|--------------------------------------------------------------------|----------------------------------------------------------------------------------------------------|
| 2000 + X     | Reading of a data record, X corresponds to the data record number. | Starts the zeroing procedure<br>Example: Data record 3 transmitted by SIWAREX module to the SIMATIC CPU<br>$\rightarrow$ 2000 + 3 = command code 2003  |
| 4000 + X     | Writing of a data record, X corresponds to the data record number. | Aborts the zeroing procedure.<br>Example: Data record 3 transmitted by SIMATIC CPU to the SIWAREX module<br>$\rightarrow$ 4000 + 3 = command code 4003 |
| 7001         | Read all data                                                      | Read all data from the SIWAREX to the CPU                                                                                                    |
| 7002         | Write all data                                                     | Write all data from the CPU to the SIWAREX (service mode has to be turned on)                                                                          |

### Table 10-6 Totalizing commands of SIWAREX WP241

| Command code | Command                 | Description                                                                                                    |
|--------------|-------------------------|----------------------------------------------------------------------------------------------------|
| 651          | Start totalizing        | Starts the totalizing. In the basic state, totalizing of the module is always active and must be specifically deactivated by the user (command 652). |
| 652          | Stop totalizing         | Stops all totalizers except totalizer S6. Can be used for (material) tests which should not be included in the total balance.                        |
| 670          | Reset main totalizer S2 | Resets the main totalizer to 0                                                                                                    |
| 671          | Reset totalizer S3      | Resets totalizer 3 to 0                                                                                                    |
| 672          | Reset totalizer S4      | Resets totalizer 4 to 0                                                                                                    |
| 673          | Reset totalizer S5      | Resets totalizer S5 to 0                                                                                                    |
| 674          | Reset totalizer S6      | Resets totalizer S6 to 0                                                                                                    |
| 675          | Reset totalizers S3S6   | Simultaneously resets totalizers S3 to S6 to 0                                                                                                    |

10.2 Command lists

Communication

## 11.1 Integration in SIMATIC S7-1200

#### 11.1.1 General information

A SIWAREX WP241 occupies 32 bytes each in the I/O areas of the CPU. The maximum number of SIWAREX WP241 weighing modules is defined as follows:

S7-1212 CPU  $\rightarrow$  up to two WP241 weighing modules S7-1214 CPU  $\rightarrow$  up to eight WP241 weighing modules S7-1215 CPU  $\rightarrow$  up to eight WP241 weighing modules S7-1217 CPU  $\rightarrow$  up to eight WP241 weighing modules

Additionally observe the memory requirements for the respective function block calls.

|                                 | FB with DS communication<br>(FB241 "WP241PR") |
|---------------------------------|-----------------------------------------------|
| Read weight and status          | YES                                           |
| Send commands                   | YES                                           |
| Send parameters                 | YES                                           |
| Main memory requirements in CPU | 16 000 byte + n x 2 020 byte                  |
| Load memory requirements in CPU | 202 000 byte + n x 53 000 byte                |

Table 11-1 Memory requirements of the function block

n = number of WP241 modules

The function block described above including HMI configuring can be downloaded as a predefined example project ("Ready-for-use") from the Siemens Customer Support.

The latest firmware version for the weighing module can also be downloaded from the Customer Support.

### 11.1.2 Operation on S7-1200 failsafe controllers

As of firmware V3.1.0, operation on SIMATIC S7-1200 failsafe controllers is possible.

## 11.1.3 Creating the hardware configuration

Starting with TIA Portal V13, the SIWAREX WP241 is integrated as standard in the hardware profile as an S7-1200 technology module.

For TIA Portal V12 SP1, an HSP is available as download from the Siemens Customer Support.

Communication

11.1 Integration in SIMATIC S7-1200

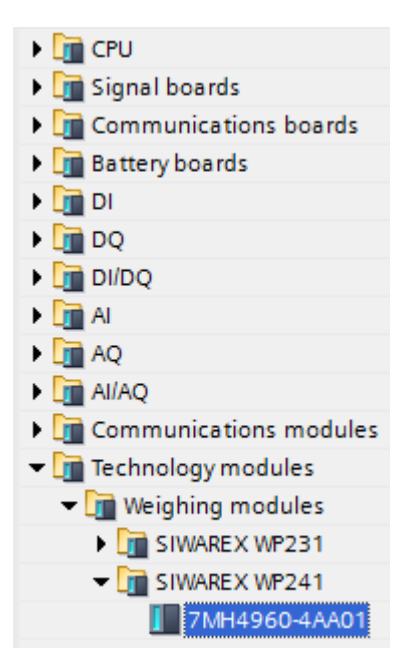

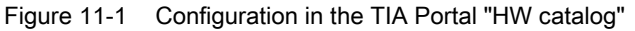

The module can be positioned directly next to the S7-1200 CPU using drag and drop.

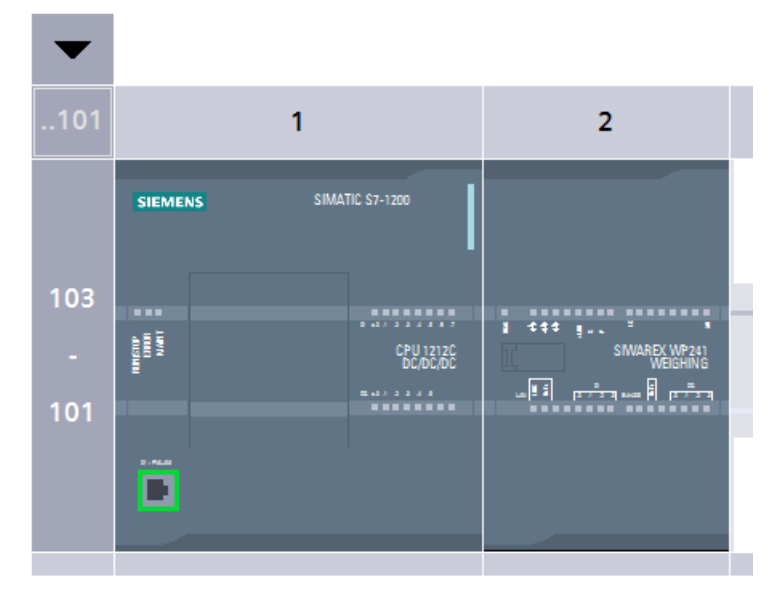

Figure 11-2 Configuration with S7-1212 CPU

TIA Portal automatically assigns a separate I/O start address and a HW ID for every SIWAREX present in the project. These two parameters are relevant for calling the function block, and can be obtained from the properties of the respective module.

11.1 Integration in SIMATIC S7-1200

| SIWAREX WP241 [Module]                      |                       | Reperties |
|---------------------------------------------|-----------------------|-----------|
| General IO tags Texts General I/O addresses |                       |           |
| Parameter Input addresses                   |                       |           |
| Hardware id Si                              | tart address: 68      |           |
|                                             | nd address: 99        |           |
| Pro                                         | cess image: Cyclic Pl |           |
| • Output addresses                          | 3                     |           |
| Si                                          | tart address: 68      |           |
| 6                                           | ind address: 99       |           |
| Pro                                         | cess image: Cyclic Pl | •         |

Figure 11-3 Start address of module in TIA Portal

| SIWAREX WP241 [Module] |                                                     | September 2015                                                                                                    |  |
|------------------------|-----------------------------------------------------|----------------------------------------------------------------------------------------------------|--|
| IO tags                | Texts                                               |                                                                                                    |  |
|                        | Hardware identifier                                 |                                                                                                    |  |
| er                     | Hardware identifier                                 |                                                                                                    |  |
| sses                   |                                                     |                                                                                                    |  |
| e identifier           | Hardware identifier: 271                            |                                                                                                    |  |
|                        | P241 [Module<br>IO tags<br>er<br>sses<br>identifier | P241 [Module]<br>IO tags Texts<br>Hardware identifier<br>Hardware identifier<br>sses<br>identifier<br>Hardware identifier. 271 |  |

Figure 11-4 HW ID of module in TIA Portal

Diagnostic interrupts can be optionally enabled or deactivated in the module properties.

### 11.1.4 Calling of function block

This description is based on use of the WP241PR block with data record communication and the following data:

- Start address SIWAREX WP241: 68 (see → Creating the hardware configuration (Page 141))
- HW ID SIWAREX WP241: 271 (see → Creating the hardware configuration (Page 141))
- Instance data block number of SIWAREX WP241 function block: DB241

The function block can be integrated at the desired position in the user program using drag and drop. Calling of the FB must be carried out cyclically in the control program.

#### Communication

11.1 Integration in SIMATIC S7-1200

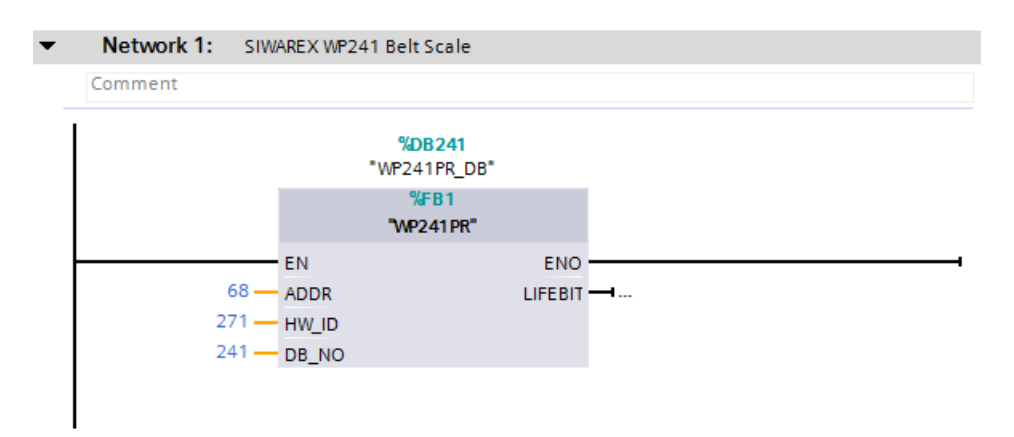

Figure 11-5 Calling of WP241PR block in user program

| Function block parameter | Description                                                                            |
|--------------------------|----------------------------------------------------------------------------------------|
| ADDR                     | Start address WP241 (see $\rightarrow$ Creating the hardware configuration (Page 141)) |
| HW_ID                    | HW ID WP241 (see $\rightarrow$ Creating the hardware configuration (Page 141))         |
| DB_NO                    | Number of FB-internal instance DB                                                      |
| LIFEBIT                  | Optional status bit can be used to monitor commu-<br>nication                          |

The generated instance DB (DB241 in this case) contains all data records of the WP241 as well as all parameters required to exchange data between CPU and weighing module.

A separate FB call must be made in the user program for each weighing module. In this manner, each scale receives its own instance DB which provides the respective scale parameters. The input and output parameters of the FB must be matched to the respective WP241 for each call.

## 11.1.5 Working with the function block

#### Data records in SIWAREX weighing modules

All parameters in SIWAREX weighing modules are structured in data records. These data records must be considered as connected packages and can only be respectively read into the CPU or written to the SIWAREX as complete packages. Reading or writing of a single parameter within a data record is not possible. You can find a description of all data records and their parameters in chapter  $\rightarrow$  Scale parameters and functions of the belt scale (Page 69).

Reading and writing of data records is carried out using special command codes which can be sent with three command mailboxes handled according to priority within the instance DB:
11.1 Integration in SIMATIC S7-1200

| -  |     |   |   |                      |        |       |       |
|----|-----|---|---|----------------------|--------|-------|-------|
| 11 |     | • | • | s_CMD1               | Struct | 456.0 |       |
| 12 |     |   | • | i_CMD_CODE           | Int    | 0.0   | 0     |
| 13 |     |   | • | bo_CMD_TRIGGER       | Bool   | 2.0   | false |
| 14 |     |   | • | bo_CMD_InProgress    | Bool   | 2.1   | false |
| 15 |     |   | • | bo_CMD_FinishedOK    | Bool   | 2.2   | false |
| 16 |     |   | • | bo_CMD_FinishedError | Bool   | 2.3   | false |
| 17 | -00 | • | • | s_CMD2               | Struct | 460.0 |       |
| 18 |     |   | • | i_CMD_CODE           | Int    | 0.0   | 0     |
| 19 |     |   | • | bo_CMD_TRIGGER       | Bool   | 2.0   | false |
| 20 |     |   | • | bo_CMD_InProgress    | Bool   | 2.1   | false |
| 21 |     |   | • | bo_CMD_FinishedOK    | Bool   | 2.2   | false |
| 22 | -00 |   | • | bo_CMD_FinishedError | Bool   | 2.3   | false |
| 23 |     | • | • | s_CMD3               | Struct | 464.0 |       |
| 24 | -00 |   | • | i_CMD_CODE           | Int    | 0.0   | 0     |
| 25 |     |   | • | bo_CMD_TRIGGER       | Bool   | 2.0   | false |
| 26 |     |   | • | bo_CMD_InProgress    | Bool   | 2.1   | false |
| 27 |     |   | • | bo_CMD_FinishedOK    | Bool   | 2.2   | false |
| 28 |     |   | • | bo_CMD_FinishedError | Bool   | 2.3   | false |

Figure 11-6 CMD command mailboxes

As shown in the graphics, a command mailbox always consists of a command code (Int) and four bits (Bool). A command is set by entering the desired command code in the "i\_CMD\_CODE" parameter and setting the respective command trigger "bo\_CMD\_TRIGGER". The status bits "bo\_CMD\_InProgress" (command being processed), "bo\_CMD\_FinishedOk" (command finished without errors) and "bo\_CMD\_FinishedError" (command rejected or finished with error) can be evaluated in the user program.

In addition, the three command mailboxes are managed and processed according to priority. CMD1 has the highest priority, CMD3 has the lowest priority. If all three command mailboxes are triggered simultaneously by the user program, for example, the function block initially processes CMD1, then CMD2, and finally CMD3. Cyclic triggering of command mailbox 3 is also interrupted by intermediate sending of a command in mailbox 2 or 1 for processing of the respective command.

#### Note

Cyclic triggering of the CMD1 command mailbox makes it impossible to send commands in mailbox 2 or 3.

A summary of all existing command codes can be found in chapter  $\rightarrow$  Command lists (Page 135).

The following equation for generation of a corresponding command code applies to the reading of data records from the SIWAREX to the data block:

Command code = 2000 + X (X = desired data record number)

The following equation for generation of a corresponding command code applies to the writing of data records from the data block to the SIWAREX:

Command code = 4000 + X (X = desired data record number)

11.1 Integration in SIMATIC S7-1200

#### Example

The following example clarifies the actions with command mailboxes and data records:

"Calibration weight" is to be set to a value of 60.5 by the CPU. Since "Calibration weight" is a parameter of data record 3 (see chapter  $\rightarrow$  Scale parameters and functions of the belt scale (Page 69)), service mode must first be activated. This is possible using command code "1" (see chapter  $\rightarrow$  Command lists (Page 135)).

The variable "i\_CMD\_CODE" must therefore be assigned the value "1" and the associated "bo\_CMD\_TRIGGER" set to TRUE. Subsequently, the module is directly in service mode (DIAG LED flashes green):

i\_CMD\_CODE = 1

bo\_CMD\_TRIGGER = TRUE

Since only complete data records can be read or written, it is recommendable to now read data record 3 into the CPU. This is carried out using command code 2003 (see chapter  $\rightarrow$  Command lists (Page 135)):

i\_CMD\_CODE = 2003

bo\_CMD\_TRIGGER = TRUE

All current data from data record 3 are now present in the data block. The calibration weight is then set as desired to a value of 60.5:

CALIBRATION\_WEIGHT = 60.5

The modified data record 3 must now be written into the SIWAREX again. This is carried out using command code 4003 (see chapter  $\rightarrow$  Command lists (Page 135)):

i\_CMD\_CODE = 4003

bo\_CMD\_TRIGGER = TRUE

The new calibration weight is now present in the SIWAREX and can be used. Service mode for the module should subsequently be switched off again using command "2".

This procedure for reading and writing data records or parameters is identical for all data records.

## 11.1.6 I/O interface of function block

The following scale parameters are available cyclically in the data block in the controller without special reading of data records or can be sent to the scale without sending of data records:

| Parameter (read)         | Meaning                                              |  |
|--------------------------|------------------------------------------------------|--|
| SCALE_STATUS_1 (UINT)    | Bytes 0 & 1 of the scale status (see data record 30) |  |
| SCALE_STATUS_2 (UINT)    | Bytes 2 & 3 of the scale status (see data record 30) |  |
| FLOW_RATE (REAL)         | Current flow rate                                    |  |
| MAIN_TOTALIZER_S2 (REAL) | Current main totalizer (S2)                          |  |
| OPERATION_ERRORS         | Operating error according to Message list (Page 130) |  |

Table 11-2 I/O data of function block

| Parameter (read)     | Meaning                                                                                                    |
|----------------------|----------------------------------------------------------------------------------------------------|
| TECHNOLOGICAL_ERRORS | Technological messages according to Message list (Page 130)                                                 |
| DATA_CMD_ERROR_1     | Data/command error according to Message list (Page 130)                                                     |
| DATA_CMD_ERROR_2     | Data/command error according to Message list (Page 130)                                                     |
| DATA_CMD_ERROR_3     | Data/command error according to Message list (Page 130)                                                     |
| DATA_CMD_ERROR_4     | Data/command error according to Message list (Page 130)                                                     |
| Parameter (write)    |                                                                                                    |
| ANA_OUTPUT (REAL)    | Specification for analog output if this has assigned "S7 inter-<br>face" as the source in data record 7.    |
| DIGIT_OUTPUT (UINT)  | Specifications for digital outputs if these have been assigned as function "S7 interface" in data record 7. |

## 11.1.7 Error codes of function block

 Table 11-3
 Statuses/errors when working with the function block

| Error bit             | Error description                                                              |  |
|-----------------------|--------------------------------------------------------------------------------|--|
| bo_AppIIDError        | Address module does not match the function block                               |  |
| bo_AppIIDDRError      | Data record does not match the inserted module                                 |  |
| bo_SFBError           | Runtime error during transmission of data record                               |  |
| bo_RdPerError         | Reading of I/O data failed                                                     |  |
| bo_LifeBitError       | SIWAREX no longer responds                                                     |  |
| bo_StartUpError       | Command was sent although StartUp is still TRUE                                |  |
| bo_WrongFW            | Data record version does not match the firmware                                |  |
| bo_InvalidCMD         | An invalid command code was sent                                               |  |
| bo_DataOperationError | Synchronous data operation error has occurred                                  |  |
| bo_StartUp            | Startup synchronization of module running                                      |  |
| bo_InvalidHW_ID       | An invalid hardware ID was created at the function block call ("HW_ID" input). |  |

#### Note

If execution of the function block is faulty, the variables shown do not correspond to the actual status in the module.

11.2 Communication via Modbus

# 11.2 Communication via Modbus

#### 11.2.1 General information

The current process values and parameters can be exchanged via the RS485 interface with Modbus RTU or the Ethernet interface with Modbus TCP/IP. It is possible to use both interfaces simultaneously for the communication.

SIWAREX WP241 supports two Modbus TCP/IP partners as of firmware version V1.2.0. It must be noted here that partner A establishes the connection over port 502 and partner B over port 503. The port numbers cannot be changed. All future register accesses, etc. are completely identical for both ports.

#### Note

The SIWAREX WP241 is designed for use in secure (closed) networks and does not have any protection against unauthorized data traffic.

The following chapters describe the specifications for handling communication. The following functions can be executed:

- Export parameters from the electronic weighing system
- Write parameters
- Export current process values
- Monitor messages

### 11.2.2 Principle of data transmission

This description is valid for communication via Modbus RTU and Modbus TCP/IP.

The standardized MODBUS protocol is used for communication. The master function is always in the connected communication partner, while the SIWAREX module is always the slave.

Data transfer is bidirectional. The master function is always in the connected module which "controls" the communication with corresponding requests to the respective SIWAREX module address. The SIWAREX module is always the slave and responds to the requests of the master, provided that the address matches, with a response frame.

Each Modbus partner has its own address. The SIWAREX module has the default address 1. This address can be changed as a parameter (e.g. in SIWATOOL). This address is without significance if the Ethernet interface is used because the connection is based on the IP address.

If the RS485 interface is used, the following character frame is valid:

| Start bit           | 1    |
|---------------------|------|
| Number of data bits | 8    |
| Parity              | Even |
| Stop bit            | 1    |

11.2 Communication via Modbus

The following baud rates can be set:

- 9 600 bps
- 19 200 bps (default setting)
- 38 400 bps
- 57 600 bps
- 115 000 bps

Functions which can be used by the master are listed below. The structure and contents of the registers are shown in chapter "Scale parameters and functions of the belt scale (Page 69)".

| Service                  | Function code | Usage                                       |
|--------------------------|---------------|---------------------------------------------|
| Read Holding Registers   | 03            | Read one or more 16-bit parameter registers |
| Write Single Register    | 06            | Write a single parameter register           |
| Write Multiple Registers | 16            | Write multiple registers                    |

If a request of the master is answered by the SIWAREX module (slave), the SIWAREX module sends a response frame with or without errors. In the case of a response without error message, the response frame contains the received function code; in the case of errors, the highest bit of the function code is set. This corresponds to the Modbus standard. Afterwards, the master requests the data record DR 32 to check which process-related data or command errors exist.

### 11.2.3 Data record concept

The register assignment is an image of the data records. The chapter  $\rightarrow$  Scale parameters and functions of the belt scale (Page 69) describes the data records, variables and functions, including the register addresses. The data records are always checked as complete data packets for plausibility. For this reason, you must follow a specific procedure to change individual parameters.

#### 11.2.4 Command mailboxes

Corresponding command codes must be sent in order to execute commands and to read and write data records in the Modbus buffer memories. These are described in more detail in chapter  $\rightarrow$  Command lists (Page 135). The following tables list the Modbus registers used to process these commands:

| Variable     | Note                                    | Туре   | Modbus registers |
|--------------|-----------------------------------------|--------|------------------|
| CMD1_CODE    | Code of command to be executed          | USHORT | 910              |
| CMD1_TRIGGER | Trigger for starting the command        | USHORT | 911              |
| CMD1_STATUS  | 0=job running; 1=job finished (1 cycle) | USHORT | 912              |
| CMD1_QUIT    | 0=no error; <>0=error code              | USHORT | 913              |

Table 11-4 Command mailbox 1: Highest priority

#### Communication

#### 11.2 Communication via Modbus

| Variable     | Note                                    | Туре   | Modbus registers |
|--------------|-----------------------------------------|--------|------------------|
| CMD2_CODE    | Code of command to be executed          | USHORT | 920              |
| CMD2_TRIGGER | Trigger for starting the command        | USHORT | 921              |
| CMD2_STATUS  | 0=job running; 1=job finished (1 cycle) | USHORT | 922              |
| CMD2_QUIT    | 0=no error; <>0=error code              | USHORT | 923              |

#### Table 11-5 Command mailbox 2: Medium priority

#### Table 11-6Command mailbox 3: Low priority

| Variable     | Note                                    | Туре   | Modbus registers |
|--------------|-----------------------------------------|--------|------------------|
| CMD3_CODE    | Code of command to be executed          | USHORT | 930              |
| CMD3_TRIGGER | Trigger for starting the command        | USHORT | 931              |
| CMD3_STATUS  | 0=job running; 1=job finished (1 cycle) | USHORT | 932              |
| CMD3_QUIT    | 0=no error; <>0=error code              | USHORT | 933              |

## 11.2.5 Reading registers

The method for reading registers depends on whether they belong to the writable data records (DR 3 to DR 29) or can only be read as current values (DR 30 to DR 34).

If you wish to read the registers from the data records DR 3 to DR 29, you must first export these as a complete data record to the internal output buffer.

All Modbus registers of the individual parameters can be found in chapter  $\rightarrow$  Scale parameters and functions of the belt scale (Page 69).

#### Example

A parameter is to be read from data record 3 (DR 3).

- First, write register CMD3\_CODE with 2003 (2000 plus the number of the data record = read data record).
- Then write CMD3\_TRIGGER with "1". The DR3 is then updated in the Modbus buffer memory.
- It is now possible to read one or more registers with the corresponding variable(s). The data consistency of the registers read at this time is guaranteed.

You can find all further command numbers in chapter  $\rightarrow$  Command lists (Page 135).

#### Example

A current measured value is to be read out from DR 30.

 $\Rightarrow$  The register can be directly requested because its contents are automatically refreshed in the SIWAREX module at the specified measuring rate of 100 Hz and are always available up-to-date.

## 11.2.6 Writing registers

If you wish to write registers from the data records DR 3 to DR 29, you must first export the corresponding data record to the internal output buffer using an appropriate command. Individual registers can then be written. The complete data record must subsequently be written internally using an appropriate command. A plausibility check of the complete data record is carried out in the process.

### Example

A parameter from DR 3 is to be written.

- First, write register CMD3\_CODE with 2003 (2000 plus the number of the data record).
- Then write CMD3\_TRIGGER with "1". The DR 3 is then updated in the Modbus memory.
- You can now write or change one or more registers with the corresponding variable. If you wish to transfer the written/changed registers to the scale, it is necessary to write the complete data record:
- First, write register CMD3\_CODE with 4003 (4000 plus the number of the data record = write data record).
- Then write CMD3\_TRIGGER with "1".
- The data record is then transferred to the process memory in the SIWAREX module. All registers of the data record are checked for plausibility in the process.

If the plausibility check fails, the complete data record is not written and a message is output to the user (from the area of data/operator errors).

You can find all further command numbers in chapter → Command lists (Page 135).

In addition, an online document is available for working with SIWAREX WP231 and Modbus  $\rightarrow$  Modbus communication of WP231 (<u>http://support.automation.siemens.com/WW/view/de/77913998</u>).

This document can also be applied when using a SIWAREX WP241 since the identification mechanisms are identical.

11.2 Communication via Modbus

# **Technical specifications**

## 24 V power supply

#### Note

A protective extra-low voltage (to EN 60204-1) is to be ensured by system power supply.

| Rated voltage                    | 24 V DC                                         |  |
|----------------------------------|-------------------------------------------------|--|
| Static low / high limits         | 19.2 V DC / 28.8 V DC                           |  |
| Dynamic low / high limits        | 18.5 V DC / 30.2 V DC                           |  |
| Non-periodic overvoltages        | 35 V DC for 500 ms with a recovery time of 50 s |  |
| Maximum current consumption      | 200 mA with 24 V DC                             |  |
| Typical power loss of the module | 4.5 W                                           |  |

## Power supply from SIMATIC S7 backplane bus

Current consumption from S7-1200 backplane bus Typically 3 mA

# 12.1 Analog load cell interface connection

| Error limit to DIN1319-1 at 20 °C +10 K | ≤ 0.05% v.E.¹)                              |            |
|-----------------------------------------|---------------------------------------------|------------|
| Accuracy according to OIML R76          | Class                                       | III and IV |
|                                         | <ul> <li>Resolution<br/>(d=e)</li> </ul>    | 3000d      |
|                                         | <ul> <li>Error<br/>percentage pi</li> </ul> | 0.4        |
|                                         | <ul> <li>Step voltage</li> </ul>            | 0.5 µV/e   |
| Accuracy delivery state <sup>2)</sup>   | Тур. 0.1% v.Е.                              |            |
| Sampling rate                           | 100 Hz                                      |            |
| Input signal resolution                 | ± 4 000 000                                 |            |
| Measuring range                         | ± 4 mV/V                                    |            |
| Maximum cable length between junction   | 1 000 m (3 280 ft)                          |            |
| Common mode voltage range               | 0 V to 5 V                                  |            |
| DMS supply <sup>3)</sup>                | 4.85 V DC ±2 %                              |            |
| Short-circuit and overload protection   | yes                                         |            |
| Connection                              | 6-wire                                      |            |

12.1 Analog load cell interface connection

| Sensor voltage monitoring            | ≤ 0.3 V                                |                          |
|--------------------------------------|----------------------------------------|--------------------------|
| Min. DMS input resistance            | Without Exi<br>interface<br>SIWAREX IS | 40 Ω                     |
|                                      | With Exi     Interface     SIWAREX IS  | 50 Ω                     |
| min. DMS output resistance           | 4 100 Ω                                |                          |
| Temperature coefficient range        | ≤ ± 5 ppm/K v. E.                      |                          |
| Temperature coefficient zero point   | ≤ ± 0.1 μV/K                           |                          |
| Linearity error                      | ≤ 0.002 %                              |                          |
| Measured value filtering             |                                        | Low pass                 |
| Electrical isolation                 | 500 V AC                               |                          |
| 50 Hz / 60 Hz noise suppression CMRF | > 80 dB                                |                          |
| Input resistance                     | Signal cable                           | Typ. 5*10 <sup>6</sup> Ω |
|                                      | Sensor cable                           | Typ. 5*10 <sup>6</sup> Ω |

Relative accuracy! (Absolute accuracy is only achieved by calibration on-site with calibration standard)
 <sup>2)</sup> Accuracy for module replacement or theoretical Calibration decisive
 <sup>3)</sup>Value valid at sensor; voltage drops on cables are compensated up to 5 V

## Analog output

The set replacement value is output in case of a fault or SIMATIC CPU stop.

| Error limit according to DIN 1319-1 of full-scale value at 20 °C +10 K | 0 20 mA: ≤ 0.5 %<br>4 20 mA: ≤ 0.3 % |
|------------------------------------------------------------------------|--------------------------------------|
| Refresh rate                                                           | 10 ms                                |
| Resolution                                                             | 16-bit                               |
| Measuring ranges                                                       | 0 mA to 20 mA                        |
|                                                                        | 4 mA to 20 mA                        |
| Max. output current                                                    | 24 mA                                |
| Error signal (if configured (FW))                                      | 22 mA                                |
| Max. load                                                              | 600 Ω                                |
| Temperature coefficient range                                          | ≤ ± 25 ppm/K v. E.                   |
| Temperature coefficient zero point                                     | typ. ± 0.3 μΑ/Κ                      |
| Linearity error                                                        | ≤ 0.05 %                             |
| Electrical isolation                                                   | 500 V AC                             |
| Cable length                                                           | max. 100 m, twisted and shielded     |

12.2 Digital inputs (DI\*)

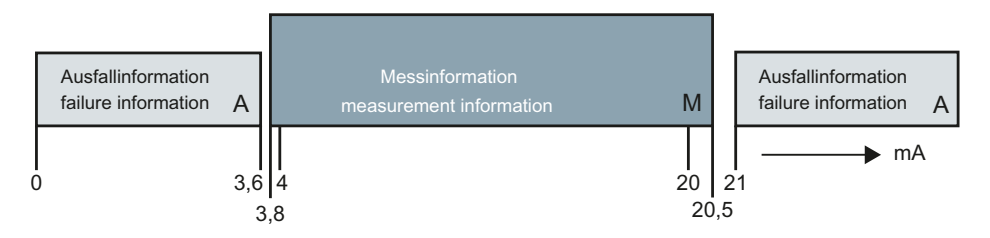

Figure 12-1 Current ranges for signal level to Namur recommendation NE43

## Digital outputs (DQ)

The set value is output at the digital output in case of a fault or SIMATIC CPU stop.

A freewheeling diode has to be installed at the consumer with inductive loads at the digital output.

| Quantity                           | 4 (high-side switch)                  |
|------------------------------------|---------------------------------------|
| Supply voltage range               | 19.2 V DC to 28.8 V DC                |
| Max. output current per output     | 0.5 A (ohmic load)                    |
| Max. total current for all outputs | 2.0 A                                 |
| Refresh rate (FW)                  | 100                                   |
| Switching delay                    | Typ. 25 μs turn on                    |
|                                    | Typ. 150 μs turn off                  |
| RDSON                              | < 0.25 Ω                              |
| Short-circuit proof                | Yes                                   |
| Electrical isolation               | 500 V AC                              |
| Cable length (meter)               | Max. 500 m shielded, 150 m unshielded |

# 12.2 Digital inputs (DI\*)

Table 12-1 Digital input DI.0 (speed sensor input) as of hardware version 1

| Rated voltage                | 24 V DC (+20% / -10%)                     |
|------------------------------|-------------------------------------------|
| Supply voltage range         | Max. 26.5 V DC                            |
| Power consumption at 24 V DC | 7 mA                                      |
| Voltage surge                | 35 V DC for 0.5 s                         |
| Logical signal level 1 (min) | 9 V DC @ 2.5 mA                           |
| Logical signal level 0 (max) | 4 V DC @ 1.0 mA                           |
| Sampling rate (FW)           | 10 ms                                     |
| Filtering                    | 0.2, 0.4, 0.8, 1.6, 3.2, 6.4 oder 12.8 ms |
| Electrical isolation         | 500 V DC                                  |
| Max. cable length            | 300 m                                     |

12.2 Digital inputs (DI\*)

#### Table 12-2 Digital inputs DI.1 to DI.3

| Rated voltage                | 24 V DC                                  |
|------------------------------|------------------------------------------|
| Supply voltage range         | Max. 30 V DC                             |
| Power consumption at 24 V DC | 4 mA                                     |
| Voltage surge                | 35 V DC for 0.5 s                        |
| Logical signal level 1 (min) | 15 V DC at 2.5 mA                        |
| Logical signal level 0 (max) | 5 V DC at 1.0 mA                         |
| Sampling rate (FW)           | 10 ms                                    |
| Filtering                    | 0.2, 0.4, 0.8, 1.6, 3.2, 6.4 and 12.8 ms |
| Electrical isolation         | 500 V DC                                 |

\* This table applies for all digital inputs up to hardware version 1

## Real-time clock

| Accuracy at 25 °C | ± 60 s/month                                  |
|-------------------|-----------------------------------------------|
| Buffered period   | Typ. 10 days at 25 °C<br>min. 6 days at 40 °C |

## RS485 interface

| Standard                                 | EIA-485                                                    |
|------------------------------------------|------------------------------------------------------------|
| Baud rate                                | up to 115 kbps*                                            |
| Data bits                                | 7 or 8                                                     |
| Parity                                   | even   odd   none                                          |
| Stop bits                                | 1 or 2                                                     |
| Terminating resistors (can be activated) | 390 Ω / 220 Ω / 390 Ω                                      |
| Electrical isolation                     | 500 V AC                                                   |
| Transfer protocol                        | ASCII for remote display from Siebert and Mod-<br>bus RTU) |
| Cable length                             | ≤ 115 kbps max. 1 000 m                                    |
|                                          | (fieldbus cable 2-wire, shielded, e.g.<br>6XV1830-0EH10)   |

## Ethernet

| Standard             | IEEE 802.3                             |
|----------------------|----------------------------------------|
| Transmission rate    | 10/100 Mbps (determined automatically) |
| Electrical isolation | 1 500 V AC                             |
| Transfer protocol    | TCP/IP, Modbus TCP<br>(see /1/)        |
| Autonegotiation      | Yes                                    |
| Auto MDI-X           | Yes                                    |

12.2 Digital inputs (DI\*)

| Cable lengths • Cat-5e UTP cable (unshielded) | Max. 50 m                          |            |
|-----------------------------------------------|------------------------------------|------------|
|                                               | Cat-5e SF/UTP     cable (shielded) | Max. 100 m |

## Dimensions and weights

| Dimensions W x H x D | 70 x 100 x 75 mm |
|----------------------|------------------|
| Weight               | 300 g            |

## Mechanical requirements and data

| Testing                     | Standards            | Test values                                    |
|-----------------------------|----------------------|------------------------------------------------|
| Vibrational load during op- | IEC 61131-2          | 5 to 8.4 Hz: 3.5 mm out.                       |
| eration                     | IEC 60068-2-6        | 8.4 to 150 Hz: 9.8 m/s² (=1G)                  |
|                             | Test Fc              | 0 cycles per axis                              |
|                             |                      | 1 octave / min.                                |
| Shock load during opera-    | IEC 61131-2          | 150 m/s <sup>2</sup> (approx. 15 g), half sine |
| tion                        | IEC 60068-2-27       | Duration: 11 ms                                |
|                             | Test Ea              | Quantity: 3 each per axis                      |
|                             |                      | in negative and positive direction             |
| Vibration load during       | IEC 60068-2-6        | 5 to 8.4 Hz: 3.5 mm out.                       |
| transport                   | Test Fc              | 8.4 Hz 500 Hz: 9.8 m/s <sup>2</sup>            |
|                             |                      | 10 cycles per axis                             |
|                             |                      | 1 octave / min.                                |
| Shock load during trans-    | IEC 60068-2-27:      | • 250 m/s <sup>2</sup> (25G), half sine        |
| port                        | Test Ea              | Duration: 6ms                                  |
|                             |                      | • Quantity: 1 000 each per axis                |
|                             |                      | • in negative and positive direction           |
| Free fall                   | IEC 61131-2          | • For devices < 10 kg:                         |
|                             |                      | In product packaging:                          |
|                             | IEC 60068-2-31:      | 300 mm drop height                             |
|                             | Test Ec, procedure 1 | In shipping package:                           |
|                             |                      | 1.0 m drop height                              |
|                             |                      | <ul> <li>per 5 attempts</li> </ul>             |

12.3 Electrical, EMC and climatic requirements

# 12.3 Electrical, EMC and climatic requirements

## Electrical protection and safety requirements

| Fulfilled requirement                                          | Standards                                              | Comments                                                                                                    |
|----------------------------------------------------------------|--------------------------------------------------------|----------------------------------------------------------------------------------------------------|
| Safety regulations                                             | IEC 61010-1<br>IEC 61131-2; UL 508<br>CSA C22.2 No.142 |                                                                                                    |
| Protection class                                               | IEC 61140                                              | Module is operated with protective extra-<br>low voltage.<br>The protective conductor connection<br>serves only a functional earth to dissipate<br>interference currents |
| IP degree of protection                                        | IP20 in accordance with<br>IEC 60529                   | <ul> <li>Protection against contact with<br/>standard probe</li> </ul>                                                                                                   |
|                                                                |                                                        | <ul> <li>Protection against solid bodies with<br/>diameters in excess of 12.5 mm</li> </ul>                                                                              |
|                                                                |                                                        | No special protection against water                                                                                                    |
| Air gaps and creepage dis-                                     | IEC 60664                                              | Overvoltage category II                                                                                                    |
| tances                                                         | IEC 61131-2                                            | Pollution degree 2                                                                                                    |
|                                                                | UL 508                                                 | PCB material IIIa                                                                                                    |
| CSA C22.2 No. 145<br>EN 50156-1                                | CSA C22.2 No. 145<br>EN 50156-1                        | Conductor path distance 0.5 mm                                                                                                    |
| Isolation stability IEC 61131-2<br>CSA C22.2, No. 142<br>UL508 | IEC 61131-2<br>CSA C22.2, No. 142                      | Ethernet port:<br>1500 V AC (shield and signals)                                                                                                    |
|                                                                | UL508                                                  | Additional electrical circuits:<br>Test voltage:<br>500 V AC or 707 V DC                                                                                                 |
|                                                                |                                                        | Test duration: ≥ 1 minute<br>Short circuit current: ≥ 5 mA                                                                                                    |

12.3 Electrical, EMC and climatic requirements

## Electromagnetic compatibility

| Comments                                                      | Standard                                                                                               | Limits                                                                                                    |
|---------------------------------------------------------------|----------------------------------------------------------------------------------------------------|----------------------------------------------------------------------------------------------------|
| Emission of radio interferen-<br>ces (electromagnetic fields) | Class A industrial environ-<br>ment:<br>EN 61000-6-4<br>IEC/CISPR 16-2-3: 2008                         | <ul> <li>30 230 MHz, 40 dB (μV/m) Q</li> <li>230 1000 MHz, 47 dB (μV/m) Q</li> </ul>                                                                        |
| Emission on power supply cables 24 V                          | Class A: Industrial environ-<br>ment:<br>EN 61000-6-4<br>IEC/CISPR 16-2-1: 2010;<br>EN 55016-2-1: 2009 | Class A: Industrial environment<br>• 0.15 0.5 MHz, 79 dB (μV) Q<br>• 0.15 0.5 MHz, 66 dB (μV) M<br>• 0.5 30 MHz, 73 dB (μV) Q<br>• 0.5 30 MHz, 60 dB (μV) M |
| Emission conducted Ether-<br>net                              | EN 61000-6-4                                                                                           | 0.15 0.5 MHz:<br>• 53 dB (μA) to 43 dB (μA) Q<br>• 40 dB (μA) – 30 dB (μA) M<br>0.5 30 MHz:<br>• 43 dB (μA) Q / 30 dB (μA) M                                |

Table 12-3 Requirements: Interference emission in industrial area in accordance with EN 61000-6-4

Table 12-4 Requirements: Interference immunity in industrial area in accordance with EN 61000-6-2

| Comments                                    | Standard                                                       | Severity class                                                           |
|---------------------------------------------|----------------------------------------------------------------|--------------------------------------------------------------------------|
| Burst pulses on power sup-<br>ply cables    | EN45501<br>OIML R76                                            | 1 kV                                                                     |
| Burst pulses on data and sig-<br>nal cables | EN 61000-4-4<br>NAMUR NE21<br>EN 61326                         | 2 kV                                                                     |
| Electrostatic discharge<br>(ESD)            | EN 61000-4-2<br>NAMUR NE21<br>EN 61326<br>EN45501<br>OIML R76  | 6 kV direct/indirect                                                     |
| Electrostatic air discharge<br>(ESD)        | EN 61000-4-2<br>NAMUR NE21<br>EN 61326<br>EN 45501<br>OIML R76 | 8 kV                                                                     |
| Surge on power supply ca-<br>bles           | EN 61000-4-5<br>IEC 61131-2<br>NAMUR NE21<br>EN 61326          | <ul><li>1 kV symmetric</li><li>2 kV asymmetric</li></ul>                 |
| Surge on data and signal ca-<br>bles        | EN 61000-4-5<br>IEC 61131-2<br>NAMUR NE21<br>EN 61326          | <ul> <li>1 kV symmetric<sup>1)</sup></li> <li>2 kV asymmetric</li> </ul> |

#### 12.3 Electrical, EMC and climatic requirements

| Comments                                                                | Standard                                             | Severity class                                                                          |
|-------------------------------------------------------------------------|------------------------------------------------------|-----------------------------------------------------------------------------------------|
| HF irradiation amplitude modulated                                      | IEC61000-4-3<br>NAMUR NE21<br>OIML R76<br>EN 45501*3 | <ul> <li>80 2000 MHz: 12 V/m</li> <li>Mod.: 80% AM with 1 kHz</li> <li>Note:</li> </ul> |
|                                                                         |                                                      | In the ranges 87 108 MHz,<br>174 230 MHz and 470 790 MHz: 3<br>V/m                      |
| HF irradiation, cell phone fre-<br>quencies                             | IEC 61000-4-3                                        | <ul> <li>900 MHz (± 5 MHz)</li> <li>1.89 Ghz (± 10 MHz)</li> <li>10 V/m</li> </ul>      |
| HF voltage on data, signal<br>and power supply cables<br>0.15 to 80 MHz | IEC 61000-4-6<br>NAMUR NE21<br>EN 61326<br>OIML R76  | <ul> <li>10 kHz to 80 MHz: 10 Veff</li> <li>Mod.: 80% AM with 1 kHz</li> </ul>          |

<sup>1)</sup> Not applicable for shielded cables and symmetric ports

\* An external protection element has to be installed to meet the requirement (e.g.: Blitzductor VT AD24V, Dehn&Söhne)

#### NOTICE

#### Radio interference is possible

This is a device of class A. The device may cause radio interference in residential areas. Implement appropriate measures (e.g.: use in 8MC cabinets) to prevent radio interference.

### **Ambient conditions**

The use of SIWAREX WP is intended under the following conditions in SIMATIC S7-1200. Additionally observe the operating conditions of the S7-1200 system.

| Table 12-5 | Operating conditions in accordance with IEC 60721 |
|------------|---------------------------------------------------|
|------------|---------------------------------------------------|

| Mode              | IEC 60721-3-3                                     |  |
|-------------------|---------------------------------------------------|--|
|                   | • Class 3M3, 3K3, stationary use, weather-proofed |  |
| Storage/transport | IEC 60721-3-2                                     |  |
|                   | Class 2K4 without precipitation                   |  |

| Table 12-6 | Climatic requirements |
|------------|-----------------------|
|------------|-----------------------|

| Comments                          |                                             | Ambient conditions | Application areas |
|-----------------------------------|---------------------------------------------|--------------------|-------------------|
| Operating temperature:            | Horizontal installa-<br>tion in S7-1200     | -10 +55 °C         |                   |
| -                                 | Vertical installation in S7-1200            | -10 +40 °C         |                   |
|                                   | Operation with ver-<br>ification capability | -10 +40 °C         |                   |
| Storage and transport temperature |                                             | - 40 +70 °C        |                   |

12.4 Approvals

| Comments                  |                            | Ambient conditions           | Application areas                                                                                   |
|---------------------------|----------------------------|------------------------------|----------------------------------------------------------------------------------------------------|
| Relative humidity         |                            | 5 95 %                       | No condensation; corre-<br>sponds to relative humidity<br>(RH) stress level 2 to<br>DIN IEC 61131-2 |
| Contaminant concentration |                            | SO <sub>2</sub> : < 0.5 ppm  | RH < 60%, no condensation                                                                           |
|                           |                            | H <sub>2</sub> S: < 0.1 ppm; |                                                                                                    |
| Atmospheric pressure      | Operation                  | IEC 60068-2-13               | 1080 795 hPa (operation)<br>(-1000 +2000 m above<br>sea level)                                      |
|                           | Transport and stor-<br>age | IEC 60068-2-13               | 1080 660 hPa (storage)<br>(-1000 +3500 m above<br>sea level)                                        |

Mean Time Between Failure (MTBF)

The MTBF calculation results in the following value:

#### Table 12-7 MTBF

| Electronic Weighing System | MTBF in years        |
|----------------------------|----------------------|
| SIWAREX WP231/WP241/WP251  | 59 years @TA = 40 °C |

## 12.4 Approvals

#### NOTICE

#### Safety guidelines for applications in hazardous areas

For applications in hazardous areas, read the safety instructions in the document "Product Information - Use of SIWAREX Modules in a Zone 2 Hazardous Area (<u>http://support.automation.siemens.com/WW/Ilisapi.dll?aktprim=100&lang=en&referer=%2fWW</u>%2f&func=cslib.cssearch&nodeid0=4000024&viewreg=WW&siteid=csius&extranet=standard&groupid=4000002&objaction=cssearch&content=adsearch%2Fadsearch%2Easpx)".

#### Note

The current approvals for SIWAREX WP241 can be found on the module rating plate.

| CE | → CE approval ( <u>https://support.industry.siemens.com/cs/ww/de/</u><br>view/102423675/en)      |  |
|----|--------------------------------------------------------------------------------------------------|--|
|    | → cULus approval ( <u>http://support.automation.siemens.com/WW/</u><br><u>view/de/74442065</u> ) |  |

## 12.4 Approvals

| <b>Ex</b> | → Ex approval ( <u>http://support.automation.siemens.com/WW/view/</u><br><u>de/81803667</u> )   |
|-----------|-------------------------------------------------------------------------------------------------|
|           | → KCC approval                                                                                  |
| EAC       | → EAC certificate ( <u>https://support.industry.siemens.com/cs/ww/de/</u><br>view/109476219/en) |
|           | → Tick mark for Australia and New Zealand                                                       |
| ROHS      | → The modules are RoHS-compliant according to EU Directive<br>2016/65/EU                        |

# Accessories

| Ordering data                                                                                                    |                                                                                                    |
|----------------------------------------------------------------------------------------------------|----------------------------------------------------------------------------------------------------|
| Description                                                                                                    | Order No.                                                                                                    |
| SIWAREX WP241 configuration package                                                                                                    | 7MH4960-4AK01                                                                                                    |
| • SIWATOOL program for adjustment of scales during commissioning                                                                                                    |                                                                                                    |
| <ul> <li>Software "Ready for use"<br/>This contains the SIMATIC S7 blocks for<br/>operation in SIMATIC S7-1200 and a project<br/>for SIMATIC Operator Panel TP700</li> </ul>         |                                                                                                    |
| <ul> <li>Manuals in several languages</li> </ul>                                                                                                    |                                                                                                    |
| SIWAREX WP241 manual<br>in various languages                                                                                                    | Free download from the Internet WP241 manuals (http://support.automation.siemens.com/WW/<br>view/de/64722267/133300)      |
| SIWAREX WP241 "Ready for use"                                                                                                    | Free download from the Internet "Ready for use"<br>(http://support.automation.siemens.com/WW/<br>view/de/64722267/133100) |
| Ethernet patch cable CAT5                                                                                                    |                                                                                                    |
| To connect the SIWAREX to a PC (SIWATOOL), SIMATIC CPU, panel, etc.                                                                                                    |                                                                                                    |
| SIWAREX JB junction box                                                                                                    | 7MH4 710-1BA                                                                                                    |
| For parallel connection of load cells                                                                                                    |                                                                                                    |
| SIWAREX EB extension box                                                                                                    | 7MH4 710-2AA                                                                                                    |
| For extending load cell cables                                                                                                    |                                                                                                    |
| Ex interface, type SIWAREX IS                                                                                                    |                                                                                                    |
| With ATEX approval for intrinsically-safe connec-<br>tion of load cells, including manual, suitable for the<br>load cell groups SIWAREX CS, U, M, FTA, P,<br>WP231, WP321, and WP241 |                                                                                                    |
| • With short-circuit current < 199 mA DC                                                                                                    | 7MH4 710-5BA                                                                                                    |
| • With short-circuit current < 137 mA DC                                                                                                    | 7MH4 710-5CA                                                                                                    |
| Cable (optional)                                                                                                    |                                                                                                    |
| Cable Li2Y 1 x 2 x 0.75 ST + 2 x (2 x 0.34 ST) - CY                                                                                                    | 7MH4 702-8AG                                                                                                    |
| • To connect SIWAREX CS, U, M, P, A, WP231,<br>WP321, and WP241 to the junction box (JB),<br>extension box (EB) or Ex interface (Ex-I) or<br>between two JBs, for fixed laying       |                                                                                                    |
| Occasional bending is possible                                                                                                    |                                                                                                    |
| • 10.8 mm outer diameter                                                                                                    |                                                                                                    |
| <ul> <li>For ambient temperature -20 to +70 °C</li> </ul>                                                                                                    |                                                                                                    |

| Or          | Ordering data                                                                                                    |               |  |
|-------------|----------------------------------------------------------------------------------------------------|---------------|--|
| Description |                                                                                                    | Order No.     |  |
| Ca<br>Cì    | able Li2Y 1 x 2 x 0.75 ST + 2 x (2 x 0.34 ST) -<br>7, blue sheath                                                    | 7MH4 702-8AF  |  |
| •           | To connect junction box (JB) or extension box<br>(EB) in hazardous area and Ex interface (Ex-I),<br>for fixed laying |               |  |
| •           | Occasional bending is possible,<br>blue PVC insulating sheath, approx. 10.8 mm<br>outer diameter                     |               |  |
| •           | For ambient temperature -20 to +70 °C                                                                                |               |  |
| DI          | N rail grounding terminals for load cell cable                                                                       | 6ES5728-8MA11 |  |

# Appendix

# A.1 Technical support

#### **Technical Support**

If this documentation does not provide complete answers to any technical questions you may have, contact Technical Support at:

- Support request (<u>http://www.siemens.com/automation/support-request</u>)
- More information about our Technical Support is available at Technical support (<u>http://www.siemens.com/automation/csi/service</u>)

#### **Internet Service & Support**

In addition to our documentation, Siemens provides a comprehensive support solution at:

Service&Support (<u>http://www.siemens.com/automation/service&support</u>)

#### **Personal contact**

If you have additional questions about the device, please contact your Siemens personal contact at:

Partner (<u>http://www.automation.siemens.com/partner</u>)

In order to find the contact for your product, select under 'All Products and Branches' the path 'Automation Technology > Sensor Systems'.

#### **Documentation**

You can find documentation on various products and systems at:

 Instructions and manuals Instructions and manuals (<u>https://support.industry.siemens.com/</u> <u>cs/ww/en/ps/17781/man</u>)

#### See also

Process instrumentation catalog (http://www.siemens.com/processinstrumentation/catalogs)

#### SIWAREX support

- E-mail (mailto:hotline.siwarex@siemens.com)
- Phone: +49 (721) 595-2811 CET 8:00 to 17:00

Appendix

A.1 Technical support

# **ESD** guidelines

# B.1 ESD Guidelines

#### **Definition of ESD**

All electronic modules are equipped with large-scale integrated ICs or components. Due to their design, these electronic elements are highly sensitive to overvoltage, and thus to any electrostatic discharge.

The electrostatic sensitive components/modules are commonly referred to as ESD devices. This is also the international abbreviation for such devices.

ESD modules are identified by the following symbol:

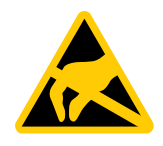

### NOTICE

ESD devices can be destroyed by voltages well below the threshold of human perception. These static voltages develop when you touch a component or electrical connection of a device without having drained the static charges present on your body. The electrostatic discharge current may lead to latent failure of a module, that is, this damage may not be significant immediately, but in operation may cause malfunction.

#### **Electrostatic charging**

Anyone who is not connected to the electrical potential of their surroundings can be electrostatically charged.

The figure below shows the maximum electrostatic voltage which may build up on a person coming into contact with the materials indicated. These values correspond to IEC 801-2 specifications.

B.1 ESD Guidelines

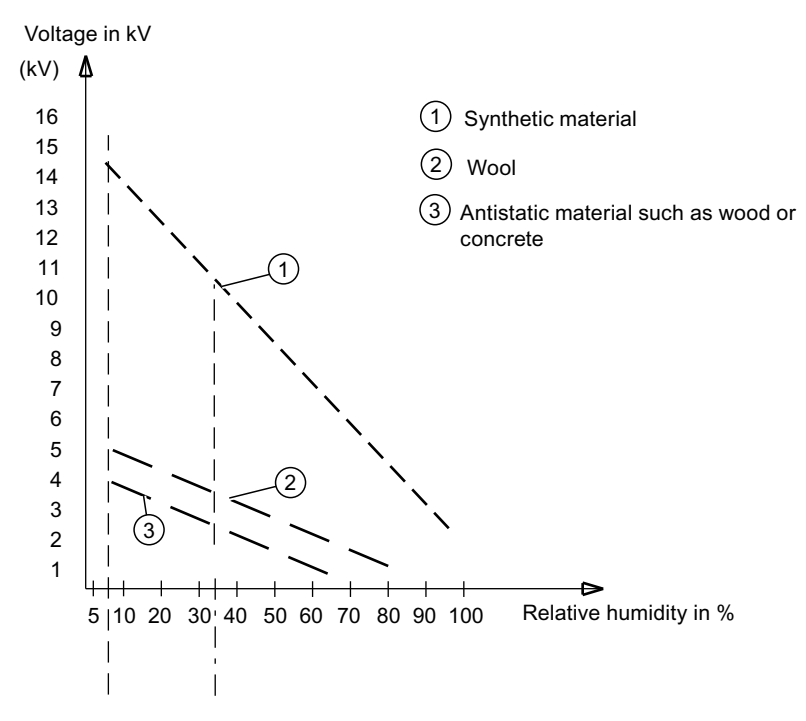

Figure B-1 Electrostatic voltages which an operator can be subjected to

#### Basic protective measures against electrostatic discharge

- Ensure good equipotential bonding: When handling electrostatic sensitive devices, ensure that your body, the workplace and packaging are grounded. This prevents electrostatic charge.
- Avoid direct contact:

As a general rule, only touch electrostatic sensitive devices when this is unavoidable (e.g. during maintenance work). Handle the modules without touching any chip pins or PCB traces. In this way, the discharged energy can not affect the sensitive devices. Discharge your body before you start taking any measurements on a module. Do so by touching grounded metallic parts. Always use grounded measuring instruments.

# List of abbreviations

# C.1 List of abbreviations

| ASCII  | American Standard Code for Information Interchange      |
|--------|---------------------------------------------------------|
| В      | Gross weight                                            |
| CPU    | Central processor, in this case SIMATIC CPU             |
| DB     | Data block                                              |
| FB     | SIMATIC S7 function block                               |
| НМІ    | Human machine interface (e.g. SIMATIC Operator Panel)   |
| HW     | Hardware                                                |
| NAWI   | Non-automatic weighing instrument                       |
| NAW    | Non-automatic scales                                    |
| OIML   | Organisation Internationale de Metrologie Legale        |
| OP     | Operator Panel (SIMATIC)                                |
| PC     | Personal computer                                       |
| рТ     | Preset tare (predefined tare weight with manual taring) |
| RAM    | Random access memory                                    |
| PLC    | Programmable logic controller                           |
| STEP 7 | Programming device software for SIMATIC S7              |
| Т      | Tare weight                                             |
| ТМ     | Technology module                                       |
| TP     | Touch Panel (SIMATIC)                                   |
| UDT    | Universal Data Type (S7)                                |
| WRP    | Write protection                                        |
| LC     | Load cell(s)                                            |
| NR     | Numerical range                                         |

List of abbreviations

C.1 List of abbreviations

# Index

# С

Connections, 27 Customer Support Hotline, 165

## D

Documentation Edition, 11

# Ε

Electrical, 158 protection requirement, 158 ESD guidelines, 167

# G

Guidelines ESD guidelines, 167

## Η

History, 11 Hotline, 165

# I

Internet, 165

## Μ

MTBF, 161

# Ρ

protection requirement Electrical, 158

## R

Reliability, 161

## S

safety requirement, 158 Electrical, 158 Scope of delivery, 12, 18 Service, 165 Support, 165